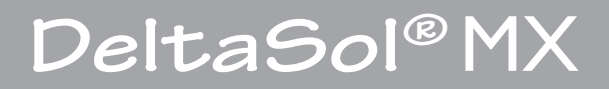

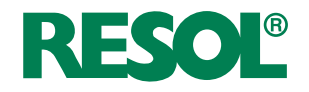

Handbuch für den Fachhandwerker

Montage Anschluss Bedienung Fehlersuche Systembeispiele

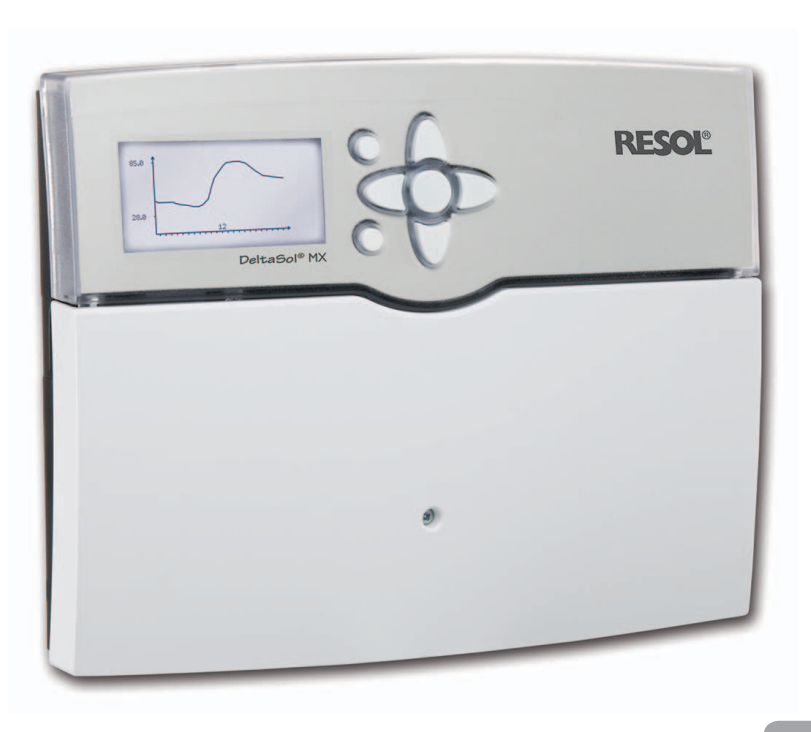

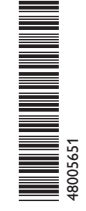

Vielen Dank für den Kauf dieses RESOL-Gerätes. Bitte lesen Sie diese Anleitung sorgfältig durch, um die Leistungsfähigkeit dieses Gerätes optimal nutzen zu können. Bitte bewahren Sie diese Anleitung sorgfältig auf. de Handbuch www.resol.de

#### Sicherheitshinweise

Bitte beachten Sie diese Sicherheitshinweise genau, um Gefahren und Schäden für Menschen und Sachwerte auszuschließen.

#### Vorschriften

Beachten Sie bei Arbeiten die jeweiligen, gültigen Normen, Vorschriften und Richtlinien!

#### Angaben zum Gerät

#### Bestimmungsgemäße Verwendung

Der Solarregler ist für den Einsatz in thermischen Standard- Solar- und Heizungssystemen unter Berücksichtigung der in dieser Anleitung angegebenen technischen Daten bestimmt.

Die bestimmungswidrige Verwendung führt zum Ausschluss jeglicher Haftungsansprüche.

#### **CE-Konformitätserklärung**

Das Produkt entspricht den relevanten Richtlinien und ist daher mit der CE-Kennzeichnung versehen. Die Konformitätserklärung kann beim Hersteller angefordert werden.

# i

## Hinweis

Starke elektromagnetische Felder können die Funktion des Reglers beeinträchtigen.

➔ Sicherstellen, dass Regler und Anlage keinen starken elektromagnetischen Strahlungsquellen ausgesetzt sind.

#### Irrtum und technische Änderungen vorbehalten.

#### Zielgruppe

Diese Anleitung richtet sich ausschließlich an autorisierte Fachkräfte.

Elektroarbeiten dürfen nur von Elektrofachkräften durchgeführt werden.

Die erstmalige Inbetriebnahme hat durch den Ersteller der Anlage oder einen von ihm benannten Fachkundigen zu erfolgen.

#### Symbolerklärung

WARNUNG! Warnhinweise sind mit einem Warndreieck gekennzeichnet!

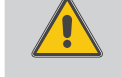

 Es wird angegeben, wie die Gefahr vermieden werden kann!

Signalwörter kennzeichnen die Schwere der Gefahr, die auftritt, wenn sie nicht vermieden wird.

- WARNUNG bedeutet, dass Personenschäden, unter Umständen auch lebensgefährliche Verletzungen auftreten können
- ACHTUNG bedeutet, dass Sachschäden auftreten können

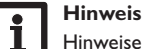

# Hinweise sind mit einem Informationssymbol gekennzeichnet.

→ Textabschnitte, die mit einem Pfeil gekennzeichnet sind, fordern zu einer Handlung auf.

#### Entsorgung

- Verpackungsmaterial des Gerätes umweltgerecht entsorgen.
- Altgeräte müssen durch eine autorisierte Stelle umweltgerecht entsorgt werden. Auf Wunsch nehmen wir Ihre bei uns gekauften Altgeräte zurück und garantieren für eine umweltgerechte Entsorgung.

## DeltaSol® MX

#### Inhalt

| 1   | Übersicht 4                               | 81   | Solare Grundeinstellung      | 31   |
|-----|-------------------------------------------|------|------------------------------|------|
| 1.1 | Wahlfunktionen 5                          | 82   | Solare Wahlfunktionen        | 34   |
| 2   | Installation 5                            | 83   | Expertenmenii solar          | 47   |
| 21  | Montage 5                                 | 0.5  |                              | 47   |
| 2.2 | Flektrischer Anschluss 6                  | 91   | Wahlfunktionen               | 47   |
| 2.2 | Datenkommunikation/Bus 7                  | 10   | Heizung                      | 50   |
| 2.5 | SD-Kartenadapter 8                        | 10 1 | Anforderungen                | 60   |
| 3   | Schrittweise Einstellung 8                | 10.1 | Heizkreise                   | 60   |
| 4   | Bedienung und Funktion                    | 10.3 | Wahlfunktionen               | 64   |
| 4.1 | Tasten                                    | 11   | WMZ                          | . 67 |
| 4.2 | Menüpunkte anwählen und Werte einstellen9 | 12   | Grundeinstellungen           | . 69 |
| 4.3 | Menüstruktur                              | 13   | SD-Karte                     | . 69 |
| 5   | Erstinbetriebnahme 12                     | 14   | Handbetrieb                  | . 71 |
| 5.1 | Grundsysteme und hydraulische Varianten14 | 15   | Bedienercode                 | . 72 |
| 5.2 | Übersicht über die Relaisbelegungen/      | 16   | Ein-/Ausgänge                | . 72 |
|     | Sensorbelegungen15                        | 16.1 | Module                       | 72   |
| 6   | Hauptmenü                                 | 16.2 | Eingänge                     | 73   |
| 7   | Status                                    | 16.3 | Ausgänge                     | 74   |
| 7.1 | Solar                                     | 16.4 | PWM-Profile                  | 75   |
| 7.2 | Anlage                                    | 17   | Fehlersuche                  | . 76 |
| 7.3 | Heizung                                   | 18   | Zubehör                      | . 80 |
| 7.4 | Meldungen                                 | 18.1 | Sensoren und Messinstrumente | 80   |
| 7.5 | Mess-/Bilanzwerte                         | 18.2 | VBus®-Zubehör                | 81   |
| 7.6 | Service                                   | 18.3 | Schnittstellenadapter        | 81   |
| 8   | Solar                                     | 19   | Stichwortverzeichnis         | . 82 |

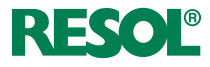

#### Übersicht

- Extragroßes Grafik-Display
- 14 Relaisausgänge
- 12 Eingänge für Temperatursensoren Pt1000, Pt500 oder KTY (systemabhängig)
- 4 Eingänge für Grundfos Direct Sensors™ (2 × analog, 2 × digital)
- 4 PWM-Ausgänge für die drehzahlgeregelte Ansteuerung von Hocheffizienzpumpen
- Datenaufzeichnung/Firmware-Updates mit SD-Karte
- 2 interne, witterungsgeführte Heizkreise
- Vorprogrammierte Wahlfunktionen
- Drainback-Option
- Zeitgesteuerte Thermostatfunktion
- Thermische Desinfektion
- RESOL VBus®

de

• Energiesparendes Schaltnetzteil

#### Lieferumfang:

1 x DeltaSol® MX

1 x Zubehörbeutel

3 x Schrauben und Dübel

13 x Zugentlastungen und Schrauben

Zusätzlich im Komplettpaket enthalten:

2 x Sensor FKP6

4 x Sensor FRP6

# **i** [

#### Hinweis

Die SD-Karte ist nicht im Lieferumfang enthalten.Weiteres Zubehör siehe Seite 69

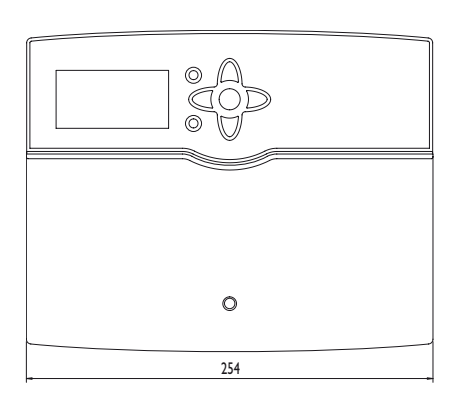

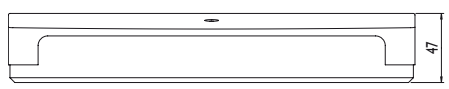

# 205

#### Technische Daten Gehäuse: Kunststoff, PC-ABS und PMMA Schutzart: IP 20/EN 60529 Schutzklasse: I Umgebungstemp.: 0...40 °C Abmessungen: 254 × 205 × 47 mm

**Einbau:** Wandmontage, Schalttafeleinbau möglich **Display:** Vollgrafik-Display, Kontrollleuchte (Tastenkreuz) und Hintergrundbeleuchtung

Bedienung: Über 7 Drucktasten in Gehäusefront Funktionen: Systemregler für Solar- und Heizungssysteme. Funktionen u. a.: ΔT-Regelung, Drehzahlregelung, Wärmemengenzählung, Betriebsstundenzähler für die Solarpumpe, Röhrenkollektorfunktion, Thermostatfunktion, Speicherschichtladung, Vorranglogik, Drainbackoption, Boosterfunktion, Überwärmeabfuhr, Thermische Desinfektionsfunktion, PWM-Pumpenansteuerung, Funktionskontrolle gemäß BAFA-Richtlinie.

**Eingänge:** 12 Eingänge für Pt1000, Pt500 oder KTY-Temperatursensoren (davon 7 für RTA11-M-Fernversteller nutzbar), 3 Impulseingänge V40, Eingänge für 2 digitale und 2 analoge Grundfos Direct Sensors™, 1 Eingang für einen CS10-Einstrahlungssensor

Ausgänge: 13 Halbleiterrelais, 1 potenzialfreies Wechselrelais, 4 PWM-Ausgänge

Schnittstellen: RESOL VBus®, SD-Kartenadapter

Versorgung: 100...240V~, 50...60 Hz

Schaltleistung pro Relais: 1 (1) A 100...240V~ (Halbleiterrelais) 4 (2) A 100...240V~ (potenzialfreies Wechselrelais) Gesamtschaltleistung: 6,3 A

Standby-Leistungsaufnahme: < 1W

Wirkungsweise: Typ 1.Y

Verschmutzungsgrad: 2

Bemessungsstoßspannung: 2,5 kV

#### 1.1 Wahlfunktionen

#### Solar

| Bypass                  |
|-------------------------|
| CS-Bypass               |
| Externer Wärmetauscher  |
| Röhrenkollektor         |
| Zieltemperatur          |
| Frostschutz             |
| Nachheizunterdrückung   |
| Parallelrelais          |
| Bereitschaft            |
| Drainback               |
| Zwillingspumpe          |
| Überwärmeabfuhr         |
| Volumenstromüberwachung |

#### Anlage

| Parallelrelais  |
|-----------------|
| Mischer         |
| Boilerladung    |
| Fehlerrelais    |
| Wärmeaustausch  |
| Feststoffkessel |

Zirkulation

- Rücklaufanhebung
- Funktionsblock

#### Einstrahlungsschalter

#### Heizung

Thermische Desinfektion

Brauchwassererwärmung

#### Installation 2

#### 2.1 Montage

Das Gerät ausschließlich in trockenen Innenräumen montieren.

Der Regler muss über eine zusätzliche Einrichtung mit einer Trennstrecke von mindestens 3 mm allpolig bzw. mit einer Trennvorrichtung (Sicherung) nach den geltenden Installationsregeln vom Netz getrennt werden können.

Bei der Installation der Netzanschlussleitung und der Sensorleitungen auf getrennte Verlegung achten.

Um das Gerät an der Wand zu montieren, folgende Schritte durchführen:

- → Kreuzschlitzschraube in der Blende lösen und Blende nach unten vom Gehäuse abziehen.
- → Aufhängungspunkt auf dem Untergrund markieren und beiliegenden Dübel mit zugehöriger Schraube vormontieren
- → Gehäuse am Aufhängungspunkt einhängen, untere Befestigungspunkte auf dem Untergrund markieren (Lochabstand 223 mm)
- → Untere Dübel setzen
- → Gehäuse oben einhängen und mit unteren Befestigungsschrauben fixieren
- → Elektrische Anschlüsse gemäß Klemmenbelegung vornehmen, siehe Kap. 2.2
- Blende auf das Gehäuse aufsetzen
- Gehäuse mit der Befestigungsschraube verschließen **→**

#### Hinweis

Starke elektromagnetische Felder können die Funktion des Reglers beeinträchtigen. Sicherstellen, dass Regler und Anlage keinen

starken elektromagnetischen Strahlungsquellen ausgesetzt sind.

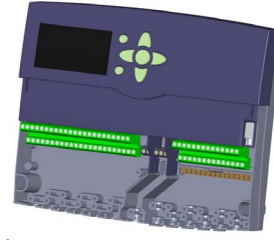

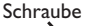

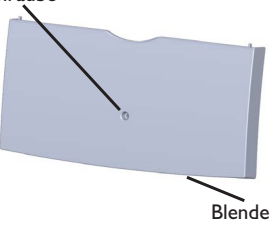

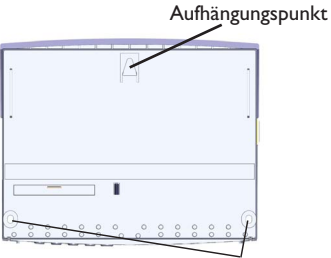

Befestigungspunkte

#### WARNUNG! **Elektrischer Schlag!**

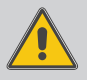

Bei geöffnetem Gehäuse liegen stromführende Bauteile frei!

→ Vor jedem Öffnen des Gehäuses das Gerät allpolig von der Netzspannung trennen!

#### 2.2 Elektrischer Anschluss

#### Hinweis

Der Anschluss des Gerätes an die Netzspannung ist immer der letzte Arbeitsschritt!

Der Regler ist mit insgesamt 14 **Relais** ausgestattet, an die Verbraucher, z. B. Pumpen, Ventile o. ä., angeschlossen werden können:

Relais 1 ... 13 sind Halbleiterrelais, auch für die Drehzahlregelung geeignet:

Leiter R1... R13

Neutralleiter N (Sammelklemmenblock)

Schutzleiter (1) (Sammelklemmenblock)

Relais 14 ist ein potenzialfreies Wechselrelais:

R14-A = Arbeitskontakt

R14-M = Mittenkontakt

R14-R = Ruhekontakt

#### WARNUNG! Elektrostatische Entladung!

Elektrostatische Entladung kann zur Schädigung elektronischer Bauteile führen!

➔ Vor dem Berühren des Gehäuseinneren für Entladung sorgen. Dazu ein geerdetes Bauteil (z. B. Wasserhahn, Heizkörper o. ä.) berühren.

# i

#### Hinweis:

Bei Verwendung von nicht-drehzahlgeregelten Verbrauchern, z. B. Ventilen, muss die Drehzahl auf 100% gestellt werden.

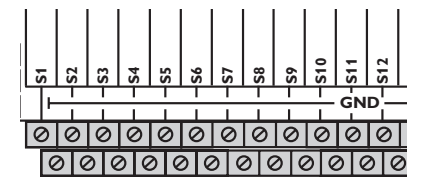

#### WARNUNG! Elektrischer Schlag!

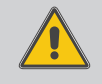

Bei geöffnetem Gehäuse liegen stromführende Bauteile frei!

➔ Vor jedem Öffnen des Gehäuses das Gerät allpolig von der Netzspannung trennen!

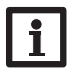

#### Hinweis

Für die Vorgehensweise bei Erstinbetriebnahme siehe Seite 12.

Je nach Produktausführung sind Netzleitung und Sensoren bereits am Gerät angeschlossen. Ist dies nicht der Fall, folgendermaßen vorgehen:

Die **Temperatursensoren** (S1 bis S12) mit beliebiger Polung an den Klemmen S1 bis S12 sowie GND anschließen.

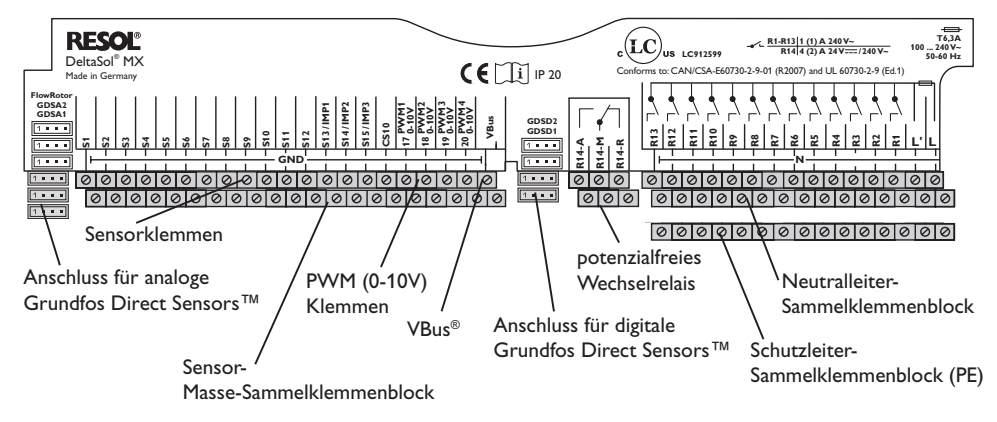

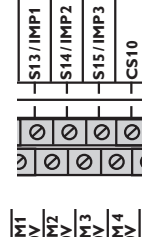

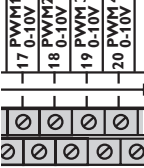

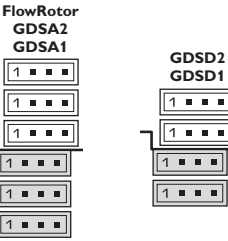

1 . . . **R12** 0000000000000000 00 000 0 0 0 0 0 0 0 0 00

R13

#### 00000000000000000

Die Klemmen S13 bis S15 sind Impulseingänge für V40 Volumenmessteile oder FS08 Strömungsschalter.

Die Volumenmessteile V40 mit beliebiger Polung an die Klemmen S13/V40 bis S15/V40 und GND anschließen.

Den Einstrahlungssensor CS10 unter Beachtung der Polung an die Klemmen CS10 und GND anschließen. Dazu den am Sensor mit GND gekennzeichneten Anschluss mit dem Masse-Sammelklemmenblock GND. den mit CS gekennzeichneten Anschluss mit der Klemme CS10 verbinden.

Die mit **PWM** gekennzeichnten Klemmen sind Steuerausgänge für Hocheffizienzpumpen.

Im Menü Eingänge/Ausgänge können den PWM-Ausgängen Relais zugewiesen werden.

Den FlowRotor am Eingang FlowRotor anschließen. Die analogen Grundfos Direct Sensors<sup>™</sup> an den Eingängen GDSA1und GDSA2 anschließen.

Die digitalen Grundfos Direct Sensors<sup>™</sup> an den Eingängen GDSD1und GDSD2 anschließen.

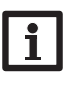

#### Hinweis:

Wenn Grundfos Direct Sensors <sup>™</sup> verwendet werden, den Sensor-Masse-Sammelklemmenblock mit PE verbinden.

Die Stromversorgung des Reglers erfolgt über eine Netzleitung. Die Versorgungsspannung muss 100...240 V~ (50...60 Hz) betragen.

Der Netzanschluss ist an den Klemmen:

Neutralleiter N

Leiter L

Leiter L' (L' wird nicht mit der Netzleitung angeschlossen. L' ist ein dauerhaft spannungsführender

abgesicherter Kontakt)

Schutzleiter (1) (Sammelklemmenblock)

#### 2.3 Datenkommunikation/Bus

Der Regler verfügt über den RESOL VBus<sup>®</sup> zur Datenkommunikation mit und der Energieversorgung von externen Modulen. Der Anschluss erfolgt mit beliebiger Polung an den beiden mit VBus® und GND gekennzeichneten Klemmen. Über diesen Datenbus können ein oder mehrere RESOL VBus<sup>®</sup>-Module angeschlossen werden, z. B.:

- RESOL Großanzeige GA3/Smart Display SD3
- RESOL Alarmmodul AM1
- RESOL Datalogger DL2
- RESOL Erweiterungsmodul EM

Außerdem lässt sich der Regler mit dem RESOL Schnittstellenadapter VBus®/USB oder VBus®/LAN (nicht im Lieferumfang enthalten) an einen PC anschließen. Mit der RESOL ServiceCenter Software (RSC) können Reglermesswerte ausgelesen, verarbeitet und visualisiert werden. Die Software ermöglicht eine komfortable Funktionskontrolle.

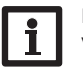

#### Hinweis:

Weiteres Zubehör siehe Seite 80

#### WARNUNG! **Elektrischer Schlag!**

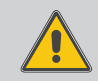

L' ist ein dauerhaft spannungsführender abgesicherter Kontakt.

→ Vor jedem Öffnen des Gehäuses das Gerät allpolig von der Netzspannung trennen!

8

#### 2.4 SD-Kartenadapter

Der Regler verfügt über einen SD-Kartenadapter.

Folgende Funktionen können mit einer SD-Karte ausgeführt werden:

 Mess- und Bilanzwerte auf einer SD-Karte speichern. Nach der Übertragung in

einen Computer können die gespeicherten Werte beispielsweise mit einem Tabellenkalkulationsprogramm geöffnet und visualisiert werden.

- Einstellungen und Parametrisierungen am Computer vorbereiten und dann per SD-Karte auf den Regler übertragen.
- Einstellungen und Parametrisierungen auf der SD-Karte sichern und gegebenenfalls wiederherstellen.
- Im Internet verfügbare Firmware-Updates herunterladen und per SD-Karte auf den Regler aufspielen.

Eine handelsübliche SD-Karte ist nicht im Lieferumfang enthalten und kann auch bei RESOL bezogen werden.

Für weitere Informationen zur Verwendung der SD-Karte siehe Seite 69.

#### 3 Schrittweise Einstellung

Der DeltaSol<sup>®</sup> MX ist ein Regler, der dem Benutzer eine große Funktionsvielfalt bietet. Gleichzeitig lässt er dem Benutzer sehr viel Freiheit bei der Konfiguration. Für die Realisierung einer komplexen Anlage ist daher eine sorgfältige Planung notwendig. Es empfiehlt sich, eine Systemskizze anzufertigen.

Wenn Planung, hydraulische Ausführung und elektrischer Anschluss abgeschlossen sind, folgendermaßen vorgehen:

#### 1. Inbetriebnahmemenü durchlaufen

Das Inbetriebnahmemenü wird nach dem ersten Anschluss und nach jedem Reset durchlaufen. Es fragt folgende Grundeinstellungen ab:

- Menüsprache
- Temperatureinheit
- Volumeneinheit
- Druckeinheit
- Energieeinheit
- Uhrzeit
- Datum
- solares System
- hydraulische Variante

Am Ende des Inbetriebnahmemenüs folgt eine Sicherheitsabfrage. Wird sie bestätigt, sind die Einstellungen gespeichert.

Für genauere Informationen zum Inbetriebnahmemenü siehe Seite 12.

#### 2. Sensorik anmelden

Wenn Volumenmessteile, Strömungsschalter, Grundfos Direct Sensors™ und/oder externe Erweiterungsmodule angeschlossen sind, müssen diese im Menü Ein-/Ausgänge angemeldet werden.

Für genauere Informationen zum Anmelden von Modulen und Sensoren siehe Seite 72.

#### 3. Solare Wahlfunktionen aktivieren

Das solare Grundsystem ist bereits im Inbetriebnahmemenü angefragt worden. Nun können Zusatzfunktionen ausgewählt, aktiviert und eingestellt werden.

Wahlfunktionen, die ein Relais benötigen, kann ein beliebiges freies Relais zugewiesen werden. Der Regler schlägt immer das numerisch kleinste freie Relais vor. Sensoren können beliebig oft zugewiesen werden, ohne dass andere Funktionen beeinträchtigt werden. Für genauere Informationen zu den solaren Wahlfunktionen siehe Seite 34.

#### 4. Anlagen-Wahlfunktionen aktivieren

Auch für den nicht-solaren Teil der Anlage können nun Zusatzfunktionen ausgewählt, aktiviert und eingestellt werden.

Wahlfunktionen, die ein Relais benötigen, kann ein beliebiges freies Relais zugewiesen werden. Der Regler schlägt immer das numerisch kleinste freie Relais vor. Sensoren können beliebig oft zugewiesen werden, ohne dass andere Funktionen beeinträchtigt werden. Für genauere Informationen zu den Anlagen-Wahlfunktionen siehe Seite 47.

#### 5. Heizkreise einstellen und Heizungs-Wahlfunktionen aktivieren

Steuert der Regler einen oder mehrere Heizkreise an, können diese nun eingestellt werden. Interne Heizkreise werden nur angeboten, wenn noch mindestens 3 Relais frei sind.

Für den Heizungsteil der Anlage können ebenfalls Zusatzfunktionen ausgewählt, aktiviert und eingestellt werden.

Heizkreisen und Wahlfunktionen, die ein oder mehrere Relais benötigen, können entsprechend viele freie Relais zugewiesen werden. Der Regler schlägt immer das numerisch kleinste freie Relais vor.

Sensoren können beliebig oft zugewiesen werden, ohne dass andere Funktionen beeinträchtigt werden.

Für genauere Informationen zu Heizkreisen und Heizungs-Wahlfunktionen siehe Seite 59.

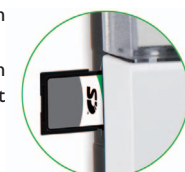

#### 4 Bedienung und Funktion

#### 4.1 Tasten

Der Regler wird über die 7 Tasten neben dem Display bedient, die folgende Funktionen haben:

- Taste 🕦 Herauf-Scrollen
- Taste 3 Herunter-Scrollen
- Taste 2 Erhöhen von Einstellwerten
- Taste (4) Reduzieren von Einstellwerten
- Taste 5 Bestätigen
- Taste 6 Wechsel in das Statusmenü/den Schornsteinfegermodus (systemabhängig)
- Taste (7) Escapetaste für den Wechsel in das vorhergehende Menü

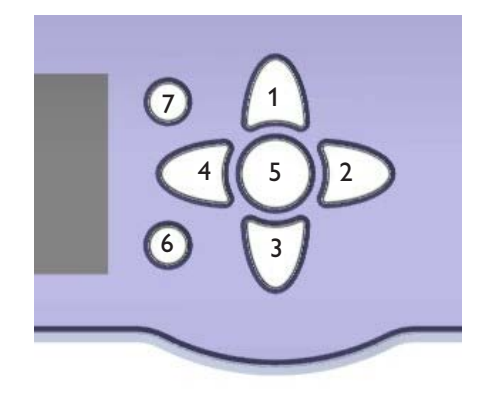

#### 4.2 Menüpunkte anwählen und Werte einstellen

Im Normalbetrieb des Reglers befindet sich das Display im Hauptmenü. Wird einige Sekunden lang keine Taste gedrückt, erlischt die Displaybeleuchtung.

Um die Displaybeleuchtung zu reaktivieren, eine beliebige Taste drücken.

- → Um in einem Menü zu scrollen oder Werte einzustellen, wahlweise die Tasten 1 und 3 oder die Tasten 2 und 4 drücken
- Um ein Untermenü zu öffnen oder einen Wert zu bestätigen, Taste 5 drücken
- → Um in das Statusmenü zu wechseln, Taste (6) drücken – unbestätigte Einstellungen werden nicht gespeichert
- → Um in das vorhergehende Menü zu wechseln, Taste ⑦ drücken – unbestätigte Einstellungen werden nicht gespeichert

Wenn längere Zeit keine Taste gedrückt wurde, wird die Einstellung abgebrochen und der vorherige Wert beibehalten.

| System    |                       |
|-----------|-----------------------|
| Kollektor |                       |
| 🕨 S1      | 50 °C <b>&gt;&gt;</b> |
| Speicher  |                       |

Wenn hinter einem Menüpunkt das Symbol » zu sehen ist, kann mit Taste (5) ein weiteres Menü geöffnet werden.

| Relaisauswahl |  |  |
|---------------|--|--|
| ▶ 🗆 Regler    |  |  |
| R7            |  |  |
| R8            |  |  |

Wenn vor einem Menüpunkt das Symbol  $\textcircled$  zu sehen ist, kann mit Taste (5) ein Untermenü "aufgeklappt' werden. Ist es bereits aufgeklappt, ist statt des  $\boxdot$  ein  $\boxdot$  zu sehen.

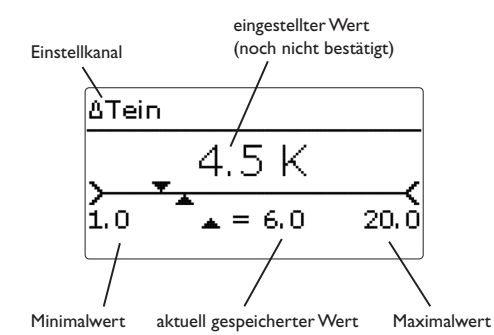

Werte und Optionen können auf verschiedene Arten eingestellt werden:

Zahlenwerte werden mit einem Schieber eingestellt. Links ist der Minimalwert zu sehen, rechts der Maximalwert. Die Große Zahl oberhalb des Schiebers zeigt die aktuelle Einstellung an. Mit den Tasten 2 und 4 kann der obere Schieber nach links und rechts bewegt werden.

Erst, wenn die Einstellung mit Taste (5) bestätigt wird, zeigt auch die Zahl unterhalb des Schiebers den neuen Wert an. Wird er erneut mit Taste (5) bestätigt, ist der neue Wert gespeichert.

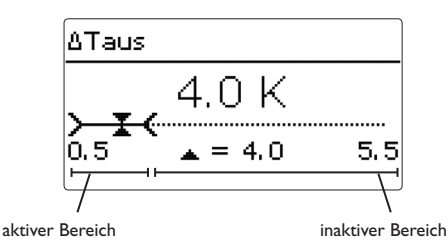

Wenn Werte gegeneinander verriegelt sind, bieten sie einen eingeschränkten Einstellbereich an, abhängig von der Einstellung des jeweils anderen Wertes.

In diesem Fall ist der aktive Bereich des Schiebers verkürzt, der inaktive Bereich wird als unterbrochene Linie dargestellt. Die Anzeige des Maximal- und Minimalwertes passt sich der Einschränkung an.

|   | Variante |
|---|----------|
|   | O Ventil |
| Þ | Pumpe    |
|   |          |

Wenn aus verschiedenen Auswahlmöglichkeiten nur eine wählbar ist, werden sie mit "Radiobuttons" angezeigt. Wenn ein Punkt angewählt wird, ist der Radiobutton ausgefüllt.

| Kollektor     |  |
|---------------|--|
| Speichern     |  |
| 🛛 Kollektor 1 |  |
| 🛛 Kollektor 2 |  |

Wenn aus verschiedenen Auswahlmöglichkeiten mehrere gleichzeitig gewählt werden können, werden sie mit Checkboxen angezeigt. Wenn ein Punkt angewählt wird, erscheint ein x innerhalb der Checkbox.

| Timer |       |       |       |
|-------|-------|-------|-------|
| 00:00 | 03:00 | 06:00 | 09:00 |
| Inn   |       |       |       |
| 00:00 |       |       |       |
|       |       |       |       |
| 12:00 | 15:00 | 18:00 | 21:00 |

Die Zeitfenster für die Timer werden auf einer Zeitschiene in Schritten von je 15 Minuten eingestellt. Mit den Tasten 2 und  $\overbrace{4}^{1}$  kann der Cursor auf der Zeitschiene bewegt werden. Mit Taste  $\overbrace{1}^{1}$  wird ein Zeitpunkt als Beginn eines Zeitfensters gewählt.

Um das Zeitfenster abzuschließen, bei Erreichen des gewünschten Endzeitpunktes Taste  $\sqrt[3]{}$  drücken.

#### 4.3 Menüstruktur

| Hauptmenü          |                  |                  | Die zur Verfügung stehenden Menüpunkte und<br>Einstellwarte sind variabel und abhängig von |
|--------------------|------------------|------------------|--------------------------------------------------------------------------------------------|
| Status             |                  |                  | bereits gemachten Einstellungen. Die Abbildung                                             |
| Solar              | Solar            |                  | zeigt nur einen beispielhaften Ausschnitt des Ge-                                          |
| Anlage             | Grundeinstellung | Grundeinstellung | samtmenüs zur Verdeutlichung der Menüstruktur.                                             |
| Heizung            |                  | System           |                                                                                            |
| WMZ                | Experte          | Kollektor        |                                                                                            |
| Grundeinstellungen |                  | Speicher         |                                                                                            |
| SD-Karte           |                  | Ladelogik        |                                                                                            |
| Handbetrieb        | Anlage           |                  |                                                                                            |
| Bedienercode       | Wahlfunktionen   |                  |                                                                                            |
| Ein-/Ausgänge      |                  | Parallelrelais   | Parallelrelais                                                                             |
| Experte            |                  | Mischer          | Relais                                                                                     |
|                    | Anforderungen    |                  | Bezugsrelais                                                                               |
|                    | Heizkreise       | Bollerladung     | Nachlauf                                                                                   |
|                    |                  | Fehlerrelais     | Verzögerung                                                                                |

•••

| -        |        |       |      |
|----------|--------|-------|------|
| <b>C</b> | d a im |       |      |
| Grun     | lolein | stenu | ngen |

Sprache

Sommer/Winter

Wahlfunktionen

Datum

Uhrzeit

Temp.-Einheit

Vol.-Einh.

Ein-/Ausgänge

Module

•••

Eingänge

Ausgänge

Verzögerung

Invertiert

••••

#### 5 Erstinbetriebnahme

Wenn das System hydraulisch befüllt und betriebsbereit ist, die Netzverbindung des Reglers herstellen. Der Regler durchläuft eine Initialisierungsphase, in der das Tastenkreuz rot leuchtet.

Bei Erstinbetriebnahme oder nach einem Reset des Reglers startet nach der Initialisierungsphase das Inbetriebnahmemenü. Das Inbetriebnahmemenü führt den Benutzer durch die wichtigsten Einstellkanäle für den Betrieb der Anlage.

#### Inbetriebnahmemenü

Das Inbetriebnahmemenü besteht aus den im Folgenden beschriebenen Kanälen. Um eine Einstellung vorzunehmen, Taste 5 drücken. Den Wert mit den Tasten 4 und 2 einstellen und mit Taste 5 bestätigen. Im Display erscheint der nächste Kanal.

#### Tastenbedienung

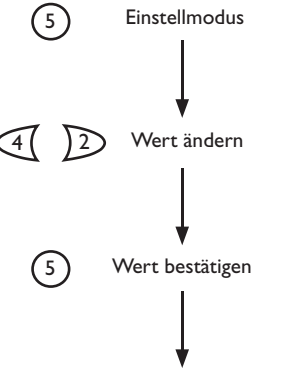

automatischer Sprung zum nächsten Parameter

#### 1. Sprache:

➔ Die gewünschte Menüsprache einstellen.

- 2. Einheiten:
- ➔ Die gewünschte Temperatureinheit einstellen.

→ Die gewünschte Volumeneinheit einstellen.

→ Die gewünschte Druckeinheit einstellen.

➔ Die gewünschte Energieeinheit einstellen.

Sprache • Deutsch English zurück

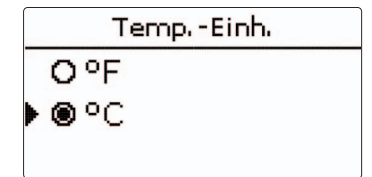

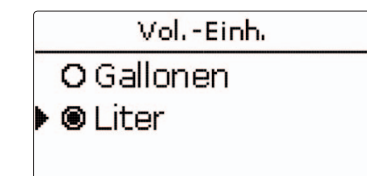

|   | Druck-Einh. |
|---|-------------|
|   | O psi       |
| Þ | 🖲 bar       |
|   |             |

|   | Energie-Einh. |  |
|---|---------------|--|
|   | OBTU          |  |
| Þ | ● Wh          |  |
|   |               |  |

→ Die automatische Sommer-/Winterzeitumstellung aktivieren, bzw. deaktivieren.

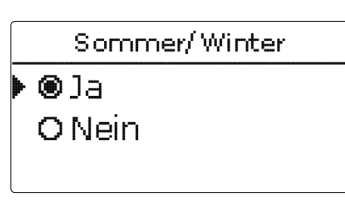

#### 4. Zeit:

➔ Die aktuelle Uhrzeit einstellen. Zuerst die Stunden und dann die Minuten einstellen.

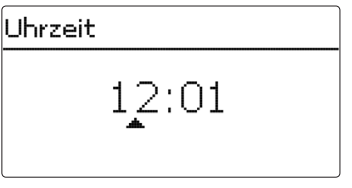

#### 5. Datum:

➔ Das aktuelle Datum einstellen. Zuerst das Jahr, dann den Monat und anschließend den Tag einstellen.

#### 6. Solare Systemwahl:

→ Das gewünschte solare System (Anzahl Kollektoren und Speicher, hydraulische Variante) einstellen.

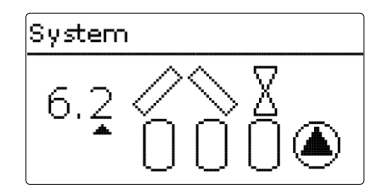

| System    |    |
|-----------|----|
| Speichern | Ja |

#### 7. Das Inbetriebnahmemenü beenden:

Nach der Systemauswahl folgt eine Sicherheitsabfrage. Wird sie bestätigt, sind die Einstellungen gespeichert.

- Um die Sicherheitsabfrage zu bestätigen, Taste
   G drücken.
- ➔ Um zu den Einstellkanälen des Inbetriebnahmemenüs zurückzugelangen, Taste ⑦ drücken. Wenn die Sicherheitsabfrage bestätigt wurde, ist der Regler betriebsbereit und sollte mit den Werkseinstellungen einen optimalen Betrieb der Solaranlage ermöglichen.

Alle im Inbetriebnahmemenü gemachten Einstellungen können bei Bedarf auch später im Menü **Grund**einstellungen verändert werden.

13

qe

#### 5.1 Grundsysteme und hydraulische Varianten

#### System

de

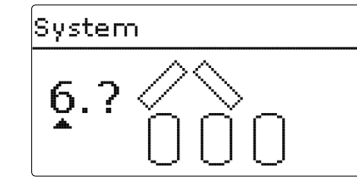

Der Regler ist für 9 solare Grundsysteme vorprogrammiert. Die Auswahl erfolgt entsprechend der Anzahl der Wärmequellen (Kollektorfelder) und Wärmesenken (Speicher, Schwimmbad). Die Werkseinstellung ist System 1. Die Einstellung des solaren Gundsystems gehört zu den wichtigsten Einstellungen und wird schon im Inbetriebnahmemenü abgefragt.

Es wird zuerst das System anhand der Anzahl der Speicher und Kollektorfelder abgefragt, dann die hydraulische Variante.

Das System wird bei der Auswahl anhand der Anzahl an Kollektorfeldern und Speichern visualisiert. Das Beispielbild links zeigt das System 6 mit 3 Speichern und 2 Kollektorfeldern ("Ost-/West-Dach").

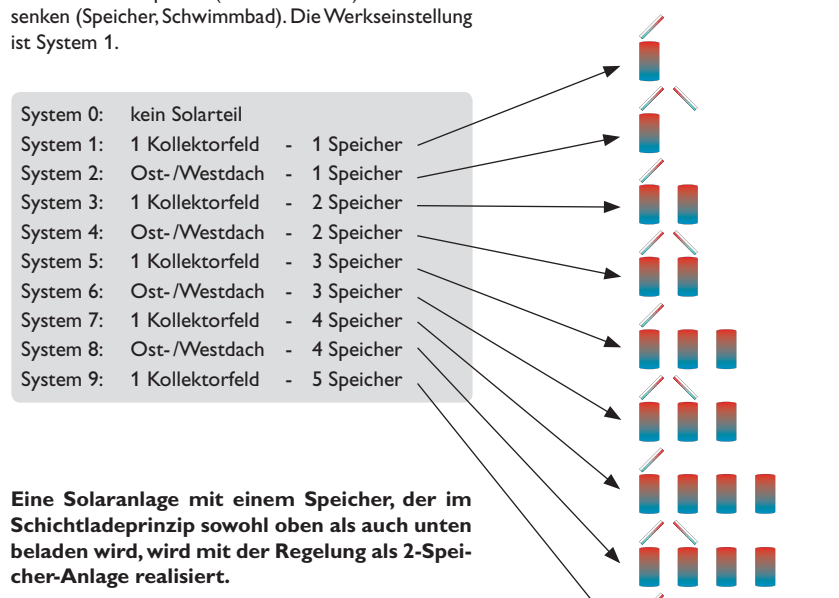

(Speicher oben = Speicher 1; Speicher unten = Speicher 2).

Variante System
6.2

Die hydraulische Variante bezieht sich auf die unterschiedlichen Stellglieder, die angesteuert werden sollen. Sie werden symbolisch im Display visualisiert, wenn die Variante ausgewählt wird. Das obere Symbol zeigt die zu den Kollektorfeldern gehörigen Stellglieder, das untere die zu den Speichern gehörigen.

Die beispielhafte Abbildung zeigt das Auswahlbild für System 6,Variante 2. Hier verfügt jedes der Kollektorfelder über ein 2-Wege-Ventil, die Speicher werden über eine Pumpenlogik angesteuert.

Für jede Kombination aus Grundsystem und hydraulischer Variante weist der Regler entsprechende Relais- und Sensorbelegungen zu. Die Zuweisungen sämtlicher Kombinationen sind in Kap. 5.2 dargestellt.

#### 5.2 Übersicht über die Relaisbelegungen/ Sensorbelegungen

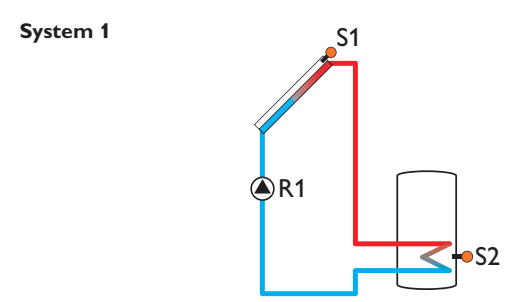

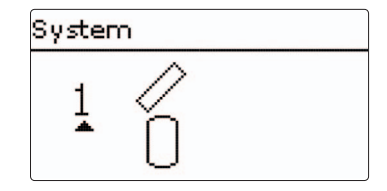

#### Relaisbelegung/Sensorbelegung

|        | 1           | 2              | 3            | 4            | 5            | 6            | 7            | 8            | 9            | 10-14        |
|--------|-------------|----------------|--------------|--------------|--------------|--------------|--------------|--------------|--------------|--------------|
| Relais | Solarpumpe  | Wahlfunktion   | Wahlfunktion | Wahlfunktion | Wahlfunktion | Wahlfunktion | Wahlfunktion | Wahlfunktion | Wahlfunktion | Wahlfunktion |
| Sensor | Kollektor 1 | Speicher unten | frei         | frei         | frei         | frei         | frei         | frei         | frei         | frei         |

#### System 2 Variante 1

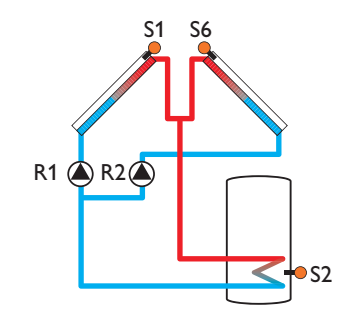

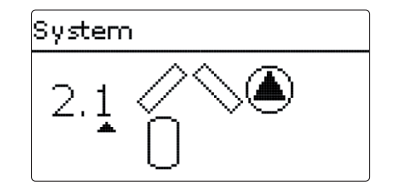

|        | 1           | 2              | 3            | 4            | 5            | 6            | 7            | 8            | 9            | 10-14        |
|--------|-------------|----------------|--------------|--------------|--------------|--------------|--------------|--------------|--------------|--------------|
| Relais | Pumpe Kol.1 | Pumpe Kol.2    | Wahlfunktion | Wahlfunktion | Wahlfunktion | Wahlfunktion | Wahlfunktion | Wahlfunktion | Wahlfunktion | Wahlfunktion |
| Sensor | Kollektor 1 | Speicher unten | frei         | frei         | frei         | Kollektor 2  | frei         | frei         | frei         | frei         |

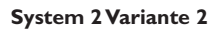

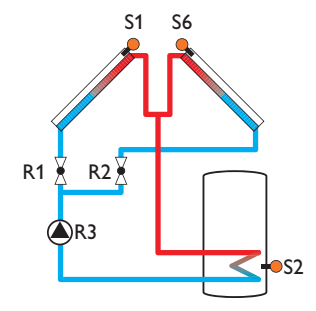

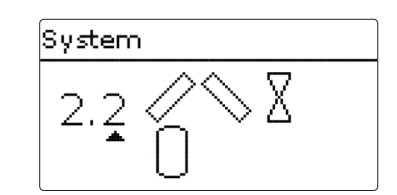

#### Relaisbelegung/Sensorbelegung

|        | 1           | 2              | 3          | 4            | 5            | 6            | 7            | 8            | 9            | 10-14        |
|--------|-------------|----------------|------------|--------------|--------------|--------------|--------------|--------------|--------------|--------------|
| Relais | 2-WV Kol.1  | 2-WV Kol.2     | Solarpumpe | Wahlfunktion | Wahlfunktion | Wahlfunktion | Wahlfunktion | Wahlfunktion | Wahlfunktion | Wahlfunktion |
| Sensor | Kollektor 1 | Speicher unten | frei       | frei         | frei         | Kollektor 2  | frei         | frei         | frei         | frei         |

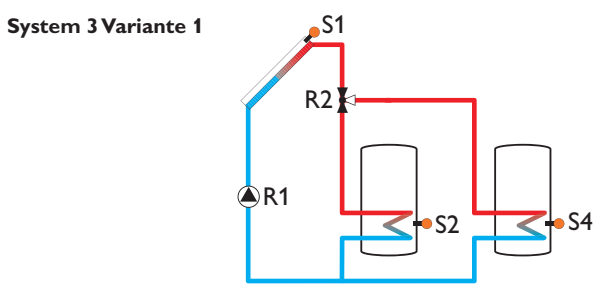

| [ | System        |  |
|---|---------------|--|
|   | 3. <u>1</u> 🖉 |  |

|        | 1          | 2                   | 3            | 4                   | 5            | 6            | 7            | 8            | 9            | 10-14        |
|--------|------------|---------------------|--------------|---------------------|--------------|--------------|--------------|--------------|--------------|--------------|
| Relais | Solarpumpe | 3-WV<br>Speicher 2  | Wahlfunktion | Wahlfunktion        | Wahlfunktion | Wahlfunktion | Wahlfunktion | Wahlfunktion | Wahlfunktion | Wahlfunktion |
| Sensor | Kollektor  | Speicher 1<br>unten | frei         | Speicher 2<br>unten | frei         | frei         | frei         | frei         | frei         | frei         |

#### System 3 Variante 2

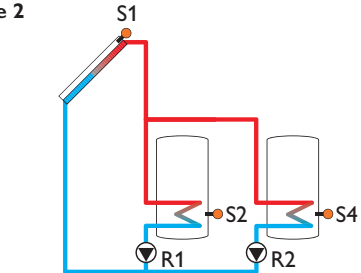

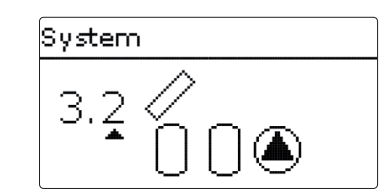

#### Relaisbelegung/Sensorbelegung

|        | 1                        | 2                        | 3            | 4                   | 5            | 6            | 7            | 8            | 9            | 10-14        |
|--------|--------------------------|--------------------------|--------------|---------------------|--------------|--------------|--------------|--------------|--------------|--------------|
| Relais | Solarpumpe<br>Speicher 1 | Solarpumpe<br>Speicher 2 | Wahlfunktion | Wahlfunktion        | Wahlfunktion | Wahlfunktion | Wahlfunktion | Wahlfunktion | Wahlfunktion | Wahlfunktion |
| Sensor | Kollektor                | Speicher 1<br>unten      | frei         | Speicher 2<br>unten | frei         | frei         | frei         | frei         | frei         | frei         |

#### System 3 Variante 3

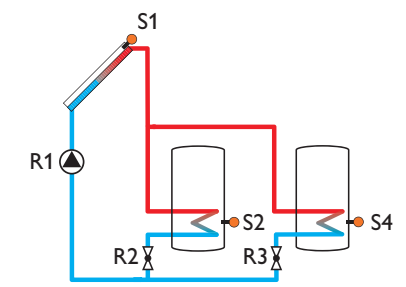

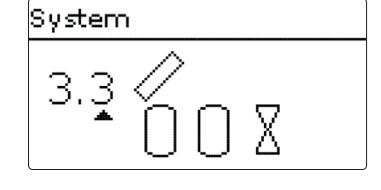

#### Relaisbelegung/Sensorbelegung

|        | 1          | 2                   | 3                  | 4                   | 5            | 6            | 7            | 8            | 9            | 10-14        |
|--------|------------|---------------------|--------------------|---------------------|--------------|--------------|--------------|--------------|--------------|--------------|
| Relais | Solarpumpe | 2-WV<br>Speicher 1  | 2-WV<br>Speicher 2 | Wahlfunktion        | Wahlfunktion | Wahlfunktion | Wahlfunktion | Wahlfunktion | Wahlfunktion | Wahlfunktion |
| Sensor | Kollektor  | Speicher 1<br>unten | frei               | Speicher 2<br>unten | frei         | frei         | frei         | frei         | frei         | frei         |

#### System 4 Variante 1

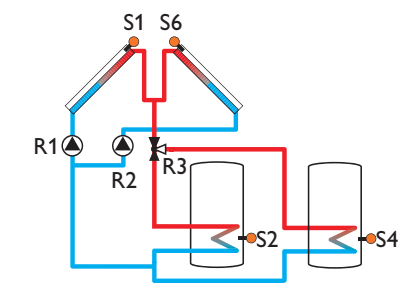

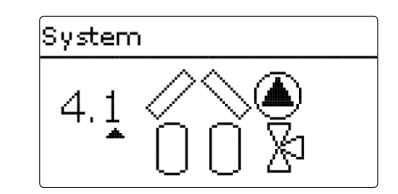

#### Relaisbelegung/Sensorbelegung

|        | 1           | 2                   | 3                  | 4                   | 5            | 6            | 7            | 8            | 9            | 10-14        |
|--------|-------------|---------------------|--------------------|---------------------|--------------|--------------|--------------|--------------|--------------|--------------|
| Relais | Pumpe Kol.1 | Pumpe Kol.2         | 3-WV<br>Speicher 2 | Wahlfunktion        | Wahlfunktion | Wahlfunktion | Wahlfunktion | Wahlfunktion | Wahlfunktion | Wahlfunktion |
| Sensor | Kollektor 1 | Speicher 1<br>unten | frei               | Speicher 2<br>unten | frei         | Kollektor 2  | frei         | frei         | frei         | frei         |

#### System 4 Variante 2

de

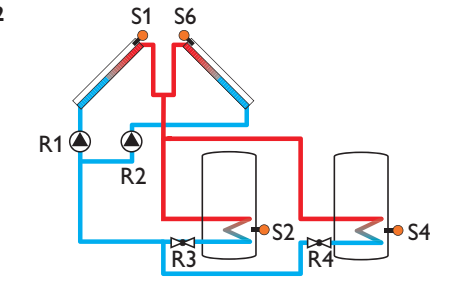

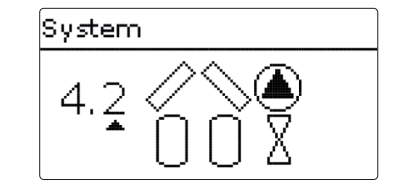

|        | 1           | 2                   | 3                  | 4                   | 5            | 6            | 7            | 8            | 9            | 10-14        |
|--------|-------------|---------------------|--------------------|---------------------|--------------|--------------|--------------|--------------|--------------|--------------|
| Relais | Pumpe Kol.1 | Pumpe Kol.2         | 2-WV<br>Speicher 1 | 2-WV<br>Speicher 2  | Wahlfunktion | Wahlfunktion | Wahlfunktion | Wahlfunktion | Wahlfunktion | Wahlfunktion |
| Sensor | Kollektor 1 | Speicher 1<br>unten | frei               | Speicher 2<br>unten | frei         | Kollektor 2  | frei         | frei         | frei         | frei         |

#### System 4 Variante 3

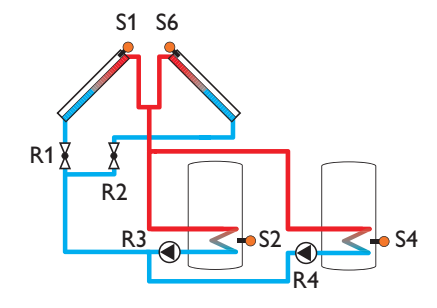

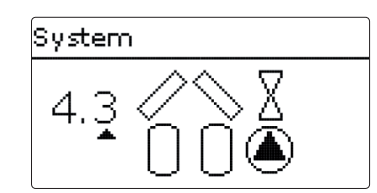

#### Relaisbelegung/Sensorbelegung

|        | 1           | 2                   | 3                 | 4                   | 5            | 6            | 7            | 8            | 9            | 10-14        |
|--------|-------------|---------------------|-------------------|---------------------|--------------|--------------|--------------|--------------|--------------|--------------|
| Relais | 2 WV Kol.1  | 2 WV Kol.2          | Solarpumpe<br>Sp1 | Solarpumpe<br>Sp2   | Wahlfunktion | Wahlfunktion | Wahlfunktion | Wahlfunktion | Wahlfunktion | Wahlfunktion |
| Sensor | Kollektor 1 | Speicher 1<br>unten | frei              | Speicher 2<br>unten | frei         | Kollektor 2  | frei         | frei         | frei         | frei         |

#### System 4 Variante 4

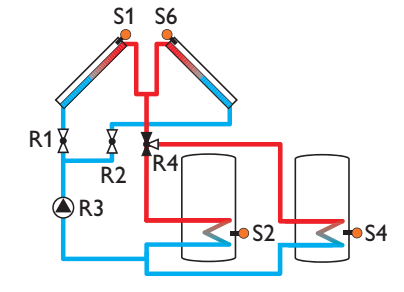

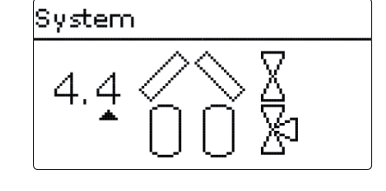

|        | 1           | 2                   | 3          | 4                   | 5            | 6            | 7            | 8            | 9            | 10-14        |
|--------|-------------|---------------------|------------|---------------------|--------------|--------------|--------------|--------------|--------------|--------------|
| Relais | 2 WV Kol.1  | 2 WV Kol.2          | Solarpumpe | 3 WV<br>Speicher 1  | Wahlfunktion | Wahlfunktion | Wahlfunktion | Wahlfunktion | Wahlfunktion | Wahlfunktion |
| Sensor | Kollektor 1 | Speicher 1<br>unten | frei       | Speicher 2<br>unten | frei         | Kollektor 2  | frei         | frei         | frei         | frei         |

#### System 5 Variante 1

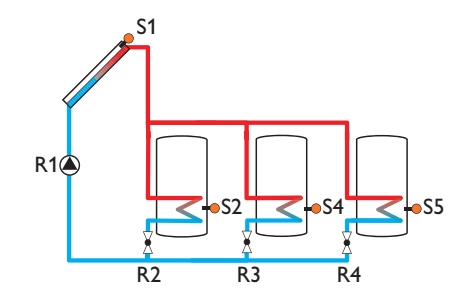

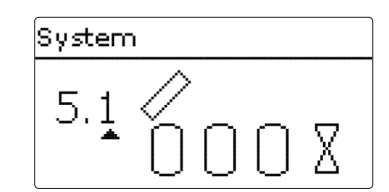

### Relaisbelegung/Sensorbelegung

|    |        | 1           | 2                   | 3                  | 4                   | 5                   | 6            | 7            | 8            | 9            | 10-14        |
|----|--------|-------------|---------------------|--------------------|---------------------|---------------------|--------------|--------------|--------------|--------------|--------------|
|    | Relais | Solarpumpe  | 2 WV<br>Speicher 1  | 2 WV<br>Speicher 2 | 2 WV<br>Speicher 3  | Wahlfunktion        | Wahlfunktion | Wahlfunktion | Wahlfunktion | Wahlfunktion | Wahlfunktion |
| de | Sensor | Kollektor 1 | Speicher 1<br>unten | frei               | Speicher 2<br>unten | Speicher 3<br>unten | frei         | frei         | frei         | frei         | frei         |

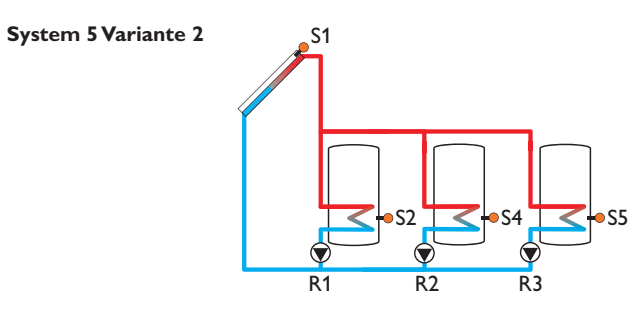

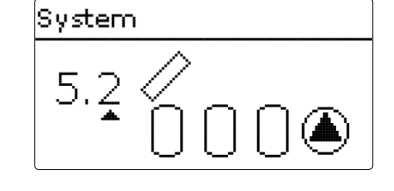

|        | 1                        | 2                        | 3                        | 4                   | 5                   | 6            | 7            | 8            | 9            | 10-14        |
|--------|--------------------------|--------------------------|--------------------------|---------------------|---------------------|--------------|--------------|--------------|--------------|--------------|
| Relais | Solarpumpe<br>Speicher 1 | Solarpumpe<br>Speicher 2 | Solarpumpe<br>Speicher 3 | Wahlfunktion        | Wahlfunktion        | Wahlfunktion | Wahlfunktion | Wahlfunktion | Wahlfunktion | Wahlfunktion |
| Sensor | Kollektor 1              | Speicher 1<br>unten      | frei                     | Speicher 2<br>unten | Speicher 3<br>unten | frei         | frei         | frei         | frei         | frei         |

#### System 5 Variante 3

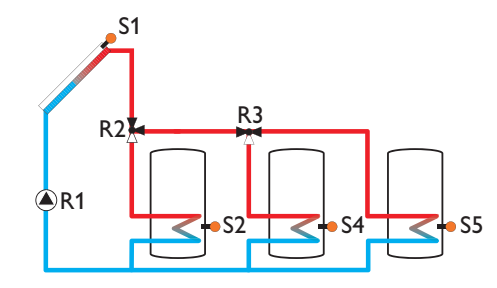

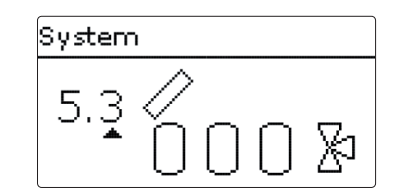

#### Relaisbelegung/Sensorbelegung

|        | 1           | 2                   | 3                  | 4                   | 5                   | 6            | 7            | 8            | 9            | 10-14        |
|--------|-------------|---------------------|--------------------|---------------------|---------------------|--------------|--------------|--------------|--------------|--------------|
| Relais | Solarpumpe  | 3 WV<br>Speicher 1  | 3 WV<br>Speicher 2 | Wahlfunktion        | Wahlfunktion        | Wahlfunktion | Wahlfunktion | Wahlfunktion | Wahlfunktion | Wahlfunktion |
| Sensor | Kollektor 1 | Speicher 1<br>unten | frei               | Speicher 2<br>unten | Speicher 3<br>unten | frei         | frei         | frei         | frei         | frei         |

#### System 6 Variante 1

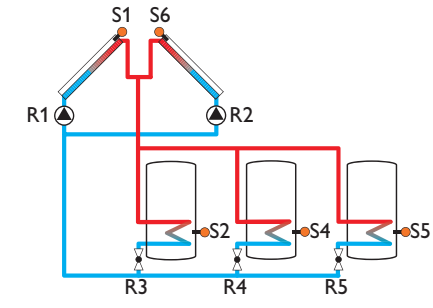

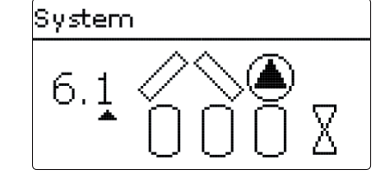

|        | 1           | 2                   | 3                  | 4                   | 5                   | 6            | 7            | 8            | 9            | 10-14        |
|--------|-------------|---------------------|--------------------|---------------------|---------------------|--------------|--------------|--------------|--------------|--------------|
| Relais | Pumpe Kol.1 | Pumpe Kol.2         | 2 WV<br>Speicher 1 | 2 WV<br>Speicher 2  | 2 VVV<br>Speicher 3 | Wahlfunktion | Wahlfunktion | Wahlfunktion | Wahlfunktion | Wahlfunktion |
| Sensor | Kollektor 1 | Speicher 1<br>unten | frei               | Speicher 2<br>unten | Speicher 3<br>unten | Kollektor 2  | frei         | frei         | frei         | frei         |

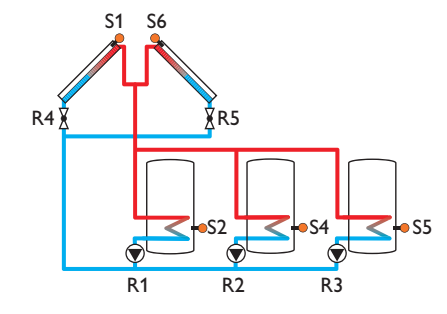

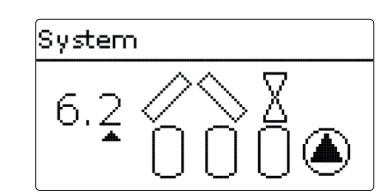

#### Relaisbelegung/Sensorbelegung

|    |        | 1                        | 2                        | 3                       | 4                   | 5                   | 6            | 7            | 8            | 9            | 10-14        |
|----|--------|--------------------------|--------------------------|-------------------------|---------------------|---------------------|--------------|--------------|--------------|--------------|--------------|
|    | Relais | Solarpumpe<br>Speicher 1 | Solarpumpe<br>Speicher 2 | Solarpumpe<br>Speicher3 | 2 WV Kol.1          | 2 WV Kol.2          | Wahlfunktion | Wahlfunktion | Wahlfunktion | Wahlfunktion | Wahlfunktion |
| de | Sensor | Kollektor 1              | Speicher 1<br>unten      | frei                    | Speicher 2<br>unten | Speicher 3<br>unten | Kollektor 2  | frei         | frei         | frei         | frei         |

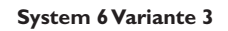

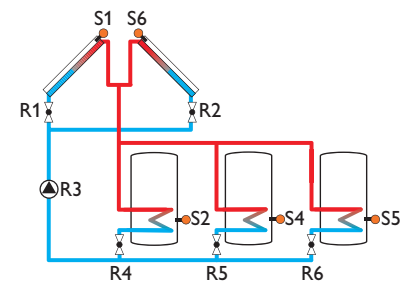

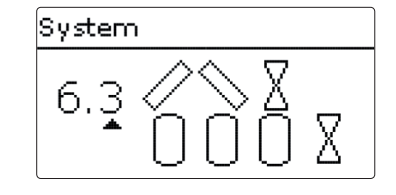

|        | 1           | 2                   | 3          | 4                   | 5                   | 6                  | 7            | 8            | 9            | 10-14        |
|--------|-------------|---------------------|------------|---------------------|---------------------|--------------------|--------------|--------------|--------------|--------------|
| Relais | 2 WV Kol.1  | 2 WV Kol.2          | Solarpumpe | 2 WV<br>Speicher 1  | 2 WV<br>Speicher 2  | 2 WV<br>Speicher 3 | Wahlfunktion | Wahlfunktion | Wahlfunktion | Wahlfunktion |
| Sensor | Kollektor 1 | Speicher 1<br>unten | frei       | Speicher 2<br>unten | Speicher 3<br>unten | Kollektor 2        | frei         | frei         | frei         | frei         |

#### System 6 Variante 4

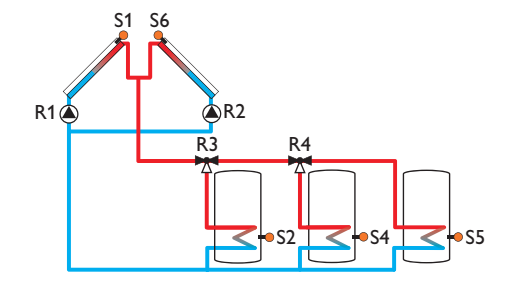

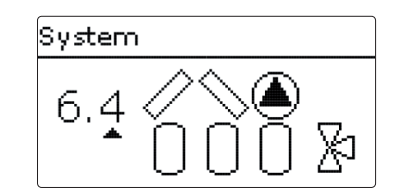

## Relaisbelegung/Sensorbelegung

|        | 1           | 2                   | 3                  | 4                   | 5                   | 6            | 7            | 8            | 9            | 10-14        |
|--------|-------------|---------------------|--------------------|---------------------|---------------------|--------------|--------------|--------------|--------------|--------------|
| Relais | Pumpe Kol.1 | Pumpe Kol.2         | 3 WV<br>Speicher 1 | 3 WV<br>Speicher 2  | Wahlfunktion        | Wahlfunktion | Wahlfunktion | Wahlfunktion | Wahlfunktion | Wahlfunktion |
| Sensor | Kollektor 1 | Speicher 1<br>unten | frei               | Speicher 2<br>unten | Speicher 3<br>unten | Kollektor 2  | frei         | frei         | frei         | frei         |

#### System 6 Variante 5

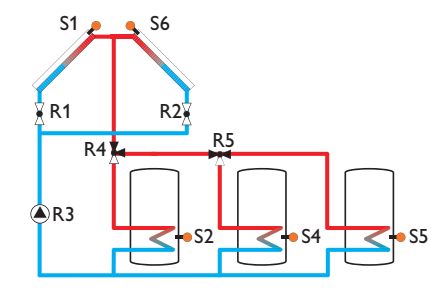

# System 6.5 ∕∕ ∕ ∑ 1 0 0 0 ∑1

|        | 1           | 2                   | 3          | 4                   | 5                   | 6            | 7            | 8            | 9            | 10-14        |
|--------|-------------|---------------------|------------|---------------------|---------------------|--------------|--------------|--------------|--------------|--------------|
| Relais | 2 WV Kol.1  | 2 WV Kol.2          | Solarpumpe | 3 WV<br>Speicher 1  | 3 WV<br>Speicher 2  | Wahlfunktion | Wahlfunktion | Wahlfunktion | Wahlfunktion | Wahlfunktion |
| Sensor | Kollektor 1 | Speicher 1<br>unten | frei       | Speicher 2<br>unten | Speicher 3<br>unten | Kollektor 2  | frei         | frei         | frei         | frei         |

#### System 7 Variante 1

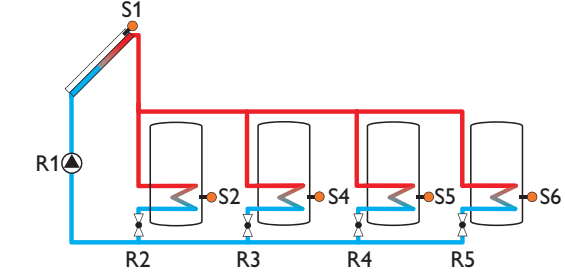

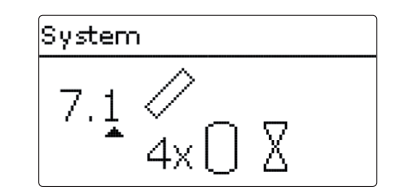

### Relaisbelegung/Sensorbelegung

|        | 1           | 2                   | 3                  | 4                   | 5                   | 6                   | 7            | 8            | 9            | 10-14        |
|--------|-------------|---------------------|--------------------|---------------------|---------------------|---------------------|--------------|--------------|--------------|--------------|
| Relais | Solarpumpe  | 2 WV<br>Speicher 1  | 2 WV<br>Speicher 2 | 2 VVV<br>Speicher 3 | 2 WV<br>Speicher 4  | Wahlfunktion        | Wahlfunktion | Wahlfunktion | Wahlfunktion | Wahlfunktion |
| Sensor | Kollektor 1 | Speicher 1<br>unten | frei               | Speicher 2<br>unten | Speicher 3<br>unten | Speicher 4<br>unten | frei         | frei         | frei         | frei         |

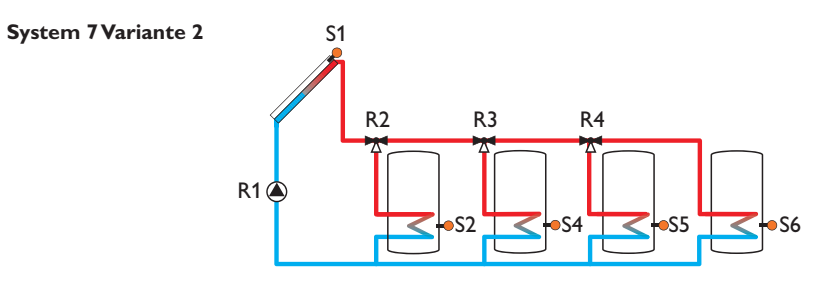

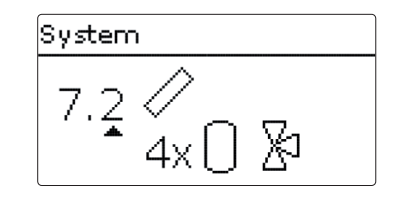

#### Relaisbelegung/Sensorbelegung

|        | 1           | 2                   | 3                  | 4                   | 5                   | 6                   | 7            | 8            | 9            | 10-14        |
|--------|-------------|---------------------|--------------------|---------------------|---------------------|---------------------|--------------|--------------|--------------|--------------|
| Relais | Solarpumpe  | 3 WV<br>Speicher 1  | 3 WV<br>Speicher 2 | 3 WV<br>Speicher 3  | Wahlfunktion        | Wahlfunktion        | Wahlfunktion | Wahlfunktion | Wahlfunktion | Wahlfunktion |
| Sensor | Kollektor 1 | Speicher 1<br>unten | frei               | Speicher 2<br>unten | Speicher 3<br>unten | Speicher 4<br>unten | frei         | frei         | frei         | frei         |

#### System 7 Variante 3

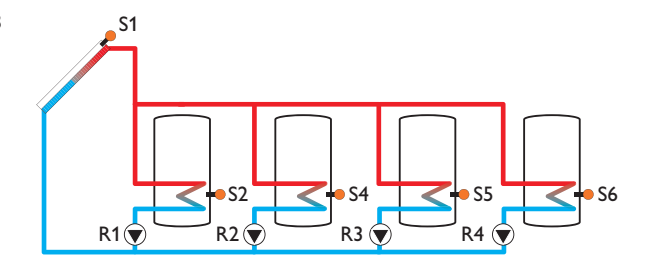

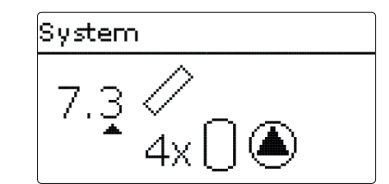

#### Relaisbelegung/Sensorbelegung

|        | 1                        | 2                        | 3                        | 4                        | 5                   | 6                   | 7            | 8            | 9            | 10-14        |
|--------|--------------------------|--------------------------|--------------------------|--------------------------|---------------------|---------------------|--------------|--------------|--------------|--------------|
| Relais | Solarpumpe<br>Speicher 1 | Solarpumpe<br>Speicher 2 | Solarpumpe<br>Speicher 3 | Solarpumpe<br>Speicher 4 | Wahlfunktion        | Wahlfunktion        | Wahlfunktion | Wahlfunktion | Wahlfunktion | Wahlfunktion |
| Sensor | Kollektor 1              | Speicher 1<br>unten      | frei                     | Speicher 2<br>unten      | Speicher 3<br>unten | Speicher 4<br>unten | frei         | frei         | frei         | frei         |

#### System 8 Variante 1

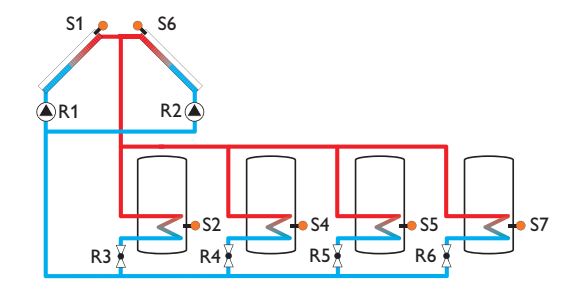

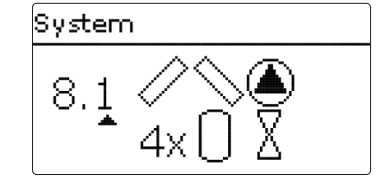

#### Relaisbelegung/Sensorbelegung

|        | 1           | 2                   | 3                  | 4                   | 5                   | 6                  | 7                   | 8            | 9            | 10-14        |
|--------|-------------|---------------------|--------------------|---------------------|---------------------|--------------------|---------------------|--------------|--------------|--------------|
| Relais | Pumpe Kol.1 | Pumpe Kol.2         | 2 WV<br>Speicher 1 | 2 WV<br>Speicher 2  | 2 WV<br>Speicher 3  | 2 WV<br>Speicher 4 | Wahlfunktion        | Wahlfunktion | Wahlfunktion | Wahlfunktion |
| Sensor | Kollektor 1 | Speicher 1<br>unten | frei               | Speicher 2<br>unten | Speicher 3<br>unten | Kollektor 2        | Speicher 4<br>unten | frei         | frei         | frei         |

#### System 8 Variante 2

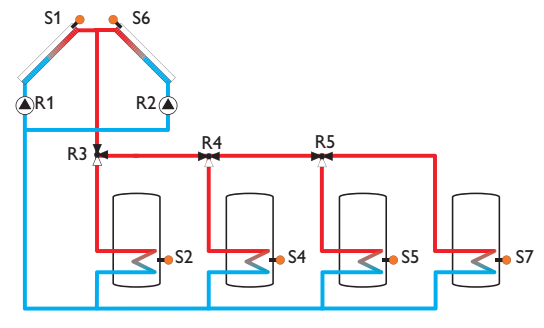

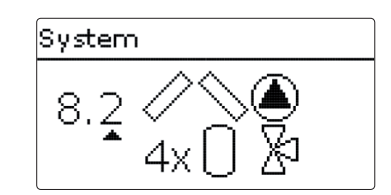

#### Relaisbelegung/Sensorbelegung

|        | 1           | 2                   | 3                  | 4                   | 5                   | 6            | 7                   | 8            | 9            | 10-14        |
|--------|-------------|---------------------|--------------------|---------------------|---------------------|--------------|---------------------|--------------|--------------|--------------|
| Relais | Pumpe Kol.1 | Pumpe Kol.2         | 3 WV<br>Speicher 1 | 3 WV<br>Speicher 2  | 3 WV<br>Speicher 3  | Wahlfunktion | Wahlfunktion        | Wahlfunktion | Wahlfunktion | Wahlfunktion |
| Sensor | Kollektor 1 | Speicher 1<br>unten | frei               | Speicher 2<br>unten | Speicher 3<br>unten | Kollektor 2  | Speicher 4<br>unten | frei         | frei         | frei         |

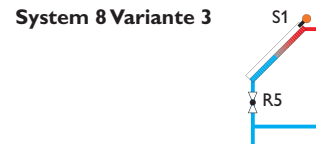

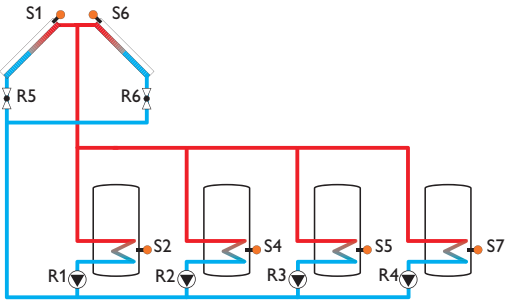

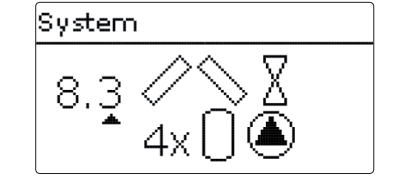

#### Relaisbelegung/Sensorbelegung

|        | 1                        | 2                        | 3                        | 4                        | 5                   | 6           | 7                   | 8            | 9            | 10-14        |
|--------|--------------------------|--------------------------|--------------------------|--------------------------|---------------------|-------------|---------------------|--------------|--------------|--------------|
| Relais | Solarpumpe<br>Speicher 1 | Solarpumpe<br>Speicher 2 | Solarpumpe<br>Speicher 3 | Solarpumpe<br>Speicher 4 | 2 WV Kol.1          | 2 WV Kol.2  | Wahlfunktion        | Wahlfunktion | Wahlfunktion | Wahlfunktion |
| Sensor | Kollektor 1              | Speicher 1<br>unten      | frei                     | Speicher 2<br>unten      | Speicher 3<br>unten | Kollektor 2 | Speicher 4<br>unten | frei         | frei         | frei         |

#### System 8 Variante 4

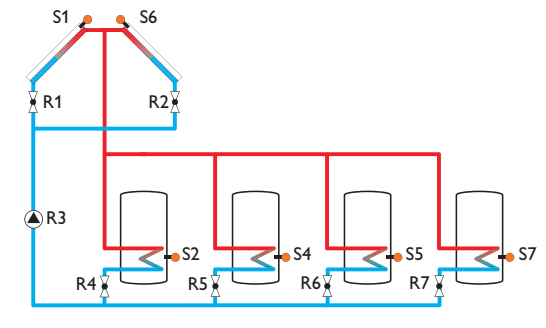

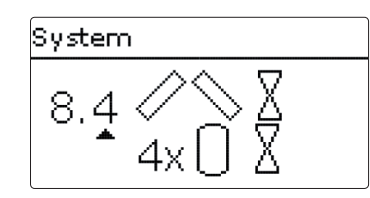

#### Relaisbelegung/Sensorbelegung

|        | 1           | 2                   | 3          | 4                   | 5                   | 6                  | 7                   | 8            | 9            | 10-14        |
|--------|-------------|---------------------|------------|---------------------|---------------------|--------------------|---------------------|--------------|--------------|--------------|
| Relais | 2 WV Kol.1  | 2 WV Kol.2          | Solarpumpe | 2 WV<br>Speicher 1  | 2 WV<br>Speicher 2  | 2 WV<br>Speicher 3 | 2 WV<br>Speicher 4  | Wahlfunktion | Wahlfunktion | Wahlfunktion |
| Sensor | Kollektor 1 | Speicher 1<br>unten | frei       | Speicher 2<br>unten | Speicher 3<br>unten | Kollektor 2        | Speicher 4<br>unten | frei         | frei         | frei         |

### System 8 Variante 5

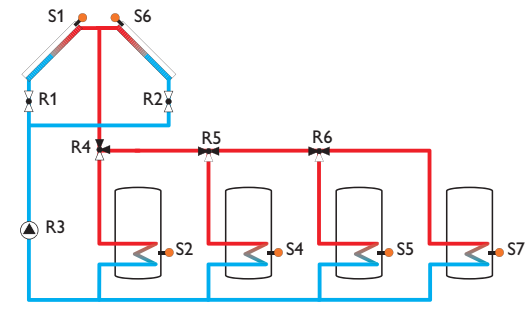

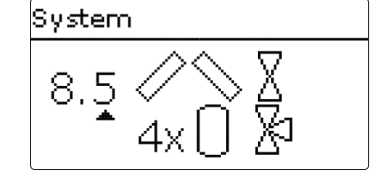

|        | 1           | 2                   | 3          | 4                   | 5                   | 6                  | 7                   | 8            | 9            | 10-14        |
|--------|-------------|---------------------|------------|---------------------|---------------------|--------------------|---------------------|--------------|--------------|--------------|
| Relais | 2 WV Kol.1  | 2 WV Kol.2          | Solarpumpe | 3 WV<br>Speicher 1  | 3 WV<br>Speicher 2  | 3 WV<br>Speicher 3 | Wahlfunktion        | Wahlfunktion | Wahlfunktion | Wahlfunktion |
| Sensor | Kollektor 1 | Speicher 1<br>unten | frei       | Speicher 2<br>unten | Speicher 3<br>unten | Kollektor 2        | Speicher 4<br>unten | frei         | frei         | frei         |

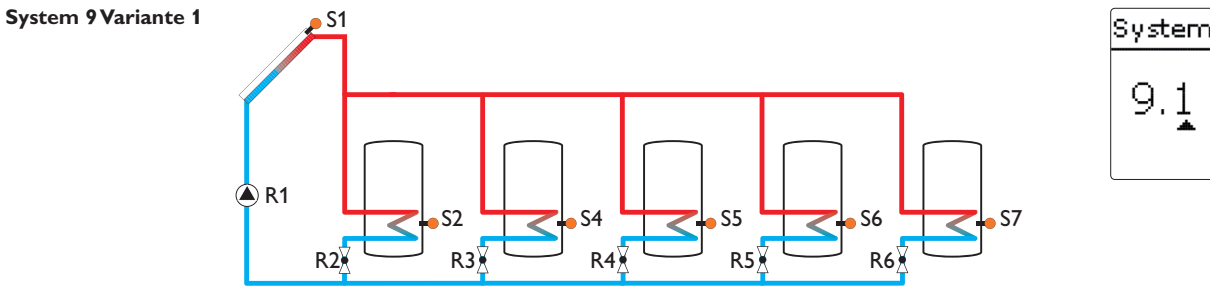

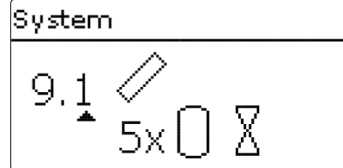

#### Relaisbelegung/Sensorbelegung

|        | 1           | 2                   | 3                  | 4                   | 5                   | 6                   | 7                   | 8            | 9            | 10-14        |
|--------|-------------|---------------------|--------------------|---------------------|---------------------|---------------------|---------------------|--------------|--------------|--------------|
| Relais | Solarpumpe  | 2 WV<br>Speicher 1  | 2 WV<br>Speicher 2 | 2 WV<br>Speicher 3  | 2 WV<br>Speicher 4  | 2 WV<br>Speicher 5  | Wahlfunktion        | Wahlfunktion | Wahlfunktion | Wahlfunktion |
| Sensor | Kollektor 1 | Speicher 1<br>unten | frei               | Speicher 2<br>unten | Speicher 3<br>unten | Speicher 4<br>unten | Speicher 5<br>unten | frei         | frei         | frei         |

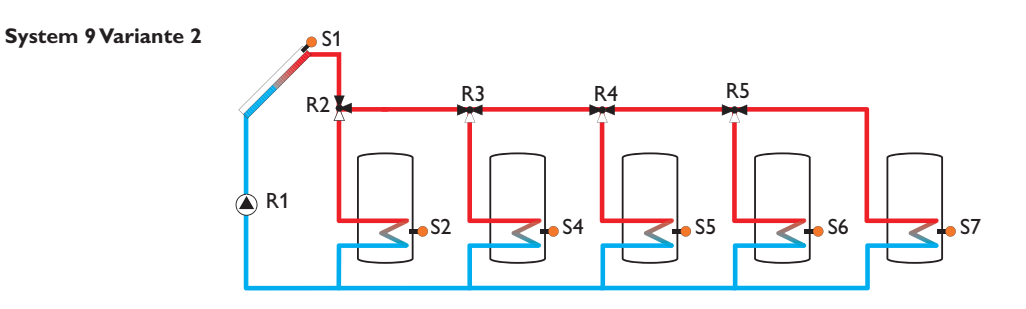

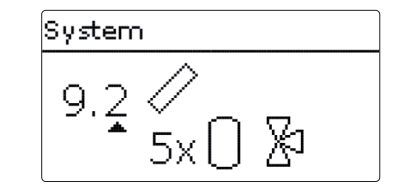

|        | 1           | 2                   | 3                  | 4                   | 5                   | 6                   | 7                   | 8            | 9            | 10-14        |
|--------|-------------|---------------------|--------------------|---------------------|---------------------|---------------------|---------------------|--------------|--------------|--------------|
| Relais | Solarpumpe  | 3 WV<br>Speicher 1  | 3 WV<br>Speicher 2 | 3 WV<br>Speicher 3  | 3 WV<br>Speicher 4  | Wahlfunktion        | Wahlfunktion        | Wahlfunktion | Wahlfunktion | Wahlfunktion |
| Sensor | Kollektor 1 | Speicher 1<br>unten | frei               | Speicher 2<br>unten | Speicher 3<br>unten | Speicher 4<br>unten | Speicher 5<br>unten | frei         | frei         | frei         |

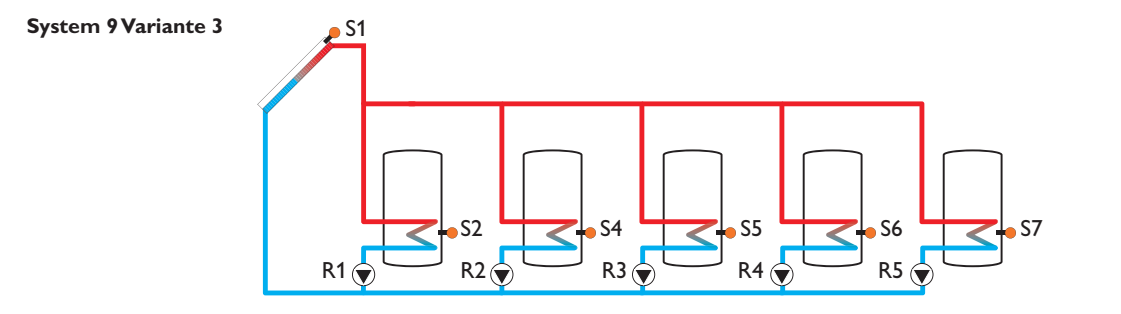

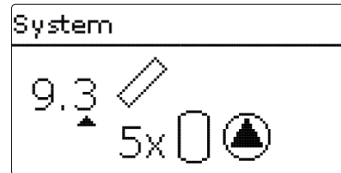

#### Relaisbelegung/Sensorbelegung

|        | 1                        | 2                        | 3                        | 4                        | 5                        | 6                   | 7                   | 8            | 9            | 10-14        |
|--------|--------------------------|--------------------------|--------------------------|--------------------------|--------------------------|---------------------|---------------------|--------------|--------------|--------------|
| Relais | Solarpumpe<br>Speicher 1 | Solarpumpe<br>Speicher 2 | Solarpumpe<br>Speicher 3 | Solarpumpe<br>Speicher 4 | Solarpumpe<br>Speicher 5 | Wahlfunktion        | Wahlfunktion        | Wahlfunktion | Wahlfunktion | Wahlfunktion |
| Sensor | Kollektor 1              | Speicher 1<br>unten      | frei                     | Speicher 2<br>unten      | Speicher 3<br>unten      | Speicher 4<br>unten | Speicher 5<br>unten | frei         | frei         | frei         |

| ł | Hauptmenü |
|---|-----------|
| F | Hauptmenü |
|   | • Status  |
|   | Solar     |
|   | Anlage    |

In diesem Menü können die verschiedenen Menübereiche angewählt werden.

Folgende Menübereiche stehen zur Auswahl:

- Status
- Solar
- Anlage
- Heizung
- WMZ
- Grundeinstellungen
- SD-Karte
- Handbetrieb
- Bedienercode
- Ein-/Ausgänge
- Experte
- → Menübereich mit den Tasten 🖄 und 🕉 auswählen
- ➔ Taste (5) drücken, um in den ausgewählten Menübereich zu gelangen

## Hinweis:

Wenn für 1 Minute keine Taste gedrückt wird, erlischt die Displaybeleuchtung. Nach weiteren 3 Minuten wechselt der Regler in das Statusmenü.

➔ Um vom Statusmenü in das Hauptmenü zu gelangen, Taste (7) drücken!

| Status  |      |  |  |  |  |  |  |
|---------|------|--|--|--|--|--|--|
| Status  | atus |  |  |  |  |  |  |
| ▶ Solar |      |  |  |  |  |  |  |
| Anlage  |      |  |  |  |  |  |  |
| Heizung |      |  |  |  |  |  |  |

Im Statusmenü des Reglers befinden sich zu jedem Menübereich die jeweiligen Statusmeldungen.

7.1 Solar

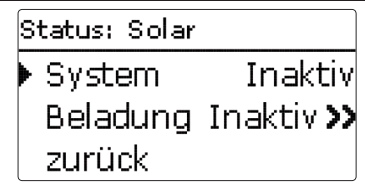

Im Menü Status/Solar wird der Status des solaren Systems, der solaren Beladung und der ausgewählten Wahlfunktionen angezeigt.

7.2 Anlage

Status: Anlage Mischer Deaktiviert Feststoffkessel

Im Menü Status/Anlage wird der Status der ausgewählten Wahlfunktionen angezeigt.

#### 7.3 Heizung

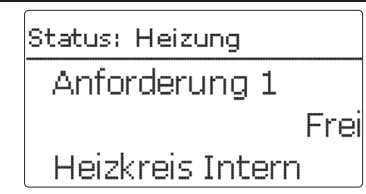

Im Menü Status/Heizung wird der Status der aktivierten Anforderungen und Heizkreise sowie der ausgewählten Wahlfunktionen angezeigt.

#### 7.4 Meldungen

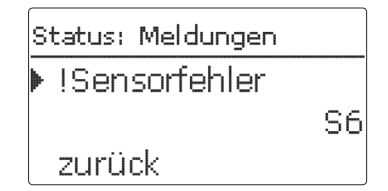

Im Menü Status/Meldungen werden nicht quittierte Fehler- und Warnmeldungen angezeigt.

Im Normalbetrieb wird Alles in Ordnung angezeigt.

Ein Kurzschluss oder Leitungsbruch an einem Sensoreingang wird als **!Sensorfehler** dargestellt. Der genaue Fehlercode kann im Menü Status/Mess- und Bilanzwerte abgerufen werden.

Wenn die Wahlfunktion Volumenstromüberwachung aktiviert ist und einen Fehler detektiert, wird die Meldung **!Volumenstromüberwachung** angezeigt.

Die Meldungen werden zusätzklich im entsprechenden Menü angezeigt. Um eine Fehlermeldung zu quittieren, muss das entsprechende Menü aufgerufen werden. Tritt z. B. die Meldung **!Volumenstromüberwachung** auf, erscheint sie auch im Menü Solar/Wahlfunktionen/Volumenstromüberwachung. Dort kann sie quittiert werden.

#### 7.5 Mess-/Bilanzwerte

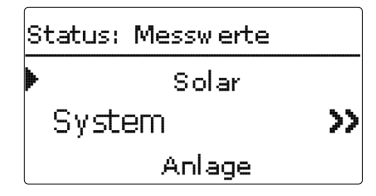

Im Menü Status/Mess-/Bilanzwerte werden alle aktuellen Messwerte sowie verschiedene Bilanzwerte angezeigt. Einige der Anzeigezeilen können angewählt werden, um in ein Untermenü zu gelangen.

Auch alle ausgewählten Wahlfunktionen, der Betriebsstundenzähler sowie eingestellte Wärmemengenzähler werden angezeigt.

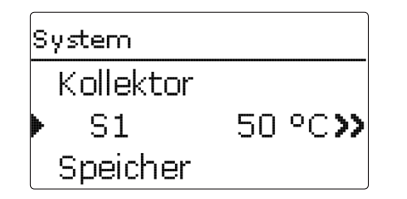

Wenn z. B. Solar/System angewählt wird, öffnet sich ein Untermenü mit den vom solaren System belegten Sensoren und Relais, in dem die aktuellen Temperaturen, bzw. die aktuelle Drehzahl angezeigt werden.

Wenn eine Zeile mit einem Messwert angewählt wird, öffnet sich ein weiteres Untermenü.

| S1        |          |
|-----------|----------|
| ▶ Verlauf | >>       |
| Minimum   | 43.5 °C  |
| Maximum   | 101.7 °C |

Wenn z. B. S1 angewählt wird, öffnet sich ein Untermenü, in dem der Minimal- und Maximalwert angezeigt werden.

Wenn die Zeile **Verlauf** angewählt wird, erscheint ein Verlaufsdiagramm.

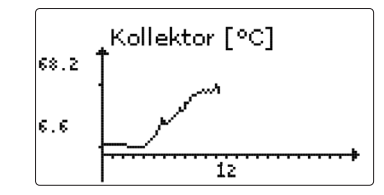

Das Verlaufsdiagramm zeigt die Temperaturentwicklung am entsprechenden Sensor über die letzten 24 Stunden an. Mit den Tasten  $\boxed{2}$  und  $\underbrace{4}$  kann zwischen Darstellungen des laufenden Tages und des Vortages gewechselt werden.

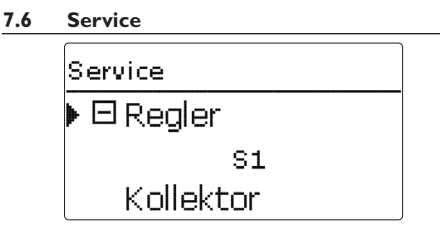

Im Menü Status/Service wird für jeden Sensor und jedes Relais angezeigt, welcher Komponente oder welcher Funktion es zugewiesen ist. Bei freien Sensoren und Relais wird **Frei** angezeigt.

#### Solar

8

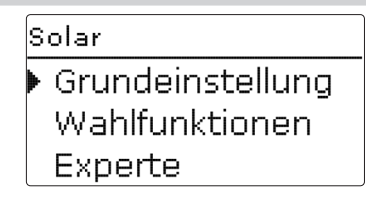

In diesem Menü können alle Einstellungen für den Solarteil der Anlage gemacht werden. Das Menü Solar besteht aus den folgenden Untermenüs:

- Grundeinstellung
- Wahlfunktionen
- Experte

#### 8.1 Solare Grundeinstellung

In diesem Menü können alle Grundeinstellungen für den Solarteil der Anlage gemacht werden.

In diesem Menü kann das hydraulische System, das der Anlage zu Grunde liegt, eingestellt werden. Die Einstellung ist nach Systemen und Varianten gegliedert.

System und Variante sind im Regelfall schon im Inbetriebnahmemenü eingestellt worden. Wenn die Einstellung nachträglich geändert wird, werden alle Einstellungen für den Solarteil auf die Werkseinstellung zurückgesetzt.

Wird durch die Veränderung auch ein Relais für das neue Solarsystem benötigt, das zuvor dem Anlagenteil zugewiesen wurde, werden auch alle anderen Einstellungen einer nicht-solaren Funktion auf die Werkseinstellung zurückgesetzt.

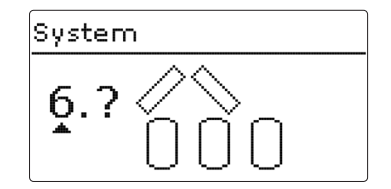

Zuerst kann das System anhand der Anzahl von Speichern und Kollektorfeldern gewählt werden. Die jeweilige Anzahl wird im Display visualisiert.

Das Beispielbild zeigt das System 6 mit 3 Speichern und 2 Kollektorfeldern ("Ost-/West-Dach").

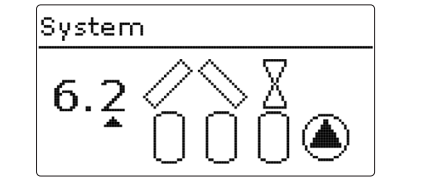

Nachdem die Auswahl des Systems bestätigt wurde, kann die hydraulische Variante gewählt werden. Die jeweilige Variante wird im Display mit Pumpen- und Ventilsymbolen visualisiert. Das Beispielbild zeigt die Variante 2 von System 6 mit einem 2-Wege-Ventil und einer Pumpe. Für eine Übersicht über die Systeme und ihre Varianten siehe Kap. 5.2 auf Seite 15.

Der Regler unterstützt bis zu 2 Kollektorfelder und bis zu 5 Solarspeicher (bei 2 Kollektorfeldern nur bis zu 4 Solarspeicher).

# Grundeinstellung ▶ System 6.2 Kollektor 1 Kollektor 2

Die weiteren Menüpunkte in Solar/Grundeinstellung passen sich dem ausgewählten System an.

Kollektor (1/2)

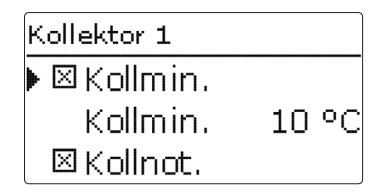

Bei Systemen mit 2 Kollektorfeldern werden statt des Menüpunktes **Kollektor** zwei getrennte Menüpunkte (**Kollektor 1** und **Kollektor 2**) angezeigt.

Für jedes Kollektorfeld kann eine Kollektorminimalbegrenzung und eine Kollektornottemperatur eingestellt werden

#### Solar/Grundeinstellung/Kollektor (1/2)

| Einstellkanal | Bedeutung                  | Einstellbereich/Auswahl | Werkseinstellung |
|---------------|----------------------------|-------------------------|------------------|
| Kollmin.      | Kollektorminimalbegrenzung | Ja, Nein                | Ja               |
| Kollmin.      | Kollektorminimaltemperatur | 10 90 °C                | 10 °C            |
| Kollnot       | Kollektornotabschaltung    | Ja, Nein                | Ja               |
| Kollnot       | Kollektornottemperatur     | 80 200 °C               | 130 °C           |

| Speicher 1 |        |
|------------|--------|
| ▶ ∆Tein    | 6.0 K  |
| ΔTaus      | 4.0 K  |
| ΔTsoll     | 10.0 K |

Bei Systemen mit 2 oder mehr Speichern werden statt des Menüpunktes **Speicher** getrennte Menüpunkte für jeden der Speicher (**Speicher 1** bis **Speicher 5**) angezeigt.

Für jeden Speicher kann eine eigene  $\Delta$ T-Regelung, eine Soll- und eine Maximaltemperatur, der Vorrang (bei Mehrspeichersystemen), eine Hysterese, ein Anstieg, eine Mindestlaufzeit und die Minimaldrehzahl eingestellt werden

Bei Mehrspeichersystemen und unterschiedlicher Speichersoll-/Speichermaximaltemperatur werden alle Speicher zunächst auf **Speichersolltemperatur** beladen (gemäß ihrer Priorität und unter Berücksichtigung der Pendelladelogik). Erst wenn alle Speicher Spsoll überschritten haben, werden die Speicher gemäß ihrer Priorität unter Berücksichtigung der Pendelladelogik bis **Speichermaximaltemperatur** beladen.

#### Solar/Grundeinstellung/Speicher (1/2/3/4/5)

| Einstellkanal | Bedeutung                           | Einstellbereich/Auswahl | Werkseinstellung |
|---------------|-------------------------------------|-------------------------|------------------|
| $\Delta Tein$ | Einschalttemperaturdifferenz        | 1,0 20,0 K              | 6,0 K            |
| $\Delta$ Taus | Ausschalttemperaturdifferenz        | 0,5 19,5 K              | 4,0 K            |
| ΔTsoll        | Solltemperaturdifferenz             | 1,5 30,0 K              | 10,0 K           |
| Spsoll        | Speichersolltemperatur              | 4 95 °C                 | 45 °C            |
| Spmax         | Speichermaximaltemperatur           | 4 95 °C                 | 60 °C            |
| Vorrang       | Vorrang                             | 1                       | 1 5 (systemabh.) |
| HysSp         | Hysterese Speichermaximaltemperatur | 0,1 10,0 K              | 2,0 K            |
| Anstieg       | Anstieg                             | 1,0 20,0 K              | 2,0 K            |
| tmin          | Mindestlaufzeit                     | 0 300                   | 180              |
| Min Drehz.    | Minimaldrehzahl                     | 30 100 %                | 30 %             |
| Deaktiviert   | Sperrung für solare Beladung        | Ja, Nein                | Nein             |

Ladelogik

| Ladelogik |          |  |  |
|-----------|----------|--|--|
| Pendelp.  | 2 min    |  |  |
| Umwälz.   | 15 min   |  |  |
| □Pausenc  | Irehzahl |  |  |

Bei Systemen mit 2 oder mehr Speichern können in diesem Menü Einstellungen zur Pendelladelogik gemacht werden.

In den Systemen 1 und 2 wird nur der Menüpunkt **Pumpenverzögerung** angeboten.

#### Pendelladelogik:

Wenn der Vorrangspeicher nicht beladen werden kann, wird der in der Reihenfolge der Prioritäten nächste Nachrangspeicher geprüft. Ist eine Beladung dieses Nachrangspeichers möglich, wird er für die Umwälzzeit (**Umwälzzeit** - Werkseinstellung 15 min.) beladen. Nach Ablauf von **Umwälzzeit** wird

#### Solar/Grundeinstellung/Ladelogik

| Einstellkanal  | Bedeutung         | Einstellbereich/Auswahl | Werkseinstellung |
|----------------|-------------------|-------------------------|------------------|
| Pendelp.       | Pendelpause       | 1 5                     | 2                |
| Umwälz.        | Umwälzzeit        | 1 60                    | 15               |
| Pausendrehzahl | Pausendrehzahl    | Ja, Nein                | Nein             |
| Drehzahl       | Pausendrehzahl    | 30 100 %                | 30 %             |
| Pumpenverzög   | Pumpenverzögerung | Ja, Nein                | Nein             |
| Verzögerung    | Verzögerungszeit  | 5 600                   | 15               |

kann.

die Beladung gestoppt und der Regler beobachtet

die Kollektortemperatur für die Pendelpausenzeit **Pendelpause**. Steigt die Kollektortemperatur um 2

K an, startet eine neue Pendelpause, um eine weitere

Erwärmung des Kollektors zu ermöglichen. Steigt die Kollektortemperatur nicht ausreichend an, wird der

Nachrangspeicher erneut für die Dauer von Um-

Sobald die Einschaltbedingungen des Vorrangspeichers

erfüllt sind, wird dieser beladen. Sind die Einschaltbe-

dingungen des Vorrangspeichers nicht erfüllt, wird die

Beladung des Nachrangspeichers fortgesetzt. Wenn

der Vorrangspeicher seine Maximaltemperatur er-

Wenn die Pendelladelogik aktiv ist und der Regler die

Beladung auf den Vorrangspeicher schaltet, agiert der

Parameter **Pendelpause** auch als Stabilisierungszeit,

während der die Ausschalttemperaturdifferenz igno-

riert wird, damit der Anlagenbetrieb sich stabilisieren

reicht, wird keine Pendelladung mehr ausgeführt.

wälzzeit beladen.

#### 8.2 Solare Wahlfunktionen

Neue Funktion Bypass CS-Bypass Ext. WT

In diesem Menü können Zusatzfunktionen für den Solarteil der Anlage ausgewählt und eingestellt werden. Unter **neue Funktion...** können verschiedene vordefinierte Funktionen ausgewählt werden. Es werden so lange alle Wahlfunktionen angeboten, bis alle Relais belegt sind.

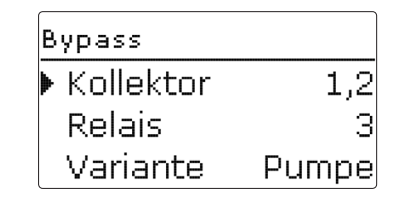

Wird eine Funktion ausgewählt, öffnet sich ein Untermenü, in dem alle notwendigen Einstellungen vorgenommen werden können.

In diesem Menüpunkt werden der Funktion ein Relais sowie ggf. bestimmte Anlagenkomponenten zugewiesen.

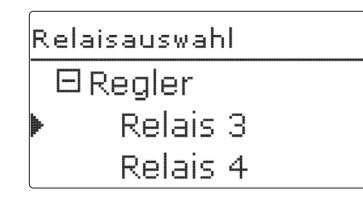

Der Menüpunkt **Relaisauswahl** ist in allen Wahlfunktionen enthalten. Er wird in den einzelnen Funktionsbeschreibungen daher nicht mehr aufgeführt.

In diesem Menüpunkt kann der ausgewählten Funktion ein Relais zugewiesen werden. Es werden alle noch nicht belegten Relais zur Auswahl angeboten.

Im Untermenü **Regler** werden alle freien Relais im Regler aufgeführt. Sind externe Module angemeldet, erscheinen sie als eigene Untermenüs mit den in ihnen enthaltenen freien Relais.

Solar / Wahlfunktion... Bereitschaft Drainback neue Funktion...

Wenn Funktionen ausgewählt und eingestellt wurden, erscheinen sie im Menü **Wahlfunktionen** über dem Menüpunkt **neue Funktion...**.

So ist ein schneller Überblick über bereits aktivierte Funktionen gewährleistet.

Ein Überblick, welcher Sensor welcher Komponente und welches Relais welcher Funktion zugewiesen wurde, befindet sich im Menü **Status/Service**.

Bypass ATaus. 4.0 K Aktiviert Funkt. Funktion löschen

Am Ende jedes Untermenüs zu einer Wahlfunktion stehen die Punkte **Funktion** und **Funktion löschen**.

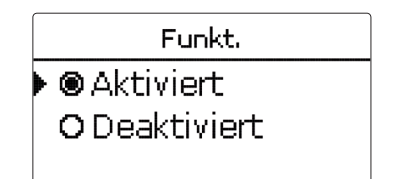

Im Einstellkanal **Funktion** kann eine bereits ausgewählte Wahlfunktion temporär deaktiviert, bzw. wieder aktiviert werden. Alle Einstellungen bleiben erhalten, die zugewiesenen Relais bleiben belegt und können keiner anderen Funktion zugewiesen werden.

| neue Funktion |      |
|---------------|------|
| Löschen?      | Nein |

Wird der Punkt **Funktion löschen** mit Taste (5) bestätigt, erscheint eine Sicherheitsabfrage. Mit den Tasten (2) und (4) kann zwischen Ja und Nein gewechselt werden. Wird ja eingestellt und mit Taste (5) bestätigt, ist die Funktion gelöscht und steht wieder unter **neue Funktion...** zur Verfügung. Die entsprechenden Relais sind wieder freigegeben.

#### Bypass

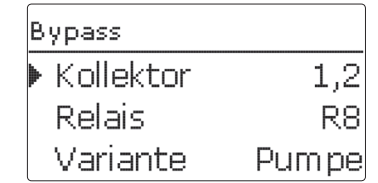

Die Bypassfunktion dient dazu, einen Energieaustrag aus dem Speicher direkt nach dem Einschalten der Beladung zu verhindern. Das in den Rohrleitungen befindliche, noch kalte Wärmeträgermedium wird über einen Bypass am Speicher vorbeigeleitet. Die Beladung wird erst begonnen, wenn die Zuleitung ausreichend erwärmt ist. Die Einschaltbedingungen können individuell eingestellt werden.

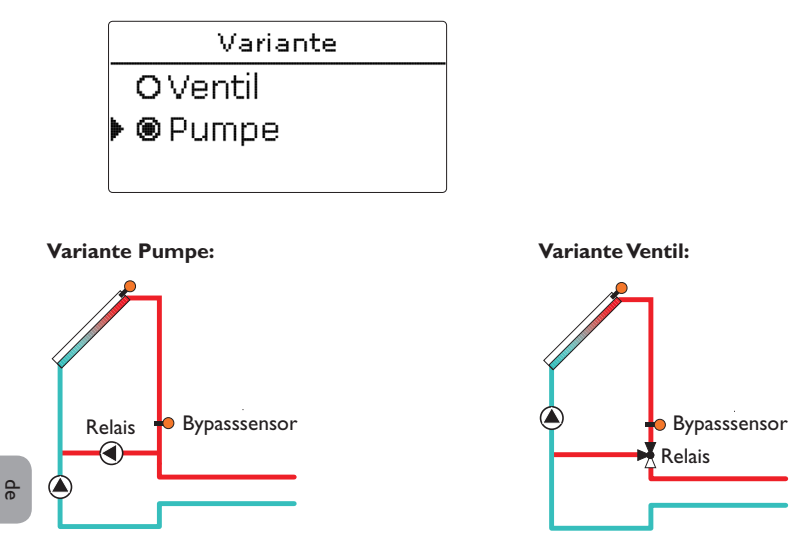

Beispielschemata für die verschiedenen Bypass-Varianten

#### Solar/Wahlfunktionen/neue Funktion.../Bypass

| Einstellkanal | Bedeutung                           | Einstellbereich/Auswahl | Werkseinstellung |
|---------------|-------------------------------------|-------------------------|------------------|
| Kollektor     | Kollektorfeld                       | systemabhängig          | systemabhängig   |
| Relais        | Bypassrelais                        | systemabhängig          | systemabhängig   |
| Variante      | Variante (Pumpen- oder Ventillogik) | Pumpe, Ventil           | Pumpe            |
| Sensor        | Bypasssensor                        | systemabhängig          | systemabhängig   |
| $\Delta$ Tein | Einschalttemperaturdifferenz        | 1,0 20,0 K              | 6,0 K            |
| $\Delta$ Taus | Ausschalttemperaturdifferenz        | 0,5 19,5 K              | 4,0 K            |
| Funkt.        | Aktivierung/Deaktivierung           | Aktiv., Deaktiviert     | Aktiv.           |

Im Menüpunkt **Variante** kann ausgewählt werden, ob der Bypass mit einer zusätzlichen Pumpe oder einem Ventil geschaltet wird. Je nach Variante arbeitet die Regellogik unterschiedlich:

#### Pumpe:

Bei dieser Variante ist eine Bypasspumpe der Solarpumpe vorgelagert.

Bei einer möglichen Speicherbeladung wird zunächst die Bypasspumpe in Betrieb genommen. Ist die Einschaltbedingung erfüllt, wird die Bypasspumpe abgeschaltet und die Solarpumpe eingeschaltet.

#### Ventil:

Bei dieser Variante befindet sich ein Bypassventil im Solarkreis.

Bei einer möglichen Speicherbeladung bleibt das Ventil zunächst so geschaltet, dass der Bypass aktiv ist. Ist die unten beschriebene Einschaltbedingung erfüllt, schaltet das Bypassrelais das Ventil um und der Solarkreis wird durchströmt.
## **CS-Bypass**

| С | S-Bypass |      |     |   |
|---|----------|------|-----|---|
| Þ | Kollekto | r    |     | 1 |
|   | Einstr.  | 200  | W/m | 2 |
|   | Verzöge  | rung | 120 | S |

Die CS-Bypassfunktion ist eine weitere Möglichkeit, den Bypass im Solarkreis anzusteuern. Um die CS-Bypassfunktion zu nutzen, muss ein CS10-Einstrahlungssensor angeschlossen sein.

Ist die CS-Bypassfunktion aktiviert, dient der Einstrahlungswert als Einschaltbedingung für den Bypass im Solarkreis.

Das Relais wird eingeschaltet, wenn der Einstrahlungswert für die Verzögerungszeit überschritten bleibt. Wenn die solare Beladung einsetzt oder der Einstrahlungswert für die Verzögerungszeit unterschritten bleibt, wird das Relais ausgeschaltet.

## Solar/Wahlfunktionen/neue Funktion.../CS-Bypass

| Einstellkanal | Bedeutung                 | Einstellbereich/Auswahl | Werkseinstellung     |
|---------------|---------------------------|-------------------------|----------------------|
| Kollektor     | Kollektorfeld             | systemabhängig          | systemabhängig       |
| Einstra.      | Einschalteinstrahlung     | $100 \dots 500 W/m^2$   | 200 W/m <sup>2</sup> |
| Verzögerung   | Verzögerungszeit          | 10 300 s                | 120 s                |
| Funkt.        | Aktivierung/Deaktivierung | Aktiv., Deaktiviert     | Deaktiviert          |

#### Röhrenkollektorfunktion

| Röhrenkollektor |       |  |
|-----------------|-------|--|
| 🕨 Beginn        | 08:00 |  |
| Ende            | 19:00 |  |
| Lauf            | 30 s  |  |

## Solar/Wahlfunktionen/neue Funktion.../Röhrenkollektor

| Einstellkanal | Bedeutung                 | Einstellbereich/Auswahl | Werkseinstellung |
|---------------|---------------------------|-------------------------|------------------|
| Beginn        | Beginn Zeitfenster        | 00:00 23:00             | 08:00            |
| Ende          | Ende Zeitfenster          | 00:30 23:30             | 19:00            |
| Lauf          | Pumpenlaufzeit            | 5 600 s                 | 30 s             |
| Pause         | Pause                     | 1 60 min                | 30 min           |
| Verzögerung   | Pumpenverzögerung         | 5 600 s                 | 30 s             |
| Kollektor     | Kollektorfeld             | systemabhängig          | systemabhängig   |
| Funkt.        | Aktivierung/Deaktivierung | Aktiv., Deaktiviert     | Deaktiviert      |

Die Röhrenkollektorfunktion dient dazu, die Ertragsminderung durch eine ungünstige Sensorpositionierung, z. B. bei Röhrenkollektoren, zu vermindern.

Die Funktion wird innerhalb eines einstellbaren Zeitfensters aktiv. Sie schaltet die Kollektorkreispumpe für die einstellbare Laufzeit zwischen den einstellbaren Stillstand-Intervallen, um die verzögerte Temperaturerfassung auszugleichen.

Wenn die Laufzeit mehr als 10 s beträgt, wird die Pumpe für die ersten 10 s der Laufzeit mit 100 % gefahren. Für die restliche Laufzeit wird die Pumpe mit der eingestellten Minimaldrehzahl gefahren.

Ist der Kollektorsensor defekt oder der Kollektor gesperrt, wird die Funktion unterdrückt bzw. abgeschaltet.

#### 2-Kollektor-Systeme

Bei Systemen mit 2 Kollektorfeldern wird die Röhrenkollektorfunktion ein zweites Mal angeboten.

Bei Systemen mit 2 Kollektorfeldern, bei denen sich ein Feld in der solaren Beladung befindet, wird nur noch das inaktive Feld durchströmt und dementsprechend nur das noch nicht aktive Relais geschaltet

## Mehrspeichersysteme

Wenn die Röhrenkollektorfunktion aktiviert ist, sinkt während der Pendelpausenzeit die Drehzahl der Solarpumpe auf die Minimaldrehzahl. Die solare Beladung des Nachrangspeichers wird beibehalten.

Bei Systemen mit 2 Kollektorfeldern wird nur das vor der Pendelpausenzeit aktive Feld während der Pendelpause durchströmt, es sei denn, die Röhrenkollektorfunktion für das inaktive Feld wird aktiv.

## Zieltemperatur

| Ζ | ieltemperatur |       |
|---|---------------|-------|
| Þ | Zieltemp.     | 65 °C |
|   | Sensor        | S3    |
|   | Anstieg       | 2.0 K |

## Solar/Wahlfunktionen/neue Funktion.../Zieltemperatur

| Einstellkanal | Bedeutung                 | Einstellbereich/Auswahl | Werkseinstellung |
|---------------|---------------------------|-------------------------|------------------|
| Zieltemp.     | Zieltemperatur            | 20 110 °C               | 65 °C            |
| Sensor        | Bezugssensor              | systemabhängig          | systemabhängig   |
| Anstieg       | Anstieg                   | 1,0 20,0 K              | 2,0 K            |
| Funkt.        | Aktivierung/Deaktivierung | Aktiv., Deaktiviert     | Deaktiviert      |

Wird die Funktion **Zieltemperatur** ausgewählt, verändert sich die Arbeitsweise der Drehzahlregelung. Der Regler behält die Minimaldrehzahl bei, bis die Temperatur am zugewiesenen Sensor die eingestellte Zieltemperatur überschritten hat. Erst dann setzt die Standard-Drehzahlregelung ein. Verändert sich die Temperatur am zugewiesenen Sensor um den eingestellten Wert **Anstieg**, wird die Pumpendrehzahl entsprechend angepasst.

Wenn zusätzlich die Funktion **Externer Wärmetauscher** (siehe Seite 43) aktiviert ist, setzt die Zieltemperaturregelung aus, während der externe Wärmetauscher beladen wird. Während der externe Wärmetauscher beladen wird, greift die Drehzahlregelung des externen Wärmetauschers.

## Frostschutz

| Frostschutz |      |
|-------------|------|
| ▶ Frost ein | 4 °C |
| Frost aus   | 6 °C |
| Kollektor   | 1    |

## Solar/Wahlfunktionen/neue Funktion.../Frostschutz

| Einstellkanal  | Bedeutung                       | Einstellbereich/Auswahl | Werkseinstellung |
|----------------|---------------------------------|-------------------------|------------------|
| Frost ein      | Frostschutz-Einschalttemperatur | -40 +15 °C              | +4 °C            |
| Frost aus      | Frostschutz-Ausschalttemperatur | -39 +16 °C              | +6 °C            |
| Kollektor      | Kollektorfeld                   | systemabhängig          | systemabhängig   |
| Speicher (1 5) | Speicherreihenfolge             | systemabhängig          | systemabhängig   |
| Funkt.         | Aktivierung/Deaktivierung       | Aktiv., Deaktiviert     | Deaktiviert      |

Die Frostschutzfunktion setzt bei einer Kollektortemperatur von 4  $^{\circ}$ C den Ladekreis zwischen Kollektor und dem 1. Speicher in Betrieb, um das Medium im Ladekreis vor dem Einfrieren oder "Eindicken" zu schützen.

Übersteigt die Kollektortemperatur 6 °C, wird die Funktion wieder abgeschaltet.

Die Speicher werden gemäß der eingestellten Speicherreihenfolge entladen. Wenn alle Speicher die Speichermindesttemperatur von 5  $^{\circ}C$  erreicht haben, wird die Funktion inaktiv.

Der Pumpenausgang wird bei aktiver Funktion mit maximaler relativer Drehzahl angesteuert.

Bei 2-Kollektor-Systemen wird das Frostschutzmenü erweitert, die Einstellkanäle werden numerisch unterschieden.

### Nachheizunterdrückung

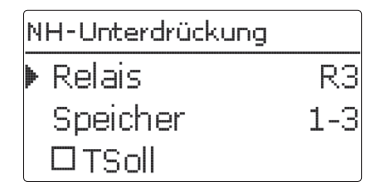

## Solar/Wahlfunktionen/neue Funktion.../NH-Unterdrückung

Die Nachheizunterdrückung dient dazu, die Nachheizung eines Speichers zu unterdrücken, wenn dieser gerade solar beladen wird.

Diese Funktion wird aktiv, wenn ein vorher ausgewählter **Speicher** solar beladen wird.

"Solar beladen" bedeutet, dass die Speicherbeladung nur zum Zweck des Energieeintrags und nicht zu Kühlzwecken o. ä. vorgenommen wird.

Wenn die Option **Solltemperatur** aktiviert wird, findet die Nachheizunterdrückung nur statt, wenn die Speichertemperatur über **Solltemperatur** liegt.

| Einstellkanal | Bedeutung                 | Einstellbereich/Auswahl | Werkseinstellung |
|---------------|---------------------------|-------------------------|------------------|
| Relais        | Bezugsrelais              | systemabhängig          | systemabhängig   |
| Speicher      | Speicherauswahl           | systemabhängig          | systemabhängig   |
| TSoll         | Solltemperatur            | Ja, Nein                | Nein             |
| Funkt.        | Aktivierung/Deaktivierung | Aktiv., Deaktiviert     | Deaktiviert      |

## Parallelrelais

| Parallelrelais |           |  |
|----------------|-----------|--|
| 🕨 Relais       | R2        |  |
| Speicher       | 1         |  |
| Funkt.         | Aktiviert |  |

## Solar/Wahlfunktionen/neue Funktion.../Parallelrelais

| Einstellkanal | Bedeutung                 | Einstellbereich/Auswahl | Werkseinstellung |
|---------------|---------------------------|-------------------------|------------------|
| Relais        | Parallelrelais            | systemabhängig          | systemabhängig   |
| Speicher      | Speicherauswahl           | systemabhängig          | systemabhängig   |
| Funkt.        | Aktivierung/Deaktivierung | Aktiv., Deaktiviert     | Deaktiviert      |

Mit dieser Funktion kann z. B. ein Ventil mit einem eigenen Relais parallel zu einer Solarpumpe angesteuert werden.

Einschaltbedingung für die solare Parallelrelaisfunktion ist die Beladung eines oder mehrerer ausgewählter Speicher.Wenn einer der ausgewählten Speicher beladen wird, schaltet das Parallelrelais ein.

Die Parallelrelaisfunktion ist unabhängig davon, ob der Speicher zur solaren Beladung oder aufgrund einer solaren Wahlfunktion (z. B. Bereitschafts-Kollektorkühlung) beladen wird.

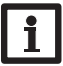

## Hinweis:

Wenn sich ein Relais im Handbetrieb befindet, wird das ausgewählte Parallelrelais nicht mitgeschaltet.

#### Bereitschaftsfunktion

Im Menü Bereitschaftsfunktion werden verschiedene Kühlfunktionen angeboten, die dazu dienen, die Solaranlage bei starker Sonneneinstrahlung länger betriebsbereit zu halten.

Um das zu erreichen, können die eingestellten Speichermaximaltemperaturen überschritten werden. Die Reihenfolge für diese Überladung kann eingestellt werden. Ebenso kann jeder Speicher einzeln von der Überladung ausgeschlossen werden.

Für die Bereitschaftsfunktion stehen zwei Varianten zur Auswahl, die Systemkühlung und die Kollektorkühlung.

| Bereitschaft |     |
|--------------|-----|
| ▶ Variante   | Aus |
| Speicher 1   | _   |
| Speicher 2   | _   |

#### Systemkühlung:

Wenn die Variante Systemkühlung ausgewählt und die Einschalttemperaturdifferenz überschritten ist, werden die Speicher auch weiter beladen, wenn ihre jeweilige Maximaltemperatur erreicht ist, jedoch nur bis zur Speichernottemperatur. Die Speicher werden so lange weiter beladen, bis alle ihre Speichernottemperatur erreicht haben oder bis die Ausschalttemperaturdifferenz erreicht ist.

#### Kollektorkühlung:

Wenn die Variante Kollektorkühlung ausgewählt ist, werden die Speicher über ihre jeweilige Maximaltemperatur hinaus beladen, wenn die Kollektormaximaltemperatur überschritten ist. Die Speicher werden so lange weiter beladen, bis alle ihre Speichernottemperatur erreicht haben oder die Kollektormaximaltemperatur um mindestens 5 K unterschritten wird.

Bei Systemen mit zwei Kollektorfeldern können separate Einstellungen für jedes Feld gemacht werden. Der Kollektorkühlbetrieb wird reglerintern als solare Beladung behandelt, es gelten die gemachten Einstellungen, z. B.Verzögerung, Minimallaufzeit etc.

Zusätzlich zur Bereitschaft steht eine Speicherkühlung zur Verfügung.

## Speicherkühlung:

Die Speicherkühlung dient dazu, stark erhitzte Speicher während der Nacht wieder herunterzukühlen, um für den folgenden Tag Wärmeaufnahmekapazität zu gewinnen.

Wenn die Speicherkühlung aktiviert ist, wird die Solarpumpe eingeschaltet, falls bei überschrittener Speichertemperatur die Kollektortemperatur unter die Speichertemperatur fällt. Die Solarpumpe bleibt aktiv, bis die Speichertemperatur wieder unter die eingestellte Speichermaximaltemperatur fällt.

Die Reihenfolge der Kühlung ist die gleiche wie bei der Überladung durch System- oder Kollektorkühlung.

| Bereitso | :haft  |        |
|----------|--------|--------|
| Urlau    | ıb     | Nein   |
| Aktivi   | ierung | Timer  |
| 🕨 On 👘   | 00.00  | 0.0000 |

Die Urlaubsfunktion arbeitet wie die Speicherkühlung und dient dazu, in Phasen ohne Warmwasserabnahme den Speicher weiter herunterzukühlen, um für den folgenden Tag Wärmekapazität zu gewinnen. Die Urlaubskühlung kann nur aktiviert werden, wenn die Speicherkühlung aktiviert ist.

Die Urlaubsfunktion kann entweder manuell aktiviert werden, wenn eine Phase ohne Warmwasserabnahme beginnt, oder es kann ein Zeitraum voreingestellt werden, in dem sie aktiv werden soll. Bei der Einstellung **manuell** kann ein Eingang ausgewählt werden. Wird an diesen Eingang ein Schalter angeschlossen, so fungiert dieser als Ein-/Ausschalter für die Urlaubsfunktion.

## Solar/Wahlfunktionen/neue Funktion.../Bereitschaft

| Einstellkanal  | Bedeutung                                    | Einstellbereich / Auswahl | Werkseinstellung |
|----------------|----------------------------------------------|---------------------------|------------------|
| Variante       | Kühllogik-Variante                           | Kollkühl., Syskühl., Aus  | Aus              |
| TKollmax.      | Kollektormaximaltemperatur                   | 70 190 °C                 | 100 °C           |
| Speicher (1 5) | Speicherreihenfolge                          | systemabhängig            | systemabhängig   |
| Spkühlung      | Speicherkühlung                              | Ja, Nein                  | Nein             |
| $\Delta$ Tein  | Einschalttemperaturdifferenz                 | 1,0 30,0 K                | 20,0 K           |
| $\Delta$ Taus  | Ausschalttemperaturdifferenz                 | 0,5 29,5 K                | 15,0 K           |
| Urlaub         | Urlaubsfunktion                              | Ja, Nein                  | Nein             |
| Aktivierung    | Aktivierungsmodus                            | Manuell, Timer            | Timer            |
| On             | Einschaltdatum Urlaubsfunktion               | Daten bis 31.12.2099      | aktuelles Datum  |
| Off            | Ausschaltdatum Urlaubsfunktion               | Daten bis 31.12.2099      | aktuelles Datum  |
| Eingang        | Schalteingang Urlaubsfunktion                | systemabhängig            | systemabhängig   |
| Spmax (1 5)    | Speichermaximaltemperatur<br>Urlaubsfunktion | 4 95 °C                   | 40 °C            |

#### Solarer externer Wärmetauscher

| Ext. WT     |     |
|-------------|-----|
| 🕨 Relais    | R4  |
| Min. Drehz. | 30% |
| Speicher    | 1   |

## Solar/Wahlfunktionen/neue Funktion.../Ext.WT

| Einstellkanal  | Bedeutung                    | Einstellbereich/Auswahl | Werkseinstellung |
|----------------|------------------------------|-------------------------|------------------|
| Relais         | Relaisauswahl                | systemabhängig          | systemabhängig   |
| Min Drehz.     | Minimaldrehzahl              | 30 100 %                | 30 %             |
| Speicher       | Speicherauswahl              | systemabhängig          | 1                |
| Sensor WT      | Bezugssensor ext.WT          | systemabhängig          | systemabhängig   |
| Zieltemperatur | Option Zieltemperatur        | Ja, Nein                | Nein             |
| Sensor         | Bezugssensor Zieltemperatur  | systemabhängig          | systemabhängig   |
| Zieltemp.      | Zieltemperatur               | 15 95 °C                | 60 °C            |
| $\Delta$ Tein  | Einschalttemperaturdifferenz | 1,0 20,0 K              | 10,0 K           |
| $\Delta$ Taus  | Ausschalttemperaturdifferenz | 0,5 19,5 K              | 5,0 K            |
| Nachlauf       | Nachlaufzeit                 | 1 15 min                | 2 min            |

Diese Funktion dient dazu, Ladekreise miteinander zu koppeln, die durch einen gemeinsamen Wärmetauscher voneinander getrennt sind.

Das zugewiesene Relais wird eingeschaltet, wenn einer der eingestellten Speicher solar beladen wird und eine Temperaturdifferenz zwischen dem Sensor des betreffenden Speichers und dem solaren Vorlauf besteht.

Es können beliebig viele Speicher des solaren Anlagenteils ausgewählt werden.

Das Relais schaltet ab, wenn diese Temperaturdifferenz unter die eingestellte Ausschaltdifferenz absinkt.

Im Gegensatz zur Bypassfunktion kann mit dem Wärmetauscherrelais eine Differenzregelung zwischen Sensor WT und der Speichertemperatur realisiert werden.

Der Bezugssensor kann frei zugewiesen werden.

In den Systemen, in denen die Speicher eigene Ladepumpen haben, steuert das Relais "Externer Wärmetauscher" die Primärkreis-Pumpe.

Der Wärmetauscher ist durch eine fest eingestellte Frostschutzfunktion geschützt.

## Hinweis:

In Systemen mit 2 Kollektorfeldern arbeitet die Funktion **Zieltemperatur** aus hydraulischen Gründen nicht einwandfrei.

#### **Drainback-Option**

| Drainback    |         |
|--------------|---------|
| ▶ Befüllzeit | 5 min   |
| Erhol.zeit   | 2.0 min |
| Initialis.   | 60 s    |

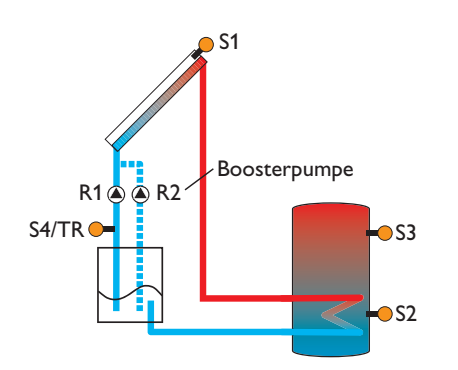

Beispielschema für eine Drainback-Anlage (R2 = Boosterpumpe)

de

## Solar/Wahlfunktionen/neue Funktion.../Drainback

| Einstellkanal | Bedeutung                  | Einstellbereich/Auswahl | Werkseinstellung |
|---------------|----------------------------|-------------------------|------------------|
| Befüllzeit    | Befüllzeit                 | 1 30 min                | 5 min            |
| Erhol.zeit    | Erholungszeit              | 1,0 15,0 min            | 2,0 min          |
| Initialis.    | Initialisierungszeit       | 1 100 s                 | 60 s             |
| Booster       | Boosteroption              | Ja, Nein                | Nein             |
| Relais        | Relaisauswahl Boosterpumpe | systemabhängig          | systemabhängig   |
| Drain Impuls  | Option Drainback Impuls    | Ja, Nein                | Nein             |
| Verzöger.     | Verzögerungszeit           | 1 30 min                | 3 min            |
| Dauer         | Drainback Impuls Ladedauer | 1 60 s                  | 10 s             |
| Funkt.        | Aktivierung/Deaktivierung  | Aktiv., Deaktiviert     | Deaktiviert      |

Durch die Drainback-Option fließt das Wärmeträgermedium zurück in den Vorratsbehälter, wenn eine Solarernte nicht möglich ist.

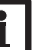

#### Hinweis:

In Drainback-Systemen sind zusätzliche Komponenten wie ein Vorratsbehälter notwendig. Die Drainback-Option nur aktivieren, wenn alle erforderlichen Komponenten fachgerecht installiert wurden.

Mit dem Parameter **Befüllzeit** wird eingestellt, wie lange die Pumpe nach dem Einschalten auf 100 % gefahren wird, um das System zu befüllen.

Mit dem Parameter **Erholungszeit** wird die Zeitspanne eingestellt, in der die Ausschaltbedingung nach Beenden der Befüllzeit ignoriert wird.

Mit dem Parameter **Initialisierungszeit** wird die Zeitspanne festgelegt, für die alle Einschaltbedingungen ununterbrochen erfüllt sein müssen, damit der Befüllvorgang gestartet wird.

Die Option **Booster** dient dazu, eine 2. Pumpe während des Befüllens der Anlage zusätzlich einzuschalten. Das entsprechende Relais wird während der Befüllzeit mit 100 % Drehzahl eingeschaltet.

Die Option **Drain Impuls** dient dazu, die Pumpe nach dem Entleeren des Systems nach einer Verzögerungszeit erneut für eine kurze Zeit **Dauer** einzuschalten. So entsteht eine Wassersäule, bei deren Zurückfallen eventuell im Kollektor verbliebenes Wasser mit in den Vorratsbehälter gesogen wird.

## Zwillingspumpe

| Zwillingspumpe |     |
|----------------|-----|
| Relais         | R9  |
| Bezugsrelais   | R6  |
| Laufzeit       | 6 h |

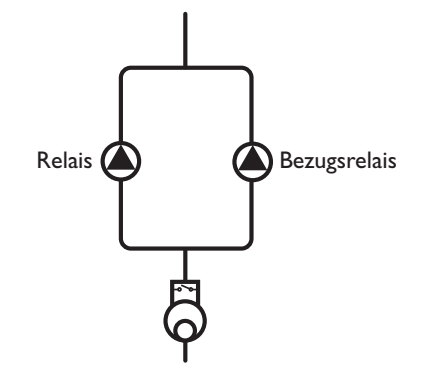

Beispielschema für Zwillingspumpen im solaren Vorlauf mit vorgelagertem Volumenmessteil

## Solar/Wahlfunktionen/neue Funktion.../Zwillingspumpe

| Einstellkanal | Bedeutung                      | Einstellbereich/Auswahl       | Werkseinstellung |
|---------------|--------------------------------|-------------------------------|------------------|
| Relais        | Relaisauswahl                  | systemabhängig                | systemabhängig   |
| Bezugsrel.    | Relaisauswahl Bezugsrelais     | systemabhängig                | systemabhängig   |
| Laufzeit      | Pumpenlaufzeit                 | 1 48 h                        | 6 h              |
| Vol.überw.    | Option Volumenstromüberwachung | Ja, Nein                      | Nein             |
| Vol.sensor    | Zuweisung Volumenstromsensor   | lmp1 lmp3, Ga1, Ga2, Gd1, Gd2 | lmp1             |
| Verzöger.     | Verzögerungszeit               | 1 10 min                      | 5 min            |
| Funkt.        | Aktivierung/Deaktivierung      | Aktiv., Deaktiviert           | Deaktiviert      |

Die Funktion Zwillingspumpe regelt in Systemen mit zwei gleichwertig nutzbaren Pumpen die gleichmäßige Verteilung ihrer Laufzeit.

Hat das zugewiesene Relais die eingestellte Laufzeit überschritten, wird beim nächsten Einschaltvorgang das ausgewählte Bezugsrelais aktiviert. Alle Eigenschaften werden übernommen.

Hat auch das Bezugsrelais seine Laufzeit überschritten, wird beim nächsten Einschaltvorgang wieder das ursprüngliche Relais aktiviert.

Die Option Volumenstromüberwachung kann zusätzlich aktiviert werden, um im Falle eines Durchflussfehlers die Zwillingspumpe zu aktivieren. Wenn die Volumenstromüberwachung aktiviert wird, erscheinen zwei weitere Einstellkanäle für die Zuweisung eines Sensors und die Einstellung der Verzögerungszeit.

Wenn die Volumenstromüberwachung aktiviert ist, erscheint eine Fehlermeldung, wenn am eingestellten Durchflusssensor nach Ablauf der **Verzögerungszeit** kein Durchfluss gemessen wird. Das aktive Relais wird als defekt gesperrt, bis die Fehlermeldung quittiert wird. Das andere Relais wird aktiviert, eine Umschaltung findet nicht mehr statt, bis die Fehlermeldung quittiert ist.

Wenn die Fehlermeldung quittiert wird, führt der Regler einen Test durch, indem er das betroffene Relais aktiviert und den Volumenstrom erneut überwacht. qe

## Überwärmeabfuhr

| Überw ärmeab | f.        |
|--------------|-----------|
| 🕨 Relais     | R4        |
| Tkoll.       | 110 °C    |
| Funkt.       | Aktiviert |

# i

Die Kollektor-Übertemperatur ist um 10 K gegen die Kollektornottemperatur verriegelt.

## Solar/Wahlfunktionen/neue Funktion.../Überwärmeabf.

| Einstellkanal | Bedeutung                     | Einstellbereich/Auswahl | Werkseinstellung |
|---------------|-------------------------------|-------------------------|------------------|
| Relais        | Relaisauswahl                 | systemabhängig          | systemabhängig   |
| TKoll.        | Einschalt-Kollektortemperatur | 40 190 °C               | 110 °C           |
| Funkt.        | Aktivierung/Deaktivierung     | Aktiv., Deaktiviert     | Deaktiviert      |

Relais

Die Überwärmeabfuhr dient dazu, im Falle starker Sonneneinstrahlung die entstehende überflüssige Wärme zu einem externen Wärmetauscher (z. B. Fan Coil) abzuführen, um eine Überhitzung der Kollektoren zu vermeiden.

Das zugewiesene Relais wird mit 100% eingeschaltet, wenn die Kollektortemperatur die eingestellte Kollektor-Übertemperatur erreicht. Wenn die Kollektortemperatur um 5 K unter die eingestellte Kollektor-Übertemperatur sinkt, wird das Relais wieder ausgeschaltet. Wenn eine der Speichertemperaturen ihre jeweilige Speichermaximaltemperatur um mehr als 5 K überschreitet, während die Überwärmeabfuhr aktiv ist, wird die Funktion deaktiviert und eine Fehlermeldung generiert. Wird die Speichermaximaltemperatur des betroffenen Speichers wieder unterschritten, wird die Überwärmeabfuhrfunktion wieder freigegeben.

## Volumenstromüberwachung

Hinweis:

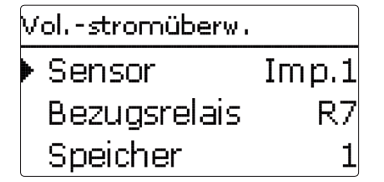

## Solar/Wahlfunktionen/neue Funktion.../Vol. -stromübw.

| Einstellkanal | Bedeutung                    | Einstellbereich/Auswahl       | Werkseinstellung |
|---------------|------------------------------|-------------------------------|------------------|
| Sensor        | Zuweisung Volumenstromsensor | Imp1 Imp3, Ga1, Ga2, Gd1, Gd2 | lmp1             |
| Bezugsrel.    | Relaisauswahl Bezugsrelais   | systemabhängig                | systemabhängig   |
| Speicher      | Speicherauswahl              | systemabhängig                | 1                |
| Funkt.        | Aktivierung/Deaktivierung    | Aktiv., Deaktiviert           | Deaktiviert      |

Die Volumenstromüberwachung dient dazu, Fehlfunktionen, die den Durchfluss verhindern, zu erkennen und das betroffene Relais auszuschalten. So sollen Anlagenschäden, z. B. durch ein Trockenlaufen der Pumpe, vermieden werden.

Wird die Volumenstromüberwachung aktiviert, erscheint eine Fehlermeldung, wenn am eingestellten Volumenstromsensor nach Ablauf der Verzögerungszeit kein Volumenstrom gemessen wird. Der beladene Speicher wird für die weitere Beladung gesperrt, bis die Fehlermeldung quittiert wird. Der nächste für eine Beladung freigegebene Speicher wird beladen.

Die Fehlermeldung erscheint sowohl im Menü Status/Meldungen als auch im Menü der Wahlfunktion. Sie kann nur im Menü der Wahlfunktion quittiert werden. Wenn die Fehlermeldung quittiert wird, führt der Regler einen Test durch, indem er das betroffene Relais aktiviert und den Volumenstrom überwacht.

## 8.3 Expertenmenü solar

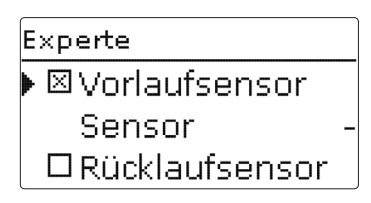

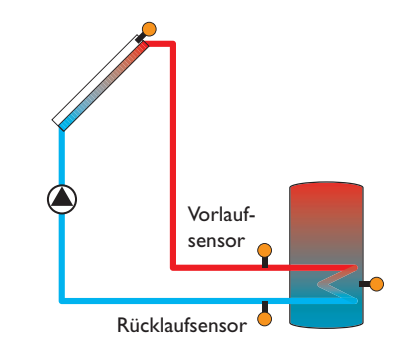

Beispiel für die Positionierung der Vor- und Rücklaufsensoren

# Anlage Anlage • Wahlfunktionen zurück

In diesem Menü können alle Einstellungen für den nicht-solaren Teil der Anlage gemacht werden.

Es kann eine Reihe von Wahlfunktionen ausgewählt und eingestellt werden.

## 9.1 Wahlfunktionen

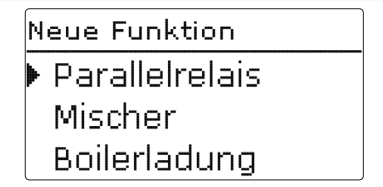

Unter diesem Menüpunkt können Zusatzfunktionen für die Anlage ausgewählt und eingestellt werden.

Unter **neue Funktion...** können verschiedene vordefinierte Funktionen ausgewählt werden. Es werden so lange alle Wahlfunktionen angeboten, bis alle Relais belegt sind.

## Solar/Experte

| Einstellkanal  | Bedeutung                | Einstellbereich/Auswahl | Werkseinstellung |
|----------------|--------------------------|-------------------------|------------------|
| Vorlaufsensor  | Option Vorlaufsensor     | Ja, Nein                | Nein             |
| Sensor         | Zuweisung Vorlaufsensor  | systemabhängig          | systemabhängig   |
| Rücklaufsensor | Option Rücklaufsensor    | Ja, Nein                | Nein             |
| Sensor         | Zuweisung Rücklaufsensor | systemabhängig          | systemabhängig   |

Das Expertenmenü ist nur sichtbar, wenn der Experten-Bedienercode eingegeben wurde.

Im Expertenmenü können ein Vorlauf- und ein Rücklaufsensor ausgewählt und zugewiesen werden. Die aktivierten Sensoren werden dann zur Ermittlung der Ausschaltbedingung genutzt.

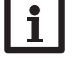

## Hinweis:

In Systemen mit 2 Kollektorfeldern arbeitet diese Funktion aus hydraulischen Gründen nicht einwandfrei.

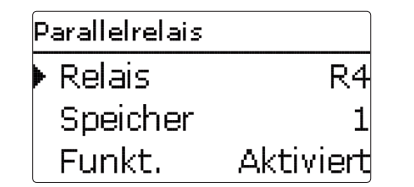

Wird eine Funktion ausgewählt, öffnet sich ein Untermenü, in dem alle notwendigen Einstellungen vorgenommen werden können.

In diesem Untermenü werden der Funktion auch ein Relais sowie ggf. bestimmte Anlagenkomponenten zugewiesen.

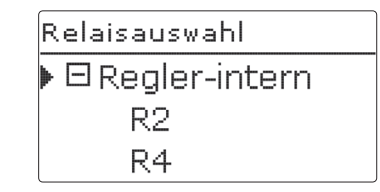

Der Menüpunkt **Relaisauswahl** ist in allen Wahlfunktionen enthalten. Er wird in den einzelnen Funktionsbeschreibungen daher nicht mehr aufgeführt.

In diesem Menüpunkt kann der ausgewählten Funktion ein Relais zugewiesen werden. Es werden alle noch nicht belegten Relais zur Auswahl angeboten.

Im Untermenü **Regler** werden alle freien Relais im Regler aufgeführt. Sind externe Module angemeldet, erscheinen sie als eigene Untermenüs mit den in ihnen enthaltenen freien Relais.

Anlage / Wahlfunkti... Parallelrelais neue Funktion... zurück

Wenn Funktionen ausgewählt und eingestellt wurden, erscheinen sie im Menü **Wahlfunktionen** über dem Menüpunkt **neue Funktion...**.

So ist ein schneller Überblick über bereits aktivierte Funktionen gewährleistet.

Ein Überblick, welcher Sensor welcher Komponente und welches Relais welcher Funktion zugewiesen wurde, befindet sich im Menü **Status/Service**.

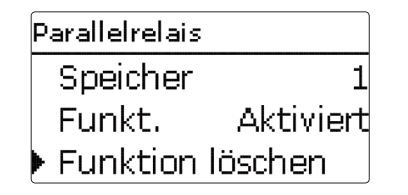

Am Ende jedes Untermenüs zu einer Wahlfunktion stehen die Punkte **Funktion** und **Funktion löschen**.

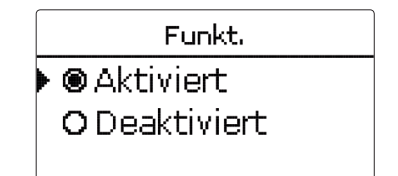

Im Einstellkanal **Funktion** kann eine bereits ausgewählte Wahlfunktion temporär deaktiviert, bzw. wieder aktiviert werden. Alle Einstellungen bleiben erhalten, die zugewiesenen Relais bleiben belegt und können keiner anderen Funktion zugewiesen werden.

neue Funktion... Löschen? Nein

Wird der Punkt **Funktion löschen** mit Taste (5) bestätigt, erscheint eine Sicherheitsabfrage. Mit den Tasten (2) und (4) kann zwischen Ja und Nein gewechselt werden. Wird Ja eingestellt und mit Taste (5) bestätigt, ist die Funktion gelöscht und steht wieder unter **neue Funktion...** zur Verfügung. Die entsprechenden Relais sind wieder freigegeben.

## Parallelrelais

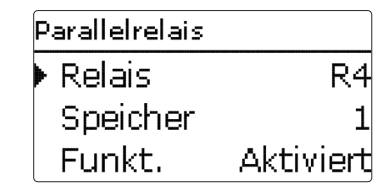

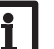

#### Hinweis:

Wenn sich ein Relais im Handbetrieb befindet, wird das ausgewählte Parallelrelais nicht mitgeschaltet.

#### Anlage/Wahlfunktionen/neue Funktion.../Parallelrelais

| Einstellkanal | Bedeutung                    | Einstellbereich/Auswahl | Werkseinstellung |
|---------------|------------------------------|-------------------------|------------------|
| Relais        | Relaisauswahl                | systemabhängig          | systemabhängig   |
| Bezugsrel.    | Relaisauswahl Bezugsrelais   | systemabhängig          | systemabhängig   |
| Nachlauf      | Option Nachlauf              | Ja, Nein                | Nein             |
| Dauer         | Nachlaufzeit                 | 1 30 min                | 1 min            |
| Verzögerung   | Option Verzögerung           | Ja, Nein                | Nein             |
| Dauer         | Verzögerungszeit             | 1 30 min                | 1 min            |
| Invertiert    | Option invertierte Schaltung | Ja, Nein                | Nein             |
| Funkt.        | Aktivierung/Deaktivierung    | Aktiv., Deaktiviert     | Deaktiviert      |

## Mischer

| Mischer     |    |
|-------------|----|
| 🕨 Relais zu | R2 |
| Relais auf  | R4 |
| Sensor      | S3 |

## Anlage/Wahlfunktionen/neue Funktion.../Mischer

| Einstellkanal | Bedeutung                      | Einstellbereich/Auswahl | Werkseinstellung |
|---------------|--------------------------------|-------------------------|------------------|
| Relais zu     | Relaisauswahl Mischer zu       | systemabhängig          | systemabhängig   |
| Relais auf    | Relaisauswahl Mischer auf      | systemabhängig          | systemabhängig   |
| Sensor        | Zuweisung Sensor               | systemabhängig          | systemabhängig   |
| TMischer      | Mischer-Zieltemperatur         | 0 130 °C                | 60 °C            |
| Intervall     | Mischerintervall               | 1 20 s                  | 4 s              |
| Laufzeit      | Mischerlaufzeit                | 10 600 s                | 240 s            |
| Abgleich      | Ermittlung der Mischerlaufzeit | -                       | -                |
| Zeit          | Zeitpunkt der Justierung       | 00:00 23:30             | 23:30            |
| Funkt.        | Aktivierung/Deaktivierung      | Aktiv., Deaktiviert     | Deaktiviert      |

Die Funktion **Parallelrelais** dient dazu, ein ausgewähltes Relais immer mit einem ausgewählten Bezugsrelais zusammen zu schalten. So kann z. B. ein Ventil mit einem eigenen Relais parallel zur Pumpe angesteuert werden.

Wenn die Option **Nachlauf** aktiviert wird, bleibt das Parallelrelais um die eingestellte **Nachlaufzeit** eingeschaltet, nachdem das Bezugsrelais ausgeschaltet wurde. Wenn die Option **Verzögerung** aktiviert wird, schaltet das Parallelrelais erst nach der eingestellten **Dauer**. Wird das Bezugsrelais während der Verzögerungszeit ausgeschaltet, bleibt auch das Parallelrelais ausgeschaltet.

Wenn die Option **Invertiert** aktiviert wird, schaltet das Parallelrelais ein, wenn das Bezugsrelais ausschaltet und umgekehrt.

Die Mischerregelung dient dazu, die Vorlauf-Isttemperatur an die Mischer-Zieltemperatur **Mischer-Ziel**temperatur anzugleichen. Dazu wird der Mischer entsprechend der Abweichung im Zeittakt auf- bzw. zugefahren. Der Mischer wird mit dem eingestellten Intervall angesteuert. Die Pause ergibt sich aus der Abweichung des Istwertes vom Sollwert.

Die Mischerlaufzeit kann im Parameter **Laufzeit** eingegeben oder mit der Funktion **Abgleich** ermittelt werden. Wenn **Abgleich** angewählt wird, fährt der Mischer zunächst zu. Wenn Taste (5) gedrückt wird, fährt der Mischer auf und im Display werden die Sekunden gezählt. Wenn der Mischer ganz aufgefahren ist, erneut Taste (5) drücken. Die so gestoppte Zeit wird automatisch als Wert für **Laufzeit** übernommen.

Einmal täglich findet eine automatische Justierung des Mischers statt. Der Zeitpunkt hierfür kann eingestellt werden.

## Boilerladung

| Boilerladung |     |  |
|--------------|-----|--|
| 🕨 Relais     | R14 |  |
| Sensor oben  | S11 |  |
| Sensor unten | S12 |  |

Die Funktion Boilerladung dient dazu, einen bestimmten Speicherbereich zwischen 2 Sensoren durchgängig zu beladen. Dazu werden 2 Sensoren zur Überwachung der Einschalt- bzw. Ausschaltbedingungen genutzt. Als Bezugsparameter gelten die Ein- und Ausschalttemperaturen TBoiler ein und TBoiler aus.

Sinken die gemessenen Temperaturen an beiden zugewiesenen Sensoren unter die eingegebene Schaltschwelle TBoiler ein, wird das Relais eingeschaltet. Das Relais wird wieder abgeschaltet, wenn an beiden Sensoren die Temperatur über TBoiler aus angestiegen ist. Ist einer der beiden Sensoren defekt, wird die Boilerladung abgebrochen bzw. unterdrückt.

| Ti | mer   | r: Ma | Intag |       |
|----|-------|-------|-------|-------|
| 0  | 0:00  | 03:00 | 06:00 | 09:00 |
|    | 11111 |       |       |       |
|    |       |       |       |       |
|    |       |       |       |       |
| 1  | 2:00  | 15:00 | 18:00 | 21:00 |

Wenn die Option **Timer** aktiviert wird, erscheint eine Wochenzeitschaltuhr, mit der Zeitfenster für den Betrieb der Funktion eingestellt werden können.

Zunächst erscheint eine Übersicht über die bestehenden Einstellungen. Für jeden Wochentag gibt es ein Übersichtsfenster, mit den Tasten 2 und 4 kann zwischen den Tagen gewechselt werden. Um den Timer einzustellen, Taste 5 drücken. Zuerst kann der gewünschte Wochentag oder alle Wochentage ausgewählt werden. Unter dem letzten Wochentag befindet sich der Menüpunkt **Weiter**. Wird **Weiter** angewählt, gelangt man in das Menü **Timer bearbeiten** zur Einstellung der Zeitfenster.

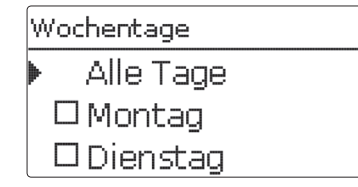

Die Zeitfenster können in Schritten von je 15 Minuten eingestellt werden. Mit den Tasten 2 und 4 kann der Cursor auf der Zeitschiene bewegt werden. Mit Taste 1 wird ein Zeitpunkt als Beginn eines Zeitfensters gewählt. Um das Zeitfenster abzuschließen, bei Erreichen des gewünschten Endzeitpunktes Taste 3 drücken.

| Т | imer bearbeiten                        |
|---|----------------------------------------|
|   | 00:00 03:00 06:00 09:00                |
|   | 00 <sup>±</sup> 00                     |
|   | 00000000000000000000000000000000000000 |

## Anlage/Wahlfunktionen/neue Funktion.../Boilerladung

| Einstellkanal | Bedeutung                  | Einstellbereich/Auswahl           | Werkseinstellung |
|---------------|----------------------------|-----------------------------------|------------------|
| Relais        | Relaisauswahl              | systemabhängig                    | systemabhängig   |
| Sen. oben     | Zuweisung Sensor oben      | systemabhängig                    | systemabhängig   |
| Sen. unten    | Zuweisung Sensor unten     | systemabhängig                    | systemabhängig   |
| TBoiler ein   | Einschalttemperatur Boiler | 0 94 °C                           | 45 °C            |
| TBoiler aus   | Ausschalttemperatur Boiler | 1 95 °C                           | 60 °C            |
| Timer         | Option Wochenzeitschaltuhr | Ja, Nein                          | Nein             |
| Timer         | Wochenzeitschaltuhr        | -                                 | -                |
| Wochentage    | Auswahl Wochentage         | Alle Tage, Montag Sonntag, weiter | -                |
| Timer         | Einstellung Zeitfenster    | 00:00 23:45                       | -                |
| Funkt.        | Aktivierung/Deaktivierung  | Aktiv., Deaktiviert               | Deaktiviert      |

## Fehlerrelais

| F | ehlerrelais |           |
|---|-------------|-----------|
| Þ | Relais      | R5        |
|   | Funkt.      | Aktiviert |
|   | Funktion    | löschen   |

Die Funktion Fehlerrelais dient dazu, ein Relais im Fehlerfall zu schalten. So kann z. B. ein Signalgeber angeschlossen werden, der Fehlerfälle meldet.

Wenn die Funktion aktiviert wird, schaltet das zugewiesene Relais, wenn ein Sensorfehler vorliegt. Ist die Volumenstromüberwachung aktiviert, schaltet das Fehlerrelais auch, wenn ein Volumenstromfehler detektiert wird.

## Anlage/Wahlfunktionen/neue Funktion.../Fehlerrelais

| Einstellkanal | Bedeutung                 | Einstellbereich/Auswahl | Werkseinstellung |
|---------------|---------------------------|-------------------------|------------------|
| Relais        | Relaisauswahl             | systemabhängig          | systemabhängig   |
| Funkt.        | Aktivierung/Deaktivierung | Aktiv., Deaktiviert     | Deaktiviert      |

## Wärmeaustausch

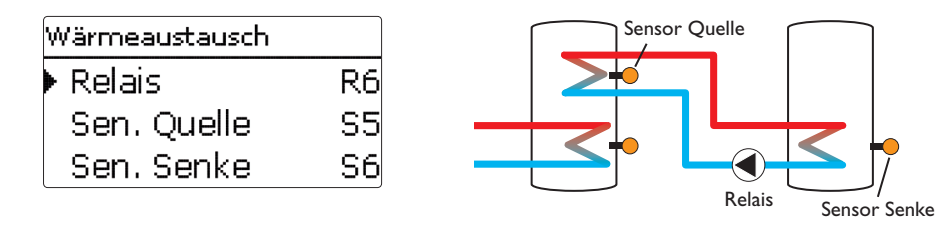

Die Wärmeaustauschfunktion dient dazu, Wärme von einer Wärmequelle an eine Wärmesenke zu übertragen.

Das zugewiesene Relais wird aktiviert, wenn alle Einschaltbedingungen erfüllt sind:

- die Temperaturdifferenz zwischen den zugewiesenen Sensoren hat die Einschalttemperaturdifferenz überschritten
- die Temperatur am Wärmequellensensor liegt über der Minimaltemperatur
- die Temperatur am Wärmesenkensensor liegt unter der Maximaltemperatur

Wenn **Solltemperaturdifferenz** überschritten ist, setzt die Drehzahlregelung ein. Bei jeder Abweichung um 2 K wird die Drehzahl um 10 % angepasst.

| Einstellkanal  | Bedeutung                                         | Einstellbereich/Auswahl | Werkseinstellung |
|----------------|---------------------------------------------------|-------------------------|------------------|
| Relais         | Relaisauswahl                                     | systemabhängig          | systemabhängig   |
| Sen. Q         | Zuweisung Sensor Wärmequelle                      | systemabhängig          | systemabhängig   |
| Sen. S         | Zuweisung Sensor Wärmesenke                       | systemabhängig          | systemabhängig   |
| $\Delta$ Tein  | Einschalttemperaturdifferenz                      | 2,0 30,0 K              | 6,0 K            |
| $\Delta$ Taus  | Ausschalttemperaturdifferenz                      | 1,0 29,0 K              | 4,0 K            |
| $\Delta Tsoll$ | Solltemperaturdifferenz                           | 1,5 40,0 K              | 10,0 K           |
| Min. Drehzahl  | Minimaldrehzahl                                   | 30 100 %                | 30 %             |
| Tmax           | Maximaltemperatur des zu beladenden<br>Speichers  | 10 95 °C                | 60 °C            |
| Tmin           | Minimaltemperatur des zu entladenden<br>Speichers | 10 95 °C                | 10 °C            |
| Funkt.         | Aktivierung/Deaktivierung                         | Aktiv., Deaktiviert     | Deaktiviert      |

## Anlage/Wahlfunktionen/neue Funktion.../Wärmeaustausch

## Festbrennstoffkessel

| Feststoffkessel |    |
|-----------------|----|
| 🕨 Relais        | R6 |
| Sen. Kessel     | S5 |
| Sen. Speicher   | S6 |

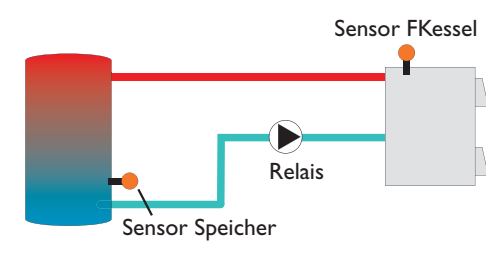

Die Funktion Festbrennstoffkessel dient dazu, Wärme aus einem Festbrennstoffkessel an einen Speicher zu übertragen.

Das zugewiesene Relais wird aktiviert, wenn alle Einschaltbedingungen erfüllt sind:

- die Temperaturdifferenz zwischen den zugewiesenen Sensoren hat die Einschalttemperaturdifferenz überschritten
- die Temperatur am Festbrennstoffkesselsensor liegt über der Minimaltemperatur
- die Temperatur am Speichersensor liegt unter der Maximaltemperatur

Wenn **Solltemperaturdifferenz** überschritten ist, setzt die Drehzahlregelung ein. Bei jeder Abweichung um 2 K wird die Drehzahl um 10 % angepasst.

## Anlage/Wahlfunktionen/neue Funktion.../Feststoffkessel

| Einstellkanal        | Bedeutung                             | Einstellbereich/Auswahl | Werkseinstellung |
|----------------------|---------------------------------------|-------------------------|------------------|
| Relais               | Relaisauswahl                         | systemabhängig          | systemabhängig   |
| Sen. FKessel         | Zuweisung Sensor Festbrennstoffkessel | systemabhängig          | systemabhängig   |
| Sen. Sp.             | Zuweisung Sensor Speicher             | systemabhängig          | systemabhängig   |
| $\Delta \text{Tein}$ | Einschalttemperaturdifferenz          | 1,0 30,0 K              | 6,0 K            |
| $\Delta$ Taus        | Ausschalttemperaturdifferenz          | 0,5 29,5 K              | 4,0 K            |
| $\Delta T$ soll      | Solltemperaturdifferenz               | 1,5 40,0 K              | 10,0 K           |
| Min. Drehzahl        | Minimaldrehzahl                       | 30 100 %                | 30 %             |
| Tmax Sp.             | Maximaltemperatur                     | 10 95 °C                | 60 °C            |
| Tmin Kessel          | Minimaltemperatur                     | 10 95 °C                | 60 °C            |
| Funkt.               | Aktivierung/Deaktivierung             | Aktiv., Deaktiviert     | Deaktiviert      |

## Zirkulation

| Zirkulation      |     |
|------------------|-----|
| 🕨 Relais         | R5  |
| Variante Thermi  | sch |
| Sen. Zirkulation | S5  |

Die Zirkulationsfunktion dient zur Regelung und Ansteuerung einer Zirkulationspumpe.

Für die Ansteuerungslogik stehen 5 Varianten zur Verfügung:

- Thermisch
- Timer

de

- Thermisch + Timer
- Anforderung
- Anforderung + Timer

Wenn eine der Varianten ausgewählt wird, erscheinen die dazugehörigen Einstellparameter.

## Thermisch

Die Temperatur am ausgewählten Sensor wird überwacht. Das zugewiesene Relais wird eingeschaltet, wenn die eingestellte Einschalttemperatur überschritten wird. Wird die Ausschalttemperatur unterschritten, wird das Relais ausgeschaltet.

#### Timer

Das Relais wird innerhalb der eingestellten Zeitfenster eingeschaltet, außerhalb wird es ausgeschaltet. Zur Bedienung des Timers siehe unten.

## Thermisch + Timer

Das Relais wird eingeschaltet, wenn die Einschaltbedingungen beider oben genannter Varianten erfüllt sind.

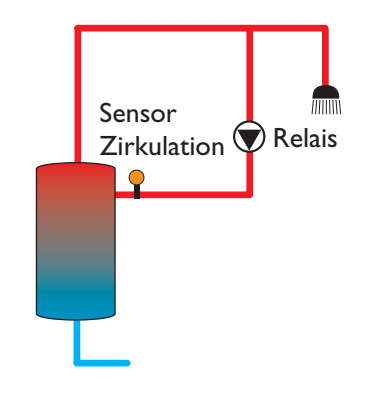

## Anforderung

Der zugewiesene Strömungsschalter FS08 wird auf Durchgang überwacht. Wird ein Durchgang am Strömungsschalter festgestellt, wird das Relais für die eingestellte Laufzeit eingeschaltet. Nach Ablauf der Laufzeit wird das Relais wieder ausgeschaltet. Während der eingestellten Pausenzeit bleibt das Relais ausgeschaltet, auch wenn ein Durchgang am zugewiesenen Sensor festgestellt wird.

## Hinweis:

Wenn der Strömungsschalter an den Eingang S1...S12 angeschlossen wird, muss der Durchfluss bis zu 5 s anliegen, bevor der Regler reagiert, bei Anschluss an einen Impulseingang 1 s.

## Anforderung + Timer

Das Relais wird eingeschaltet, wenn die Einschaltbedingungen beider oben genannter Varianten erfüllt sind.

| Timer: Montag           |
|-------------------------|
| 00:00 03:00 06:00 09:00 |
|                         |
|                         |
|                         |
| 12:00 15:00 18:00 21:00 |
|                         |
| Wochentage              |
| Alle Tage               |
| 🗆 Montag                |
| Dienstag                |

Wenn die Variante **Timer**, **Thermisch + Timer** oder **Anforderung + Timer** aktiviert wird, erscheint eine Wochenzeitschaltuhr, mit der Zeitfenster für den Betrieb der Funktion eingestellt werden können.

Zunächst erscheint eine Übersicht über die bestehenden Einstellungen. Für jeden Wochentag gibt es ein Übersichtsfenster, mit den Tasten 2 und 4 kann zwischen den Tagen gewechselt werden.

Um den Timer einzustellen, Taste (5) drücken.

Zuerst kann der gewünschte Wochentag oder alle Wochentage ausgewählt werden. Unter dem letzten Wochentag befindet sich der Menüpunkt **Weiter**. Wird **Weiter** angewählt, gelangt man in das Menü **Timer bearbeiten** zur Einstellung der Zeitfenster.

## Timer bearbeiten

Die Zeitfenster können in Schritten von je 15 Minuten eingestellt werden. Mit den Tasten 2 und 4 kann der Cursor auf der Zeitschiene bewegt werden. Mit Taste  $\widehat{(1)}$  wird ein Zeitpunkt als Beginn eines Zeitfensters gewählt. Um das Zeitfenster abzuschließen, bei Erreichen des gewünschten Endzeitpunktes Taste 3 drücken.

## Anlage/Wahlfunktionen/neue Funktion.../Zirkulation

| Einstellkanal | Bedeutung                               | Einstellbereich/Auswahl                                                    | Werkseinstellung |
|---------------|-----------------------------------------|----------------------------------------------------------------------------|------------------|
| Relais        | Relaisauswahl                           | systemabhängig                                                             | systemabhängig   |
| Тур           | Variante                                | Anforderung,Thermisch,<br>Zeitschaltuhr,Therm.+Timer,<br>Anforderung+Timer | Thermisch        |
| Sensor        | Zuweisung Sensor Zirkulation            | systemabhängig                                                             | systemabhängig   |
| Tein          | Einschalttemperatur                     | 10 59 °C                                                                   | 40 °C            |
| Taus          | Ausschalttemperatur                     | 11 60 °C                                                                   | 45 °C            |
| Timer         | Wochenzeitschaltuhr                     | -                                                                          | -                |
| Wochentage    | Auswahl Wochentage                      | Alle Tage, Montag Sonntag, weiter                                          | -                |
| Timer         | Einstellung Zeitfenster                 | 00:00 23:45                                                                | -                |
| Sensor        | Zuweisung Sensoreingang FS08            | systemabhängig                                                             | systemabhängig   |
| Verzög.       | Einschaltverzögerung bei<br>Anforderung | 02s                                                                        | 1 s              |
| Laufzeit      | Laufzeit                                | 01:00 15:00 min                                                            | 03:00 min        |
| Pausenzeit    | Pausenzeit                              | 10 60 min                                                                  | 30 min           |
| Funkt.        | Aktivierung/Deaktivierung               | Aktiv., Deaktiviert                                                        | Deaktiviert      |

## Rücklaufanhebung

| Rücklaufanheb. |    |  |
|----------------|----|--|
| 🕨 Relais       | R8 |  |
| Sen. Rücklauf  | S7 |  |
| Sen. WQuelle   | S8 |  |

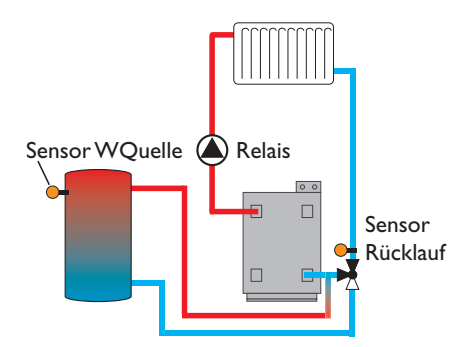

Die Funktion Rücklaufanhebung dient dazu, Wärme aus einer Wärmequelle an den Heizkreisrücklauf zu übertragen.

Das zugewiesene Relais wird aktiviert, wenn beide Einschaltbedingungen erfüllt sind:

- die Temperaturdifferenz zwischen den zugewiesenen Sensoren hat die Einschalttemperaturdifferenz überschritten
- die Temperatur am Außensensor liegt unter der eingestellten Außentemperatur

Mit der Sommerabschaltung kann die Rücklaufanhebung außerhalb der Heizperiode unterdrückt werden. Wird der Heizkreis auch vom Regler geregelt, passen sich die Einstellung automatisch an den Heizkreis an.

## de

## Anlage/Wahlfunktionen/neue Funktion.../Rücklaufanhebung

| Einstellkanal | Bedeutung                       | Einstellbereich/Auswahl | Werkseinstellung |
|---------------|---------------------------------|-------------------------|------------------|
| Relais        | Relaisauswahl                   | systemabhängig          | systemabhängig   |
| Sen. Rücklauf | Zuweisung Sensor Rücklauf       | systemabhängig          | systemabhängig   |
| Sen.WQuelle   | Zuweisung Sensor Wärmequelle    | systemabhängig          | systemabhängig   |
| $\Delta$ Tein | Einschalttemperaturdifferenz    | 2,0 30,0 K              | 6,0 K            |
| $\Delta$ Taus | Ausschalttemperaturdifferenz    | 1,0 29,0 K              | 4,0 K            |
| Sommer aus    | Sommerabschaltung               | Ja, Nein                | Nein             |
| Sensor        | Zuweisung Außentemperatursensor | systemabhängig          | systemabhängig*  |
| Taus          | Ausschalttemperatur             | 10 60 °C                | 20 °C*           |
| Funkt.        | Aktivierung/Deaktivierung       | Aktiv., Deaktiviert     | Deaktiviert      |

\* Wenn ein Heizkreis aktiviert ist, werden für diese Parameter die Einstellungen aus dem Heizkreis übernommen.

## Funktionsblock

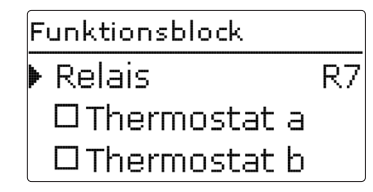

Zusätzlich zu den vordefinierten Wahlfunktionen stehen Funktionsblöcke zur Verfügung, die sich aus Thermostat-, Timer und Differenzfunktionen zusammensetzen. Mit ihnen lassen sich weitere Komponenten bzw. Funktionen realisieren.

Für die Funktionsblöcke können Sensoren und freie Relais zugewiesen werden. Bereits verwendete Sensoren können genutzt werden, ohne deren Regelfunktion zu beeinflussen. Innerhalb eines Funktionsblockes sind die Funktionen miteinander verknüpft (UND-Verknüpfung), d. h. die Bedingungen aller aktivierten Funktionen müssen erfüllt sein, damit das zugeordnete Relais schaltet. Sobald eine einzige Schaltbedingung nicht mehr erfüllt ist, schaltet das Relais aus.

#### Thermostatfunktion

Das dem Funktionsblock zugeordnete Relais schaltet ein, wenn die eingestellte Einschalttemperatur (Th(X) ein) erreicht ist. Es schaltet wieder aus, wenn die eingestellte Ausschalttemperatur erreicht ist (Th(X)aus). Die Schaltbedingungen aller anderen aktivierten Funktionen des Funktionsblockes müssen ebenfalls erfüllt sein. Den Bezugssensor im Expertenmenü einstellen.

 $\begin{array}{ll} Maximal temperatur begrenzung \mbox{ mit } Th(X)aus > Th(X) \\ ein \mbox{ einstellen, Minimal temperatur bergenzung mit } Th(X)ein > Th(X)aus. Die Temperaturen können nicht gleichgesetzt werden. \end{array}$ 

#### **T-Funktion**

Das dem Funktionsblock zugewiesene Relais schaltet ein, wenn die eingestellte Einschalttemperaturdifferenz (T(X)ein) erreicht ist. Es schaltet wieder aus, wenn die eingestellte Ausschalttemperaturdifferenz erreicht ist (T(X)aus). Die Schaltbedingungen aller anderen aktivierten Funktionen des Funktionsblockes müssen ebenfalls erfüllt sein.

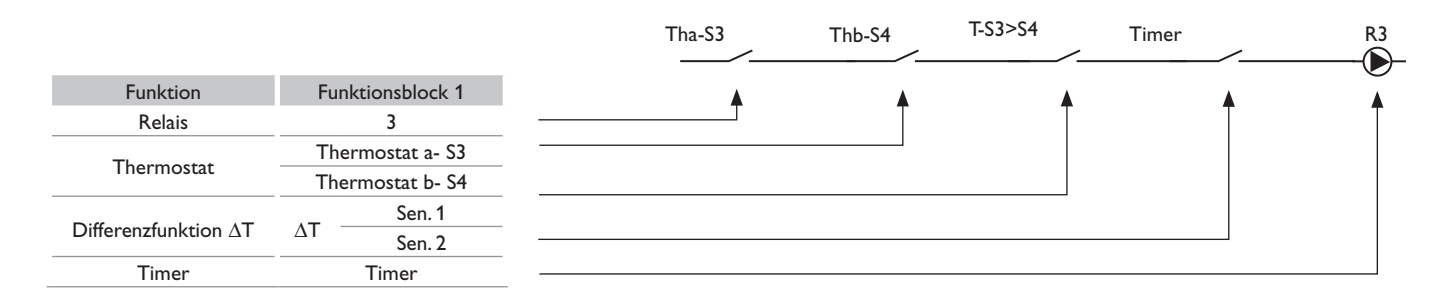

de

## Anlage/Wahlfunktionen/neue Funktion.../Funktionsblock

| Einstellkanal        | Bedeutung                        | Einstellbereich/Auswahl              | Werkseinstellung |
|----------------------|----------------------------------|--------------------------------------|------------------|
| Relais               | Relais                           | R2                                   | R2 R14           |
| Thermostat a         | Thermostat a                     | Ja, Nein                             | Nein             |
| Th-a ein             | Einschalttemperatur Thermostat a | -40 250 °C                           | 40 °C            |
| Th-a aus             | Ausschalttemperatur Thermostat a | -40 250 °C                           | 45 °C            |
| Sensor               | Sensor Thermostat a              | S1 S12                               | S4               |
| Thermostat b         | Thermostat b                     | Ja, Nein                             | Nein             |
| Th-b ein             | Einschalttemperatur Thermostat b | -40 250 °C                           | 40 °C            |
| Th-b aus             | Ausschalttemperatur Thermostat b | -40 250 °C                           | 45 °C            |
| Sensor               | Sensor Thermostat b              | S1 S12                               | S5               |
| $\Delta$ T-Funktion  | Differenzfunktion                | Ja, Nein                             | Nein             |
| $\Delta \text{Tein}$ | Einschalttemperaturdifferenz     | 1,0 50,0 K                           | 5,0 K            |
| $\Delta$ Taus        | Ausschalttemperaturdifferenz     | 0,5 49,5 K                           | 3,0 K            |
| Sensor Quelle        | Sensor Wärmequelle               | Regler S1 S12                        | S6               |
| Sensor Senke         | Sensor Wärmesenke                | Regler S1 S12                        | S7               |
| Timer                | Wochenzeitschaltuhr              | -                                    | -                |
| Wochentage           | Auswahl Wochentage               | Alle Tage, Montag Sonntag,<br>weiter | -                |
| Timer                | Einstellung Zeitfenster          | 00:00 23:45                          | -                |
| Funkt.               | Aktivierung/Deaktivierung        | Aktiv., Deaktiviert                  | Deaktiviert      |

**Einstr.-schalter** 

| Einstrschalter |          |  |
|----------------|----------|--|
| 🕨 Relais       | R11      |  |
| Einstr.        | 200 W/m² |  |
| Dauer          | 2 min    |  |

## Anlage/Wahlfunktionen/neue Funktion.../Einstr.-schalter

Die Funktion **Einstrahlungsschalter** dient dazu, ein Relais abhängig von einem gemessenen Einstrahlungswert ein- und auszuschalten.

Das zugewiesene Relais wird eingeschaltet, wenn der eingestellte Einstrahlungswert für die eingestellte Dauer überschritten bleibt. Wenn der eingestellte Einstrahlungswert für die eingestellte Dauer unterschritten bleibt, wird das Relais ausgeschaltet.

Wenn die Option **Invertiert** aktiviert wird, reagiert das Relais genau umgekehrt.

| Einstellkanal | Bedeutung                    | Einstellbereich/Auswahl | Werkseinstellung     |
|---------------|------------------------------|-------------------------|----------------------|
| Relais        | Relaisauswahl                | systemabhängig          | systemabhängig       |
| Einstr.       | Einschalteinstrahlung        | 50 1000 W/m²            | 200 W/m <sup>2</sup> |
| Dauer         | Einschaltdauer               | 0 30 min                | 2 min                |
| Invertiert    | Option invertierte Schaltung | Ja, Nein                | Nein                 |
| Funkt.        | Aktivierung/Deaktivierung    | Aktiv., Deaktiviert     | Deaktiviert          |

## 10 Heizung

Heizung Anforderungen Heizkreise Wahlfunktionen In diesem Menü können alle Einstellungen für den Heizungsteil der Anlage, bzw. die Heizkreise gemacht werden.

Es können Anforderungen aktiviert, Heizkreise eingestellt und Wahlfunktionen ausgewählt und eingestellt werden.

#### 10.1 Anforderungen

| Heizung / Anforderungen |             |  |  |
|-------------------------|-------------|--|--|
| 🕨 Anf. 1                | Aktiviert   |  |  |
| Relais                  | R7          |  |  |
| Anf. 2                  | Deaktiviert |  |  |

## Heizung/Anforderungen

| Einstellkanal | Bedeutung     | Einstellbereich/Auswahl | Werkseinstellung |
|---------------|---------------|-------------------------|------------------|
| Anf. 1 (2)    | Anforderung 1 | Aktiv., Deaktiviert     | Deaktiviert      |
| Relais        | Relaisauswahl | systemabhängig          | systemabhängig   |

## 10.2 Heizkreise

de

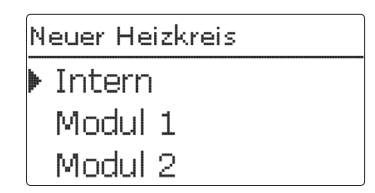

Der Regler verfügt über 2 interne, witterungsgeführte Heizkreise und kann mit den entsprechenden Erweiterungsmodulen bis zu 5 externe Heizkreise ansteuern. Wird **neuer Heizkreis...** angewählt, kann zwischen den Internen Heizkreisen und ggf.angemeldeten Modulen ausgewählt werden.

Werden ein oder mehrere externe Erweiterungsmodule angeschlossen, müssen sie im Regler angemeldet werden. Nur angemeldete Module erscheinen bei der Heizkreis-Auswahl.

Erweiterungsmodule können im Menü Ein-/Ausgänge/Module an- und abgemeldet werden (siehe Seite 72).

Wenn ein interner oder externer Heizkreis angewählt wurde, öffnet sich ein neues Menü. In diesem Menü können dem Heizkreis die notwendigen Relais und Sensoren zugewiesen sowie alle weiteren Einstellungen gemacht werden.

Der Regler errechnet für jeden Heizkreis eine Vorlaufsolltemperatur anhand der Außentemperatur und der ausgewählten Heizkurve. Weicht die gemessene Vorlauftemperatur von der Vorlaufsolltemperatur ab, wird der Mischer angesteuert, um die Vorlauftemperatur entsprechend anzupassen.

Sinkt die Außentemperatur soweit ab, dass die errechnete Vorlaufsolltemperatur über der Vorlaufmaximaltemperatur liegt, so gilt für die Dauer dieser Überschreitung die Vorlaufmaximaltemperatur als Solltemperatur.

Wenn der Außentemperatursensor ausfällt, wird eine Fehlermeldung generiert. Für die Dauer des Ausfalls gilt die Vorlaufmaximaltemperatur -5 K als Vorlaufsolltemperatur. Unter diesem Menüpunkt können bis zu 2 Heizungsanforderungen aktiviert und eingerichtet werden.

Eingerichtete Anforderungen stehen in den entsprechenden Wahlfunktionen des Heizungsmenüs als Auswahlmöglichkeit in der Relaisauswahl zur Verfügung. So können mehrere Wahlfunktionen die gleiche Wärmequelle anfordern. Wenn beispielsweise der Anforderung 1 das potenzialfreie Wechselrelais R14 zugewiesen wird, steht daraufhin bei der Relaisauswahl in den Einstellkanälen Anforderung der Heizungs-Wahlfunktionen (sie he Seite 64) neben den noch freien Relais auch NH-Anforderung 1 zur Auswahl. So kann zum Beispiel sowohl die Brauchwassererwärmung als auch die Thermische Desinfektion an demselben Kessel angefordert werden.

Mit dem Timer kann der Tag-/Nachtbetrieb eingestellt werden. In den Tagphasen wird die Vorlaufsolltemperatur dann um den eingestellten Wert Tageskorrektur angehoben, in den Nachtphasen hingegen um den Wert Absenkung herabgesetzt.

#### Sommerbetrieb

Mit dem Kanal **Modus** kann eingestellt werden, wie der Heizkreis in den Sommerbetrieb versetzt wird:

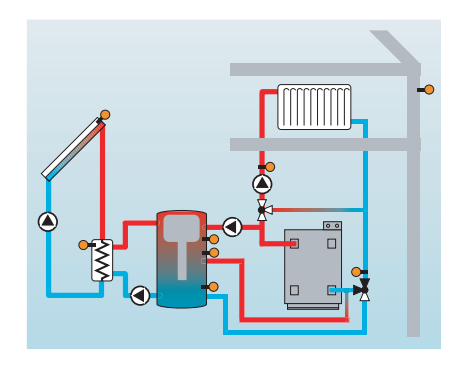

**Sommer aus**: Der Sommerbetrieb setzt ein, wenn die Außentemperatur die eingestellte Sommertemperatur **TSommer** überschreitet.

**Externer Schalter**: Es kann ein Sensoreingang ausgewählt werden, an den ein Schalter angeschlossen wird. Wird der Schalter betätigt, geht der Heizkreis unabhängig von der Außentemperatur in den Sommerbetrieb.

**Beides**: Der Sommerbetrieb wird nur temperaturabhängig geschaltet, wenn der Schalter ausgeschaltet ist. Wird der Schalter betätigt, geht der Heizkreis unabhängig von der Außentemperatur in den Sommerbetrieb.

#### Sommertemperatur

Wenn unter Modus **Sommer aus** oder **Beides** ausgewählt wurde, kann eine Sommertemperatur **Sommertemperatur Tag** eingestellt werden. Wenn die Außentemperatur den bei TSommer eingestellten Wert überschreitet, wird die Heizkreispumpe ausgeschaltet.

Für die Sommertemperatur kann mit **Tagzeit ein** und **Tagzeit aus** ein Zeitfenster eingestellt werden. Außerhalb des Tagzeitfensters gilt statt TSommer die einstellbare Temperatur TNacht.

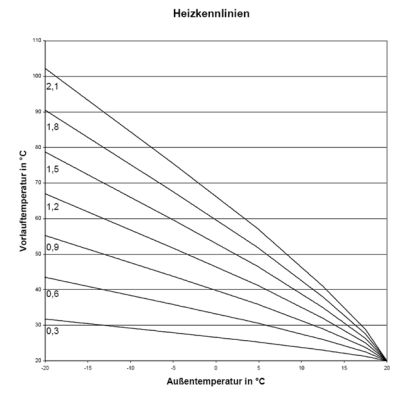

Mit der Option **Raumthermostat** können bis zu 5 Raumthermostate in die Regelung einbezogen werden. Jedem Raumthermostaten kann ein Sensoreingang zugewiesen werden. Die Temperatur an diesem Sensor wird überwacht. Überschreitet die gemessene Temperatur den eingestellten Wert **Raumtemperatur** an allen aktivierten Raumthermostaten, wird die Heizkreispumpe deaktiviert und die Mischerposition beibehalten.

Wird die Option **Timer Raumthermostat** aktiviert, können den Raumthermostaten Zeitfenster zugewiesen werden (Bedienung des Timers siehe unten).Während dieser Zeitfenster wird die eingestellte Raumtemperatur um den Wert **Absenkung** herabgesetzt.

Jedem Raumthermostaten kann zusätzlich ein Relais zugewiesen werden. Das Relais schaltet, wenn die eingestellte Raumtemperatur unterschritten wird. So kann z. B der betroffene Raum über ein Ventil vom Heizkreis abgekoppelt werden, solange die gewünschte Raumtemperatur besteht.

Mit dem Parameter **Raumthermostat** kann der Raumthermostat temporär aktiviert, bzw. deaktiviert werden. Die Einstellungen bleiben erhalten.

Wenn die Option **Timer** aktiviert wird, erscheint eine Wochenzeitschaltuhr, mit der Zeitfenster für den Betrieb der Funktion eingestellt werden können.

Zunächst erscheint eine Übersicht über die bestehenden Einstellungen. Für jeden Wochentag gibt es ein Übersichtsfenster, mit den Tasten 2 und 4 kann zwischen den Tagen gewechselt werden.

Um den Timer einzustellen, Taste (5) drücken. Zuerst kann der gewünschte Wochentag oder alle Wochentage ausgewählt werden. Unter dem letzten Wochentag befindet sich der Menüpunkt **Weiter**. Wird **Weiter** angewählt, gelangt man in das Menü **Timer bearbeiten** zur Einstellung der Zeitfenster.

Die Zeitfenster können in Schritten von je 15 Minuten

eingestellt werden. Mit den Tasten 2 und 4 kann der Cursor auf der Zeitschiene bewegt werden. Mit Taste 1 wird ein Zeitpunkt als Beginn eines Zeitfensters gewählt. Um das Zeitfenster abzuschließen, bei Erreichen des gewünschten Endzeitpunktes Taste 3 drücken.

□ Montag □ Dienstag

## Timer bearbeiten 00:00 03:00 06:00 09:00 00:00

## Heizung/Heizkreise/neuer Heizkreis.../Intern

| Einstellkanal  | Bedeutung                              | Einstellbereich/Auswahl              | Werkseinstellung |
|----------------|----------------------------------------|--------------------------------------|------------------|
| Pumpe HK       | Relaisauswahl Heizkreispumpe           | systemabhängig                       | systemabhängig   |
| Mischer auf    | Relaisauswahl Mischer auf              | systemabhängig                       | systemabhängig   |
| Mischer zu     | Relaisauswahl Mischer zu               | systemabhängig                       | systemabhängig   |
| Sensor Vorl.   | Zuweisung Sensor Vorlauf               | systemabhängig                       | systemabhängig   |
| Sen.Auss.      | Zuweisung Außen-<br>temperatursensor   | systemabhängig                       | systemabhängig   |
| Heizkurve      | Heizkurve                              | 0,3 3,0                              | 1,0              |
| Tagkorrektur   | Tagkorrektur                           | -5 +45 K                             | 0 K              |
| TVorlmax       | Vorlaufmaximaltemperatur               | 10 100 °C                            | 50 °C            |
| Modus          | Betriebsart                            | Sommer aus, ext. Schalter,<br>beides | Sommer aus       |
| TSommer        | Sommertemperatur Tag                   | 0 40 °C                              | 20 °C            |
| Tagzeit ein    | Tagzeit ein                            | 00:00 23:45                          | 00:00            |
| Tagzeit aus    | Tagzeit aus                            | 00:00 23:45                          | 00:00            |
| TNacht         | Sommertemperatur Nacht                 | 0 40 °C                              | 14 °C            |
| Ext. Schalter  | Zuweisung Eingang externer<br>Schalter | systemabhängig                       | systemabhängig   |
| Fernversteller | Option Fernversteller                  | Ja, Nein                             | Nein             |
| Sen. Fernv.    | Zuweisung Eingang Fernversteller       | systemabhängig                       | systemabhängig   |
| Timer          | Option Wochenzeitschaltuhr             | Ja, Nein                             | Nein             |
| Mod            | Modus Uhr                              | Tag/Nacht,Tag/Aus                    | Tag/Nacht        |
| Nachtkorr.     | Nachtkorrektur                         | -20 +30 K                            | -5 K             |
| Timer          | Wochenzeitschaltuhr                    | -                                    | -                |
| Wochentage     | Auswahl Wochentage                     | Alle Tage, Montag Sonntag, weiter    | -                |
| Timer          | Einstellung Zeitfenster                | 00:00 23:45                          | -                |
| Raumtherm. 1 5 | Option Raumthermostat (1 5)            | Ja, Nein                             | Nein             |
| Sen. RTH       | Zuweisung RTH-Eingang                  | systemabhängig                       | systemabhängig   |
| TRaum          | Raumtemperatur                         | 10 30 °C                             | 18 °C            |
| Timer          | Timer RTH                              | Ja, Nein, Inaktiv                    | Nein             |

| Einstellkanal    | Bedeutung                         | Einstellbereich/Auswahl              | Werkseinstellung |
|------------------|-----------------------------------|--------------------------------------|------------------|
| Wochentage       | Auswahl Wochentage                | Alle Tage, Montag Sonntag,<br>weiter | -                |
| Timer            | Einstellung Zeitfenster           | 00:00 23:45                          | -                |
| Absenkung        | Absenkung                         | 1 20 K                               | 5 K              |
| Relais           | Relaisauswahl RTH                 | systemabhängig                       | systemabhängig   |
| RTH              | Raumthermostat                    | Aktiv., Deaktiviert                  | Deaktiviert      |
| Nachheizung      | Option Nachheizung                | Ja, Nein                             | Nein             |
| Modus            | Nachheizungsmodus                 | Therm., Boiler                       | Therm.           |
| Relais           | Relaisauswahl Nachheizung         | systemabhängig                       | systemabhängig   |
| Sensor 1         | Zuweisung Sensor 1<br>Nachheizung | systemabhängig                       | systemabhängig   |
| Sensor 2         | Zuweisung Sensor 2<br>Nachheizung | systemabhängig                       | systemabhängig   |
| Ladepumpe        | Option Ladepumpe                  | Ja, Nein                             | Nein             |
| Relais           | Relaisauswahl Ladepumpe           | systemabhängig                       | systemabhängig   |
| Nachlaufzeit     | Nachlaufzeit Ladepumpe            | 0 300 s                              | 60 s             |
| Akti             | Aktivierung / Deaktivierung       | Aktiv., Deaktiviert                  | Deaktiviert      |
| ΔTein            | Einschalttemperaturdifferenz      | -15,0 +44,5 K                        | +5,0 K           |
| $\Delta$ Taus    | Ausschalttemperaturdifferenz      | -14,5 +45,0 K                        | +15,0 K          |
| Funktion         | Funktion aktiviert/deaktiviert    | Aktiv., Deaktiviert                  | Deaktiviert      |
| Intervall        | Mischerintervall                  | 1 20 s                               | 4 s              |
| Laufzeit         | Mischerlaufzeit                   | 10 600 s                             | 240 s            |
| Abgleich         | Ermittlung der Mischerlaufzeit    | -                                    | -                |
| Zeit             | Zeitpunkt der Justierung          | 00:00 23:45                          | 23:30            |
| Schornsteinfeger | Schornsteinfegerfunktion          | Ja, Nein                             | Nein             |
| Frostsch.        | Option Frostschutz                | Ja, Nein                             | Ja               |
| Sensor           | Sensor Frostschutzoption          | Vorlauf, Aussen                      | Vorlauf          |
| Frostschut       | Frostschutztemperatur             | -20 +10 °C                           | +4 °C            |
| Laufzeit         | Laufzeit Frostschutz              | 15 240 s                             | 30 s             |
| BW-Vorrang       | Option Brauchwasservorrang        | Ja, Nein                             | Nein             |
| Funkt.           | Aktivierung/Deaktivierung         | Aktiv., Deaktiviert                  | Deaktiviert      |

### Schornsteinfegerfunktion

Die Schornsteinfegerfunktion dient dazu, dem Schornsteinfeger alle notwendigen Messungen ohne Menübedienung zu ermöglichen.

Wenn die Schornsteinfegerfunktion aktiviert ist, kann der Schornsteinfegermodus aktiviert werden, indem Taste (6) 5 Sekunden lang gedrückt wird.

Im Schornsteinfegermodus fährt der Heizkreismischer auf, die Ladepumpe und der Nachheizungskontakt werden aktiviert. Der aktive Schornsteinfegermodus wird durch ein Leuchten des Tastenkreuzes angezeigt. Zusätzlich wird im Display **Schornsteinfeger** eingeblendet und ein Countdown von 30 Minuten heruntergezählt.

Läuft der Countdown ab, wird der Schornsteinfegermodus automatisch deaktiviert. Wird während des Countdowns die Taste (6) erneut für länger als 10 Sekunden gedrückt, so wird der Countdown erneut gestartet.

Ein kurzes Drücken der Taste 6 beendet den Countdown und damit den Schornsteinfegermodus. qe

## Heizung / Wahlfunktio... Th. Desinfektion BW-Erwärmung neue Funktion...

Unter diesem Menüpunkt können Zusatzfunktionen für die Heizung ausgewählt und eingestellt werden. Unter **neue Funktion...** können verschiedene vordefinierte Funktionen ausgewählt werden. Es werden so lange alle Wahlfunktionen angeboten, bis alle Relais belegt sind.

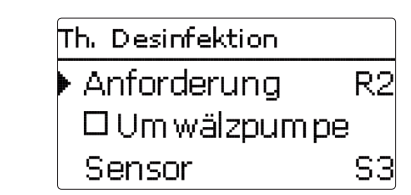

Wird eine Funktion ausgewählt, öffnet sich ein Untermenü, in dem alle notwendigen Einstellungen vorgenommen werden können.

In diesem Untermenü werden der Funktion auch ein Relais sowie ggf. bestimmte Anlagenkomponenten zugewiesen.

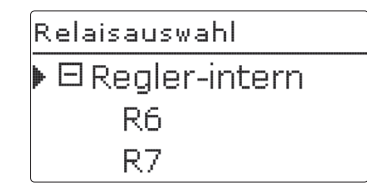

Der Menüpunkt **Anforderung** zur Relaisauswahl ist in allen Wahlfunktionen für die Heizung enthalten. Er wird in den einzelnen Funktionsbeschreibungen daher nicht mehr aufgeführt.

Unter diesem Menüpunkt kann der ausgewählten Funktion ein Relais für die Heizungsanforderung zugewiesen werden. Es werden alle noch nicht belegten Relais zur Auswahl angeboten.

Im Untermenü **Regler** werden alle freien Relais im Regler aufgeführt. Sind externe Module angemeldet, erscheinen sie als eigene Untermenüs mit den in ihnen enthaltenen freien Relais.

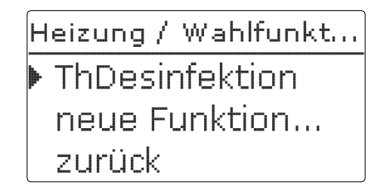

Wenn Funktionen ausgewählt und eingestellt wurden, erscheinen sie im Menü **Wahlfunktionen** über dem Menüpunkt **neue Funktion...**.

So ist ein schneller Überblick über bereits aktivierte Funktionen gewährleistet.

Ein Überblick, welcher Sensor welcher Komponente und welches Relais welcher Funktion zugewiesen wurde, befindet sich im Menü **Status/Service**.

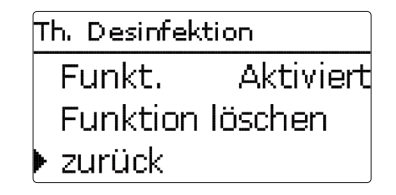

Am Ende jedes Untermenüs zu einer Wahlfunktion stehen die Punkte **Funktion** und **Funktion löschen**.

Funkt. Aktiviert O Deaktiviert

Im Einstellkanal **Funktion** kann eine bereits ausgewählte Wahlfunktion temporär deaktiviert, bzw. wieder aktiviert werden. Alle Einstellungen bleiben erhalten, die zugewiesenen Relais bleiben belegt und können keiner anderen Funktion zugewiesen werden.

| neue Funktion |      |
|---------------|------|
| Löschen?      | Nein |

Wird der Punkt **Funktion löschen** mit Taste bestätigt, erscheint eine Sicherheitsabfrage. Mit den Tasten 2 und 4 (kann zwischen Ja und Nein gewechselt werden. Wird ja eingestellt und mit Taste 5 bestätigt, ist die Funktion gelöscht und steht wieder unter **neue Funktion...** zur Verfügung. Die entsprechenden Relais sind wieder freigegeben.

#### **Thermische Desinfektion**

Th. Desinfektion Anforderuna R2Um wälzpumpe Sensor S3

Diese Funktion dient dazu, die Legionellenbildung in Brauchwasserspeichern durch gezielte Aktivierung der Nachheizung einzudämmen.

Für die thermische Desinfektion wird die Temperatur am zugewiesenen Sensor überwacht. Während des Überwachungsintervalles muss für die Desinfektionsdauer ununterbrochen die Desinfektionstemperatur überschritten sein, damit die Desinfektionsbedingungen erfüllt sind.

Wenn die thermische Desinfektion aktiviert ist, beginnt das Überwachungsintervall zu zählen, sobald die Temperatur am zugewiesenen Sensor unter die Desinfektionstemperatur fällt. Ist das Überwachungsintervall abgelaufen, schaltet das Bezugsrelais die Nachheizung ein. Die Desinfektionsdauer beginnt zu zählen, sobald die Desinfektionstemperatur am zugewiesenen Sensor überschritten wird.

Überschreitet die Temperatur am zugewiesenen Sensor die Desinfektionstemperatur um mehr als 5 K, wird das Bezugsrelais abgeschaltet, bis die Temperatur wieder unter einen Wert von 2 K über der Desinfektionstemperatur sinkt.

Die thermische Desinfektion kann nur vollendet werden, wenn die Desinfektionstemperatur für die Desinfektionsdauer ununterbrochen überschritten bleibt.

Werden die Desinfektionsbedingungen vor Ablauf einer Überwachungsperiode durch die solare Beladung erfüllt, gilt die thermische Desinfektion als vollendet und eine neue Überwachungsperiode beginnt. Aufgrund der flexiblen Regellogik ist die exakte Dauer eines Desinfektionszyklus nicht vorhersehbar. Um einen genauen Zeitpunkt für die Desinfektion festzulegen, kann die Startzeitverzögerung genutzt werden.

ThDesinfektion Startzeit Ja Startzeit 20:00Funktion aktiv

Wenn die Startzeitverzögerung **Startzeit** aktiviert wird, kann ein Zeitpunkt für die thermische Desinfektion mit Startzeitverzögerung eingestellt werden. Das Einschalten der Nachheizung wird bis zu dieser Uhrzeit hinausgezögert, nachdem das Überwachungsintervall abgelaufen ist.

Endet das Überwachungsintervall zum Beispiel um 12:00 Uhr und die Startzeit wurde auf 18:00 eingestellt, wird das Bezugsrelais um 18:00 anstatt um 12:00 Uhr, also mit 6 Stunden Verzögerung eingeschaltet.

Werden die Desinfektionsbedingungen vor Ablauf der Startzeitverzögerung durch die solare Beladung erfüllt, gilt die thermische Desinfektion als vollendet und eine neue Überwachungsperiode beginnt.

## Heizung/Wahlfunktionen/neue Funktion.../Th. Desinfektion

| Einstellkanal | Bedeutung                     | Einstellbereich/Auswahl | Werkseinstellung |
|---------------|-------------------------------|-------------------------|------------------|
| Anford.       | Relaisauswahl Anforderung     | systemabhängig          | systemabhängig   |
| Umwälzpumpe   | Option Umwälzpumpe            | Ja, Nein                | Nein             |
| Relais        | Relaisauswahl Umwälzpumpe     | systemabhängig          | systemabhängig   |
| Sensor        | Zuweisung Sensor Desinfektion | systemabhängig          | systemabhängig   |
| Intervall     | Überwachungsintervall         | 0 30, 1 23 (dd:hh)      | 1d 0h            |
| Temperatur    | Desinfektionstemperatur       | 45 90 °C                | 60 °C            |
| Dauer         | Desinfektionsdauer            | 0,5 24,0 h              | 1,0 h            |
| Startzeit     | Option Startzeitverzögerung   | Ja, Nein                | Nein             |
| Startzeit     | Startzeitpunkt                | 00:00 23:30             | 20:00            |
| Funkt.        | Aktivierung/Deaktivierung     | Aktiv., Deaktiviert     | Deaktiviert      |

#### Brauchwassererwärmung

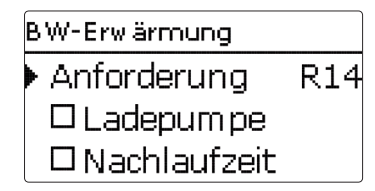

Die Brauchwassererwärmung dient dazu, durch Anforderung einer Nachheizung den Brauchwasserspeicher zu erwärmen.

Wenn die Option Ladepumpe aktiviert wird, erscheint ein weiterer Einstellkanal, mit dem der Ladepumpe ein Relais zugewiesen werden kann. Das zugewiesene Relais wird mit dem Anforderungsrelais ein- und ausgeschaltet.

Wenn die Option Nachlaufzeit aktiviert wird, erscheint ein weiterer Einstellkanal, mit dem die Nachlaufzeit eingestellt werden kann. Wenn die Option Nachlaufzeit aktiviert ist, bleibt das Ladepumpenrelais um die eingestellte Dauer eingeschaltet, nachdem das Anforderungsrelais ausgeschaltet wurde.

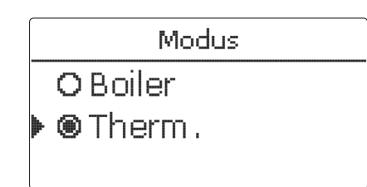

Für die Brauchwassererwärmung stehen zwei verschiedene Modi zur Verfügung:

#### Modus Thermisch

Das zugewiesene Anforderungsrelais wird eingeschaltet, wenn die Temperatur am zugewiesenen Sensor 1 unter die eingestellte Einschalttemperatur sinkt.Wenn die Temperatur am zugewiesenen Sensor 1 die eingestellte Ausschalttemperatur überschreitet, wird das Relais ausgeschaltet.

## Modus Boiler:

Wenn der Modus Boiler ausgewählt ist, kann ein weiterer Sensor im Kanal Sensor 2 zugewiesen werden. Die Ein- und Ausschaltbedingungen müssen dann an beiden Sensoren erfüllt sein, damit das Relais ein-, bzw. ausgeschaltet wird.

| Timer: Montag           |
|-------------------------|
| 00:00 03:00 06:00 09:00 |
|                         |
|                         |
|                         |

## 12:00 15:00 18:00 21:00

Wenn die Option **Timer** aktiviert wird, erscheint eine Wochenzeitschaltuhr, mit der Zeitfenster für den Betrieb der Funktion eingestellt werden können. Zunächst erscheint eine Übersicht über die bestehenden Einstellungen. Für jeden Wochentag gibt es ein Übersichtsfenster, mit den Tasten 2 und 4 kann zwischen den Tagen gewechselt werden.

Um den Timer einzustellen, Taste (5) drücken. Zuerst kann der gewünschte Wochentag oder alle Wochentage ausgewählt werden. Unter dem letzten Wochentag befindet sich der Menüpunkt **Weiter**. Wird **Weiter** angewählt, gelangt man in das Menü **Timer bearbeiten** zur Einstellung der Zeitfenster.

Wochentage Alle Tage O Montaq Dienstag

Die Zeitfenster können in Schritten von je 15 Minuten eingestellt werden. Mit den Tasten 2 und 4 kann der Cursor auf der Zeitschiene bewegt werden. Mit Taste  $\hat{f}$  wird ein Zeitpunkt als Beginn eines Zeitfensters gewählt. Um das Zeitfenster abzuschließen, bei Erreichen des gewünschten Endzeitpunktes Taste 3 drücken.

| 00:00 | 03:00 | 06:00 | 09:00 |
|-------|-------|-------|-------|
| 11111 |       |       |       |
| 00:00 |       |       |       |

#### Heizung/Wahlfunktionen/neue Funktion.../BW-Erwärmung

| Einstellkanal | Bedeutung                          | Einstellbereich/Auswahl           | Werkseinstellung |
|---------------|------------------------------------|-----------------------------------|------------------|
| Anford.       | Relaisauswahl Anforderung          | systemabhängig                    | systemabhängig   |
| Ladepumpe     | Option Ladepumpe                   | Ja, Nein                          | Nein             |
| Relais        | Relaisauswahl Ladepumpe            | systemabhängig                    | systemabhängig   |
| Nachlaufzeit  | Option Nachlauf                    | Ja, Nein                          | Nein             |
| Dauer         | Nachlaufzeit                       | 1 10 min                          | 1 min            |
| Modus         | Betriebsmodus                      | Boiler, Therm.                    | Therm.           |
| Sensor 1      | Sensor 1                           | systemabhängig                    | systemabhängig   |
| Sensor 2      | Sensor 2 (nur wenn Modus = Boiler) | systemabhängig                    | systemabhängig   |
| Tein          | Einschalttemperatur                | 0 94 °C                           | 40 °C            |
| Taus          | Ausschalttemperatur                | 1 95 °C                           | 45 °C            |
| Timer         | Option Wochenzeitschaltuhr         | Ja, Nein                          | Nein             |
| Timer         | Wochenzeitschaltuhr                | -                                 | -                |
| Wochentage    | Auswahl Wochentage                 | Alle Tage, Montag Sonntag, weiter | -                |
| Timer         | Einstellung Zeitfenster            | 00:00 23:45                       | -                |
| Funkt.        | Aktivierung/Deaktivierung          | Aktiv., Deaktiviert               | Deaktiviert      |

WMZ 11

| WMZ                 |  |  |
|---------------------|--|--|
| neuer WMZ<br>zurück |  |  |

Im Menü WMZ können bis zu sieben interne Wärmemengenzähler aktiviert und eingestellt werden.

Mit dem Menüpunkt **neuer WMZ..** kann ein weiterer Wärmemengenzähler hinzugefügt werden.

| WMZ        |    |
|------------|----|
| ▶ SenVorl. | S4 |
| SenRückl.  | S5 |
| □SenVol.   |    |

Es öffnet sich ein Menü, in dem alle notwendigen Einstellungen für den Wärmemengenzähler gemacht werden können.

Wenn die Option **Volumenstromsensor** aktiviert wird, kann ein Impulseingang oder, falls vorhanden, ein Grundfos Direct Sensor<sup>™</sup> ausgewählt werden. Grundfos Direct Sensors<sup>™</sup> stehen nur zur Auswahl, wenn diese zuvor im Menü Ein-/Ausgänge angemeldet wurden. Dort muss auch die Impulswertigkeit eingestellt werden.

Wenn die Option **Volumenstromsensor** deaktiviert wird, führt der Regler eine Wärmemengenbilanzierung mit einem festen Durchflusswert als Berechnungsgrundlage durch. Der Durchfluss muss bei 100 % Pumpendrehzahl am Flowmeter abgelesen und im Einstellkanal **Durchfluss** eingegeben werden. Zusätzlich muss ein **Relais** zugewiesen werden. Die Wärmemengenbilanzierung findet statt, wenn das zugewiesene Relais eingeschaltet ist. þ

Im Einstellkanal **Medium** muss das Wärmeträgermedium ausgewählt werden. Wenn Propylenglykol oder Ethylenglykol ausgewählt ist, erscheint der Einstellkanal **Gehalt**, in dem der Anteil des Frostschutzmittels im Wärmeträgermedium eingestellt werden kann.

Wenn die Option **Alternativanzeige** aktiviert wird, rechnet der Regler die Wärmemenge in die ersparte Menge fossilen Brennstoffs (Kohle, Öl oder Gas), oder die ersparte  $CO_2$ -Emission um. Die alternativ angezeigte **Einheit** kann ausgewählt werden. Dazu muss ein **Umrechnungsfaktor** angegeben werden. Der Umrechnungsfaktor ist abhängig von der Anlage und muss individuell errechnet werden.

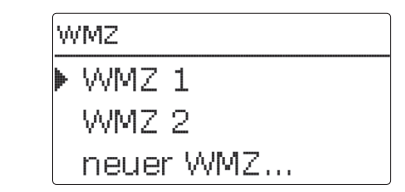

Bereits ausgewählte Wärmemengenzähler erscheinen im Menü WMZ über dem Menüpunkt **neuer WMZ...** in numerischer Reihenfolge.

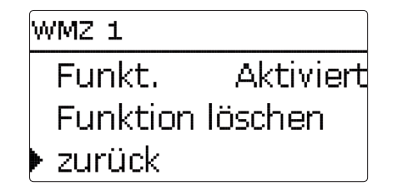

Wenn ein bereits ausgewählter Wärmemengenzähler angewählt wird, öffnet sich wieder das oben beschriebene Menü mit allen Einstellwerten.

Um einen Wärmemengenzähler zu deaktivieren, unten im Menü die Zeile **Funktion löschen** anwählen. Der gelöschte Wärmemengenzähler verschwindet aus der Auflistung und steht erneut unter **neuer WMZ...** zur Verfügung. Die Nummerierung der anderen Wärmemengenzähler wird beibehalten.

#### WMZ/neuer WMZ...

| Einstellkanal     | Bedeutung                                                                          | Einstellbereich/Auswahl                | Werkseinstellung |
|-------------------|------------------------------------------------------------------------------------|----------------------------------------|------------------|
| SenVorl.          | Zuweisung Vorlaufsensor                                                            | systemabhängig                         | systemabhängig   |
| SenRückl.         | Zuweisung Rücklaufsensor                                                           | systemabhängig                         | systemabhängig   |
| SenVol.           | Option Volumenstromsensor                                                          | Ja, Nein                               | Nein             |
| SenVol.           | Zuweisung Volumenstromsensor                                                       | lmp 1 3, Ga1, Ga2, Gd1,<br>Gd2         | -                |
| Durch             | Durchfluss (wenn SenVol. = Nein)                                                   | 1,0 500,0 l/min                        | 3,0 l/min        |
| Relais            | Relaisauswahl                                                                      | systemabhängig                         | systemabhängig   |
| Medium            | Wärmeträgermedium                                                                  | Tyfocor LS, Propyl.,<br>Ethyl., Wasser | Wasser           |
| Gehalt            | Glykolanteil im Medium (nur wenn<br>Medium = Propylenglykol oder<br>Ethylenglykol) | 5 100 %                                | 40 %             |
| Alternativanzeige | Option Alternativanzeige                                                           | Ja, Nein                               | Nein             |
| Einheit           | Alternative Einheit                                                                | Kohle, Gas, Öl, CO <sub>2</sub>        | CO2              |
| Faktor            | Umrechnungsfaktor                                                                  | 0,01 100,00                            | 0,50             |
| Funkt.            | Aktivierung/Deaktivierung                                                          | Aktiv., Deaktiviert                    | Deaktiviert      |

de

## 12 Grundeinstellungen

Grundeinstellungen Sprache ⊠Sommer/Winter Datum 23.08.2010

## Im Menü Grundeinstellungen können alle Basis-Parameter für den Regler eingestellt werden. Normalerweise sind diese Einstellungen bereits im Inbetriebnahmemenü gemacht worden. Sie können hier nachträglich verändert werden.

#### Grundeinstellungen

| Einstellkanal    | Bedeutung                     | Einstellbereich/Auswahl    | Werkseinstellung |
|------------------|-------------------------------|----------------------------|------------------|
| Sprache          | Auswahl Menüsprache           | Deutsch, English, Francais | Deutsch          |
| Sommer/Winter    | Auswahl Sommerzeit/Winterzeit | Ja, Nein                   | Ja               |
| Datum            | Einstellung Datum             | 01.01.2001 31.12.2099      | 01.01.2010       |
| Uhrzeit          | Einstellung Uhrzeit           | 00:00 23:59                | -                |
| TempEinh.        | Temperatureinheit             | °C, °F                     | °C               |
| VolEinh.         | Volumeneinheit                | Gallonen, Liter            | Liter            |
| Druckeinh.       | Druckeinheit                  | psi, bar                   | bar              |
| Energie-Einh.    | Energieeinheit                | Wh, BTU                    | Wh               |
| Werkseinstellung | zurück auf Werkseinstellung   | Ja, Nein                   | Nein             |

## 13 SD-Karte

SD-Karte Optionen Karte entfernen... Einstellungen spe...

Der Regler verfügt über einen SD-Kartenadapter für handelsübliche SD-Karten.

Folgende Funktionen können mit einer SD-Karte ausgeführt werden:

- Mess- und Bilanzwerte aufzeichnen. Nach der Übertragung in einen Computer können die gespeicherten Werte beispielsweise mit einem Tabellenkalkulationsprogramm geöffnet und visualisiert werden.
  - de .
- Am Computer vorbereitete Einstellungen und Parametrisierungen auf den Regler übertragen.
- Einstellungen und Parametrisierungen auf der SD-Karte sichern und gegebenenfalls wiederherstellen.
- Firmware-Updates auf den Regler aufspielen.

## Firmware-Updates aufspielen

Wenn eine SD-Karte eingelegt wird, auf der ein Firmware-Update gespeichert ist, erscheint die Abfrage **Update?** im Display. Mit den Tasten 2 und 4 kann zwischen **Ja** und **Nein** gewechselt werden.

 Um ein Update durchzuführen, Ja auswählen und mit Taste 5 bestätigen

Das Update wird automatisch durchgeführt. Im Display erscheint **Bitte warten** und ein Fortschrittsbalken. Wenn das Update fertig aufgespielt ist, startet der Regler automatisch neu und durchläuft eine kurze Initialisierungsphase.  Wenn kein Update durchgeführt werden soll, Nein auswählen.

Der Regler startet den Normalbetrieb.

# i

de

## Hinweis:

Der Regler erkennt Firmware-Updates nur, wenn sie in einem Ordner namens "RESOL" auf der ersten Ebene der SD-Karte gespeichert sind.

→Auf der SD-Karte einen Ordner "RESOL" anlegen und die heruntergeladene ZIP-Datei in diesen Ordner extrahieren

## Datenaufzeichnung starten

- ➔ SD-Karte in den Adapter einsetzen
- Aufzeichnungsart und Aufzeichnungsintervall einstellen

Die Aufzeichnung beginnt sofort

## Datenaufzeichnung beenden

- → Menüpunkt Karte entfernen wählen
- → Nach Anzeige Karte entnehmen die Karte aus dem Einschub entnehmen

Wenn im Menüpunkt **Aufzeichnungsart Linear** eingestellt wird, endet die Aufzeichnung bei Erreichen der Kapazitätsgrenze. Es erscheint die Meldung **Karte** voll.

Bei der Einstellung **Zyklisch** werden die ältesten Daten auf der Karte überschrieben, sobald die Kapazitätsgrenze erreicht ist.

# i

## Hinweis:

Die verbleibende Aufzeichnungszeit verringert sich nicht-linear durch die zunehmende Größe der Datenpakete. Die Datenpakete können sich z. B. durch den ansteigenden Wert der Betriebsstunden vergrößern.

- Reglereinstellungen speichern
- Um die Reglereinstellungen auf der SD-Karte zu speichern, den Menüpunkt Einstellungen speichern auswählen.

Während des Speichervorgangs erscheint im Display **Bitte warten**, danach die Meldung **Erfolgreich!**. Die Reglereinstellungen werden in einer .SET-Datei auf der SD-Karte gespeichert.

## Reglereinstellungen laden

→ Um die Reglereinstellungen von einer SD-Karte zu laden, den Menüpunkt Einstellungen laden auswählen

Das Fenster Dateiauswahl erscheint.

→ Die gewünschte .SET-Datei auswählen

Während des Ladevorgangs erscheint im Display **Bit**te warten, danach die Meldung **Erfolgreich!**.

## SD-Karte formatieren

→ Menüpunkt Karte formatieren wählen

Der Karteninhalt wird gelöscht und die Karte mit dem Dateisystem FAT formatiert.

## SD-Karte

| Einstellkanal     | Bedeutung               | Einstellbereich/Auswahl | Werkseinstellung |
|-------------------|-------------------------|-------------------------|------------------|
| Karte entfernen   | Karte sicher entfernen  | -                       | -                |
| Einst. speichern  | Einstellungen speichern | -                       | -                |
| Einst. laden      | Einstellungen laden     | -                       | -                |
| Logintervall      | Logintervall            | 00:01 20:00 (mm:ss)     | 01:00            |
| Aufzart           | Aufzeichnungsart        | Zyklisch, Linear        | Linear           |
| Karte formatieren | Karte formatieren       | -                       | -                |

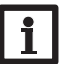

Hinweis:

Um die SD-Karte sicher zu entfernen, vor der Kartenentnahme immer den Menüpunkt **Karte entfernen...** anwählen.

## 14 Handbetrieb

| Handbetrieb |      |  |
|-------------|------|--|
| Regle       | r    |  |
| 🕨 Relais 1  | Auto |  |
| Relais 2    | Auto |  |

Im Menü **Handbetrieb** kann der Betriebsmodus aller Relais im Regler und in angeschlossenen Modulen eingestellt werden.

Alle Relais werden in numerischer Reihenfolge aufgeführt, zuerst die des Reglers, dann die der einzelnen angeschlossenen Module. Auch die Auflistung der Module erfolgt in numerischer Reihenfolge.

Unter dem Menüpunkt **Alle Relais...** können alle Relais gleichzeitig ausgeschaltet (Aus) oder in den Automatikmodus (Auto) gesetzt werden:

Aus = Relais ist ausgeschaltet (Handbetrieb)

Auto = Relais ist im Automatikmodus

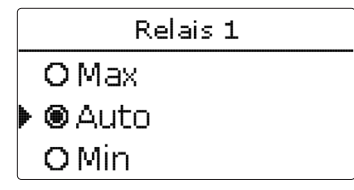

Für jedes Relais kann auch einzeln ein Betriebsmodus gewählt werden. Folgende Einstellmöglichkeiten stehen zur Verfügung:

- Aus = Relais ist ausgeschaltet (Handbetrieb)
- Min = Relais läuft mit Minimaldrehzahl (Handbetrieb)
- Max = Relais läuft mit 100 % (Handbetrieb)
- Auto = Relais ist im Automatikmodus

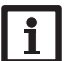

## Hinweis:

Nach Ausführen der Kontroll- und Servicearbeiten muss der Betriebsmodus wieder auf **Auto** gestellt werden. Der Normalbetrieb ist sonst nicht möglich.

## Handbetrieb

| Einstellkanal | Bedeutung                          | Einstellbereich/Auswahl | Werkseinstellung |
|---------------|------------------------------------|-------------------------|------------------|
| Relais 1 X    | Auswahl Betriebsmodus              | Max, Auto, Min, Aus     | Auto             |
| Alle Relais   | Auswahl Betriebsmodus aller Relais | Auto, Aus               | Aus              |

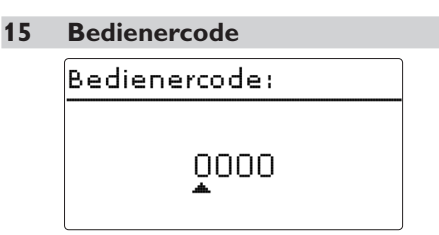

Im Menü Bedienercode kann ein Bedienercode eingegeben werden. Jede Stelle des vierstelligen Codes muss einzeln eingegeben und bestätigt werden. Nach der Bestätigung der letzten Stelle erfolgt ein automatischer Sprung in die nächsthöhere Menüebene.

Um Zugang zu den Menübereichen des Expertenlevels zu erlangen, muss der Experten-Bedienercode eingegeben werden:

Experten-Bedienercode: 0262

Um zu verhindern, dass zentrale Einstellwerte des Reglers unsachgemäß verändert werden, sollte vor der Überlassung an einen fachfremden Anlagenbetreiber der Kunden-Bedienercode eingegeben werden. Kunden-Bedienercode: 0000

| Lin-/Ausgange |              |  |  |  |
|---------------|--------------|--|--|--|
| E             | in-/Ausgänge |  |  |  |
| ►             | Module       |  |  |  |
|               | Eingänge     |  |  |  |
|               | Ausgänge     |  |  |  |

Im Menü **Ein-/Ausgänge** können externe Module an- und abgemeldet, Sensoroffsets eingestellt und Relaisausgänge konfiguriert werden.

#### 16.1 Module

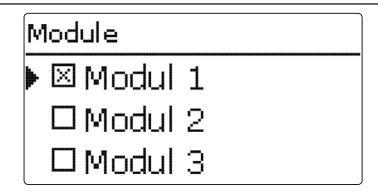

In diesem Untermenü können bis zu 5 externe Module angemeldet werden.

Alle angeschlossenen und vom Regler erkannten Module stehen zur Auswahl.

➔ Um ein Modul anzumelden, die entsprechende Menüzeile mit Taste (5) anwählen

Die Checkbox zeigt die Auswahl an. Wenn ein Modul angemeldet ist, stehen seine Sensoreingänge und Relaisausgänge in den entsprechenden Menüs des Reglers zur Auswahl.

## Ein-/Ausgänge/Module

| Einstellkanal | Bedeutung                 | Einstellbereich/Auswahl | Werkseinstellung |
|---------------|---------------------------|-------------------------|------------------|
| Modul 1 5     | Anmeldung externer Module | -                       | -                |

de

16
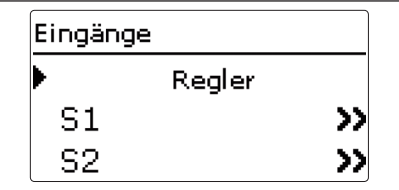

In diesem Untermenü kann für jeden Sensoreingang eingestellt werden, welcher Sensortyp angeschlossen ist. Zur Auswahl stehen:

- Schalter
- KTY
- Pt500
- RTA11M
- Pt1000
- Keine

### ACHTUNG! Anlagenschäden!

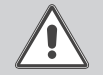

Die Auswahl eines falschen Sensortyps führt zu unerwünschtem Regelverhalten. Im schlimmsten Fall kann dies zu Anlagenschäden führen!

→ Sicherstellen, dass der richtige Sensortyp ausgewählt ist!

Wenn KTY, Pt500 oder Pt1000 ausgewählt wurde, erscheint der Kanal **Offset**, in dem ein individueller Sensoroffset eingestellt werden kann.

→ Um den Offset für einen Sensor einzustellen, die entsprechende Menüzeile mit Taste (5) anwählen

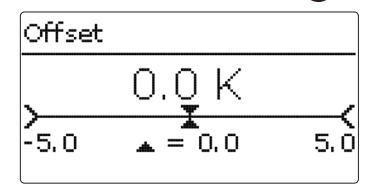

### Ein-/Ausgänge/Eingänge

| Einstellkanal | Bedeutung                              | Einstellbereich/Auswahl                                | Werkseinstellung |
|---------------|----------------------------------------|--------------------------------------------------------|------------------|
| S1 S12        | Auswahl Sensoreingang                  |                                                        | -                |
| Туре          | Auswahl des Sensortyps                 | Schalter, KTY, Pt500,<br>RTA11M, Pt1000, Keine         | Pt1000           |
| Offset        | Sensoroffset                           | -5,0 +5,0 K                                            | 0,0 K            |
| Imp.1 3       | Auswahl Impulseingang                  | -                                                      | -                |
| Тур           | Auswahl des Sensortyps                 | Impuls, Schalter, KTY, Pt500,<br>RTA11M, Pt1000, Keine | Impuls           |
| Vol./Imp.     | Impulsrate                             | 0,1 100,0                                              | 1,0              |
| CS10          | CS10-Eingang                           | -                                                      | -                |
| Туре          | CS-Тур                                 | ΑΚ                                                     | E                |
| Offset        | Offset löschen                         | Ja, Nein                                               | Nein             |
| Ga1, 2        | Grundfos-Sensor analog 1, 2            | -                                                      | -                |
| Тур           | Grundfos-Sensor-Typ                    | RPS, VFS, Keine                                        | Keine            |
| Gd1,2         | Grundfos-Sensor digital 1,2            | -                                                      | -                |
| Тур           | Grundfos-Sensor-Typ                    | RPD, VFD, Keine                                        | Keine            |
| Min.          | Minimaler Druck (bei Typ = RPS)        | 0,0 0,5 bar                                            | 0,0 bar          |
| Max.          | Maximaler Druck (bei Typ = RPS)        | 0,1 16,0 bar                                           | 0,6 bar          |
| Min.          | Minimaler Volumenstrom (bei Typ = VFS) | 1 39 l/min                                             | 2 l/min          |
| Max.          | Maximaler Volumenstrom (bei Typ = VFS) | 2 400 l/min                                            | 40 l/min         |

→ Um den Offset f
ür einen Sensor festzulegen, den Wert mit den Tasten 2 und 4 einstellen und mit Taste 5 best
ätigen

### CS-Sensoroffset

Wenn ein CS10-Einstrahlungssensor angeschlossen werden soll, muss **vor** dem Anschluss ein Offset durchgeführt werden.

Dazu folgendermaßen vorgehen:

→ Im Kanal Type den CS-Typ auswählen

- → Den Kanal Offset anwählen
- → Die Abfrage Löschen? mit Ja bestätigen
- ➔ Mit zurück wieder in das Eingänge-Menü zurückkehren, CS-Sensor anschließen

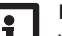

#### Hinweis:

Wenn Grundfos Direct Sensors<sup>™</sup> verwendet werden, den Sensor-Masse-Sammelklemmenblock mit PE verbinden (siehe Kap. 2.2).

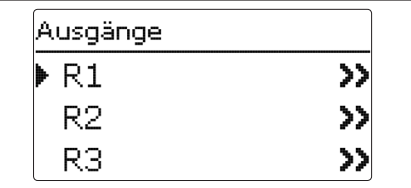

Unter diesem Menüpunkt kann für jedes Relais des Reglers und der externen Module die Ansteuerungsart und die Minimaldrehzahl eingestellt werden.

➔ Um Einstellungen zu einem Relais zu machen, die entsprechende Menüzeile mit Taste (5) anwählen

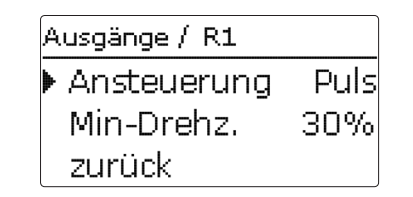

Für jedes Relais kann die Art der Ansteuerung und die Minimaldrehzahl eingestellt werden.

Die Ansteuerung gibt an, auf welche Weise die Drehzahlregelung einer angeschlossenen Pumpe erfolgt. Folgende Modi stehen für die Ansteuerung zur Auswahl:

- Adapter = Drehzahlregelungssignal von einem Schnittstellenadapter VBus®/PWM
- 0-10V = Drehzahlregelung über ein 0-10V-Signal
- PWM = Drehzahlregelung über ein PWM-Signal

Standard = Pulspaketsteuerung (Werkseinstellung) Bei den Ansteuerungsarten Adapter, 0-10V und PWM erfolgt keine Drehzahlregelung über das Relais. Es muss ein gesonderter Anschluss für das entsprechende Signal gemacht werden (siehe Abbildung). Wenn die Ansteuerungsart **PWM** ausgewählt wird, erscheinen die Einstellkanäle **Ausgang** und **Profil**. Unter Ausgang kann einer der vier PWM-Ausgänge ausgewählt werden. Unter Profil stehen unterschiedliche PWM-Kennlinien zur Auswahl, die je nach verwendeter Pumpe entsprechend ausgewählt werden müssen (siehe Seite 75).

### Ein-/Ausgänge/Ausgänge

Um die Schalthäufigkeit bei Hocheffizienzpumpen zu reduzieren, verfügt der Regler über eine Nachlauffunktion, die automatisch aktiv wird, wenn das Drehzalregelungssignal nicht vom Relais ausgegeben wird. Das betreffende Relais bleibt auch nach Erreichen der Ausschaltbedingungen eine weitere Stunde eingeschaltet.

| Einstellkanal | Bedeutung             | Einstellbereich/Auswahl        | Werkseinstellung |
|---------------|-----------------------|--------------------------------|------------------|
| R1 R13        | Auswahl Relaisausgang | -                              | -                |
| Ansteuerung   | Ansteuerungsmodus     | Adapter, 0-10 V, PWM, Standard | Standard         |
| Ausgang       | Auswahl PWM-Ausgang   | 17, 18, 19, 20                 | -                |
| Profil        | PWM-Kennlinie         | A, B, C, D, E, F               | A                |
| Min-Drehz.    | Minimaldrehzahl       | 30 100 %                       | 30 %             |

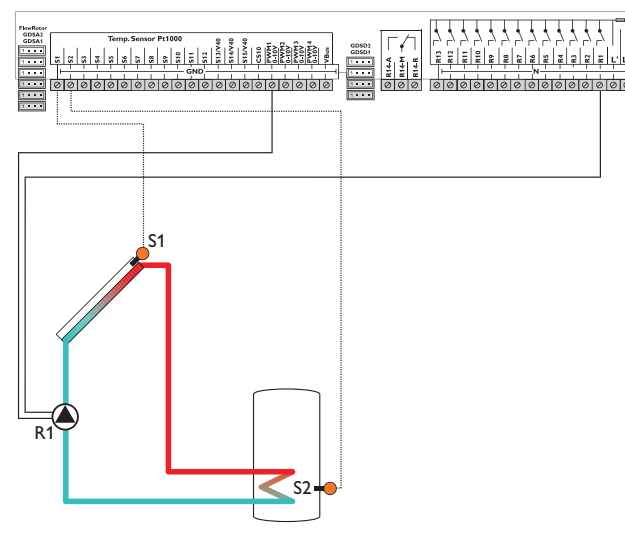

Beispiel für den elektrischen Anschluss einer Hocheffizienzpumpe

### PWMA (z. B. Hersteller WILO)

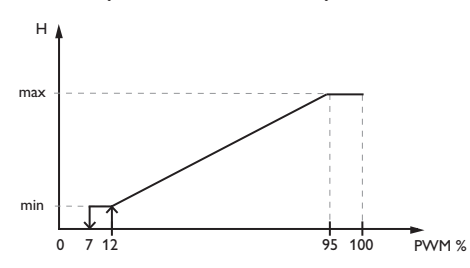

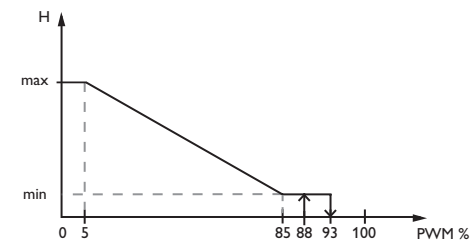

### Hinweis zur Einbindung:

Der Einstellbereich der Minimaldrehzahl wird bei PWM-Pumpen auf 20% nach unten hin begrenzt. Im Falle der Laing-Pumpe (PWM C) muss ein PWM-Startimpuls von größer 25% vorgesehen werden, damit diese mit Mindestdrehzahlen < 25% arbeiten kann.

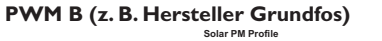

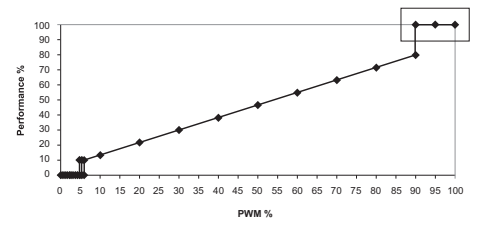

### **PWM E (z. B. Hersteller Grundfos)**

PWM D (z. B. Hersteller WILO)

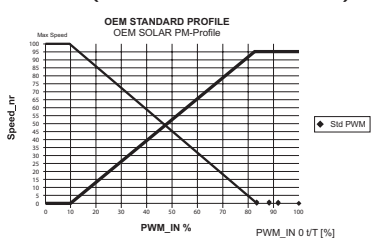

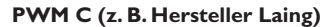

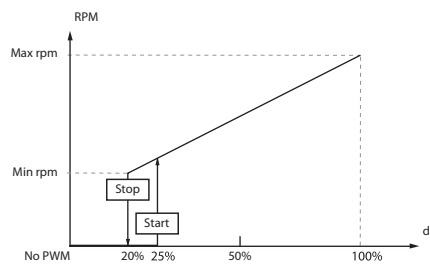

### **PWM F (z. B. Hersteller Laing)**

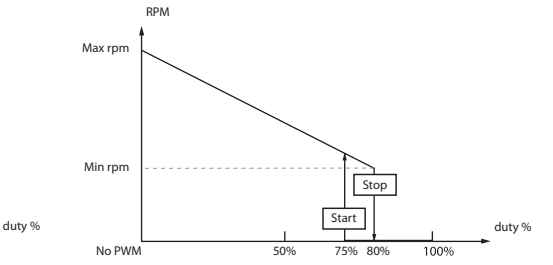

## 17 Fehlersuche

Tritt ein Störfall ein, wird über das Display des Reglers eine Meldung angezeigt.

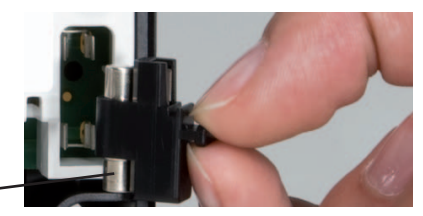

Sicherung -

Tastenkreuz blinkt rot.

Sensordefekt. In entsprechendem Sensor-Anzeigekanal wird anstatt einer Temperatur die Meldung **!Sensorfehler** angezeigt.

Kurzschluss oder Leitungsbruch.

Abgeklemmte Temperatursensoren können mit einem Widerstands-Messgerät überprüft werden und haben bei den entsprechenden Temperaturen die untenstehenden Widerstandswerte.

| °C  | °F  | Ω<br>Pt500 | Ω<br>Pt1000 | <b>Ω</b><br>κτγ | °C  | °F  | Ω<br>Pt500 | Ω<br>Pt1000 | Ω<br>κτγ |
|-----|-----|------------|-------------|-----------------|-----|-----|------------|-------------|----------|
| -10 | 14  | 481        | 961         | 1499            | 55  | 131 | 607        | 1213        | 2502     |
| -5  | 23  | 490        | 980         | 1565            | 60  | 140 | 616        | 1232        | 2592     |
| 0   | 32  | 500        | 1000        | 1633            | 65  | 149 | 626        | 1252        | 2684     |
| 5   | 41  | 510        | 1019        | 1702            | 70  | 158 | 636        | 1271        | 2778     |
| 10  | 50  | 520        | 1039        | 1774            | 75  | 167 | 645        | 1290        | 2874     |
| 15  | 59  | 529        | 1058        | 1847            | 80  | 176 | 655        | 1309        | 2971     |
| 20  | 68  | 539        | 1078        | 1922            | 85  | 185 | 664        | 1328        | 3071     |
| 25  | 77  | 549        | 1097        | 2000            | 90  | 194 | 634        | 1347        | 3172     |
| 30  | 86  | 559        | 1117        | 2079            | 95  | 203 | 683        | 1366        | 3275     |
| 35  | 95  | 568        | 1136        | 2159            | 100 | 212 | 693        | 1385        | 3380     |
| 40  | 104 | 578        | 1155        | 2242            | 105 | 221 | 702        | 1404        | 3484     |
| 45  | 113 | 588        | 1175        | 2327            | 110 | 230 | 712        | 1423        | 3590     |
| 50  | 122 | 597        | 1194        | 2413            | 115 | 239 | 721        | 1442        | 3695     |

#### WARNUNG! Elektrischer Schlag!

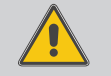

Bei geöffnetem Gehäuse liegen stromführende Bauteile frei! → Vor jedem Öffnen des Gehäuses das Gerät allpolig von der Netzspannung trennen!

Der Regler ist mit einer Sicherung geschützt. Nach Abnahme des Gehäusedeckels wird der Sicherungshalter zugänglich, der auch die Ersatzsicherung enthält. Zum Austausch der Sicherung den Sicherungshalter nach vorne aus dem Sockel ziehen.

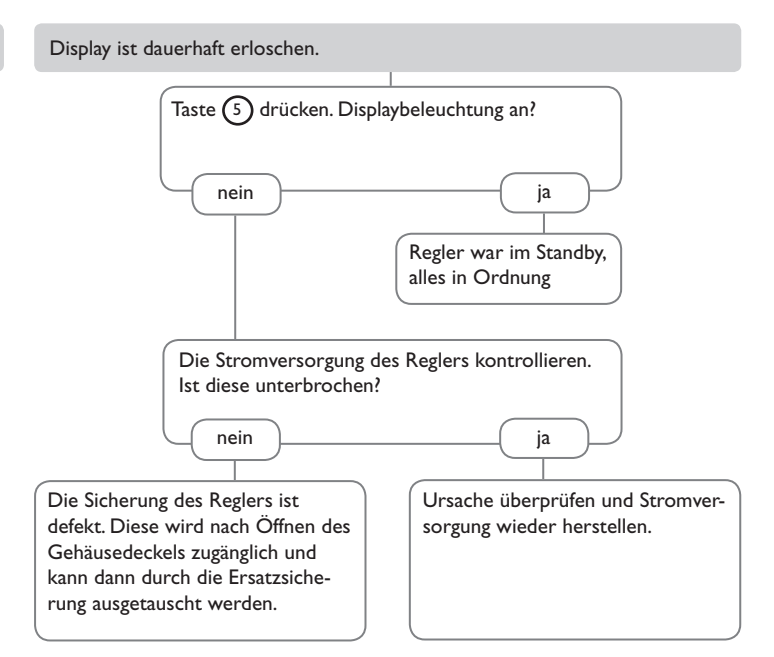

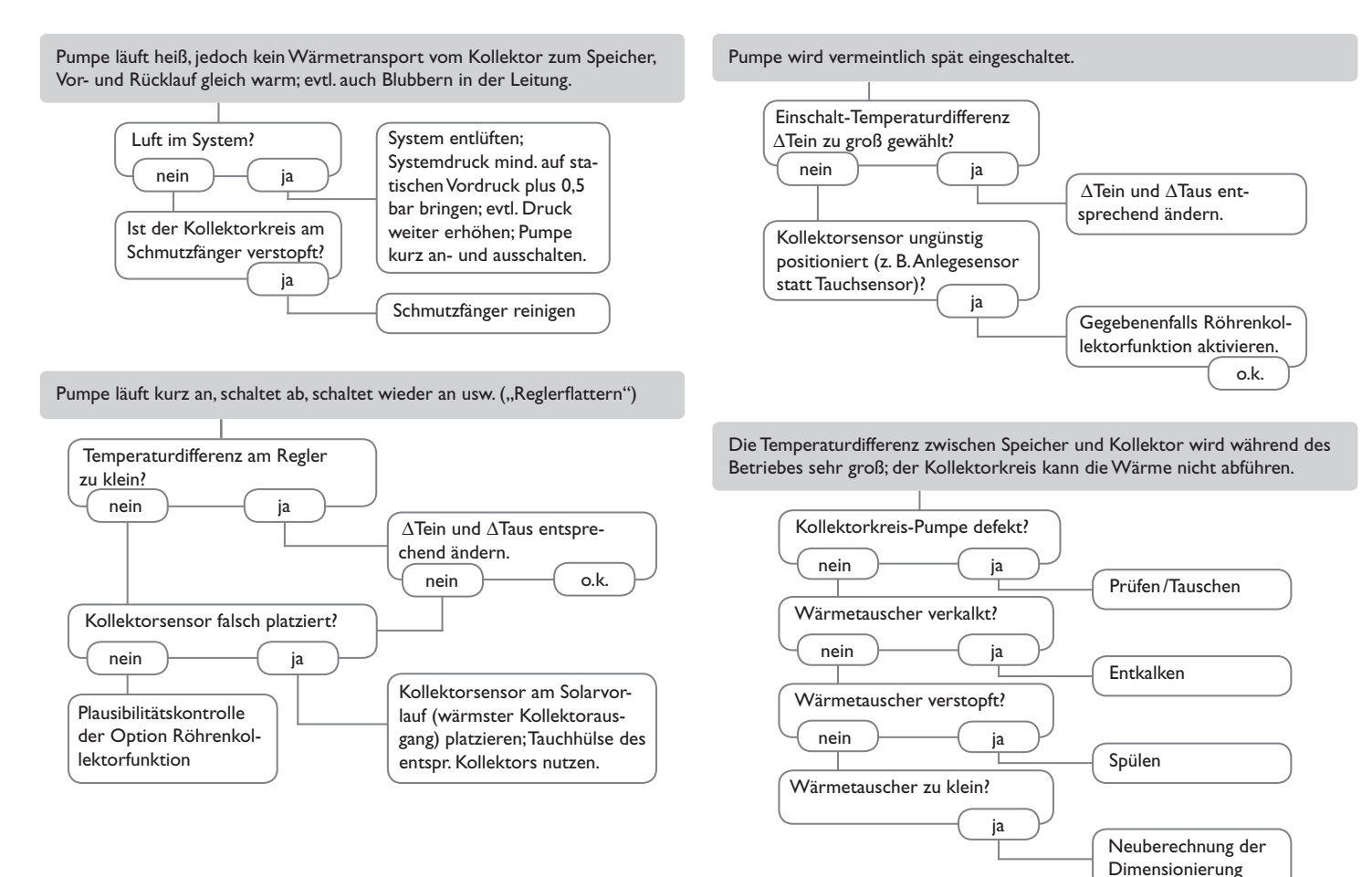

de

Die Solarkreispumpe läuft nicht, obwohl der Kollektor deutlich wärmer als der Speicher ist.

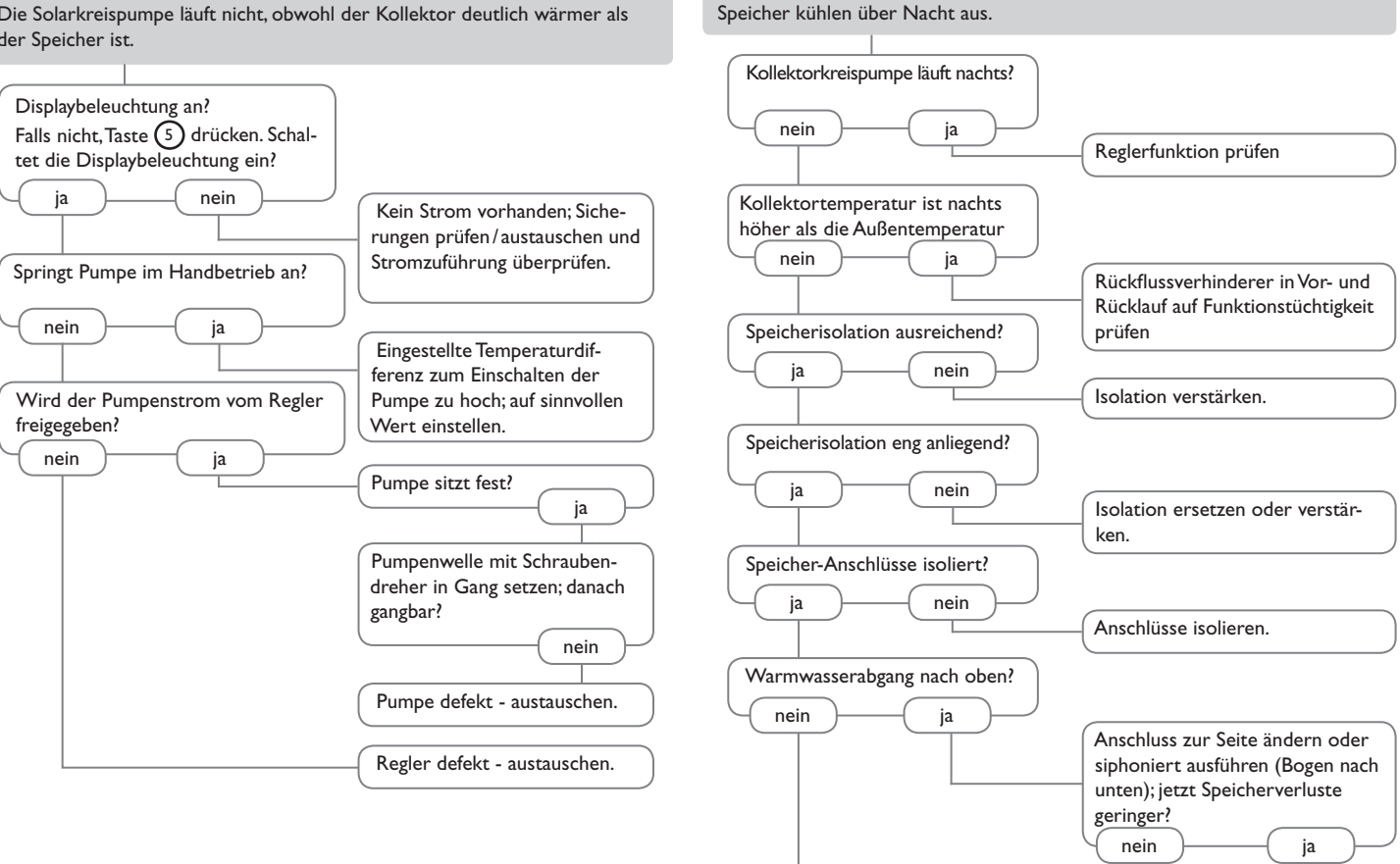

а

o.k.

de

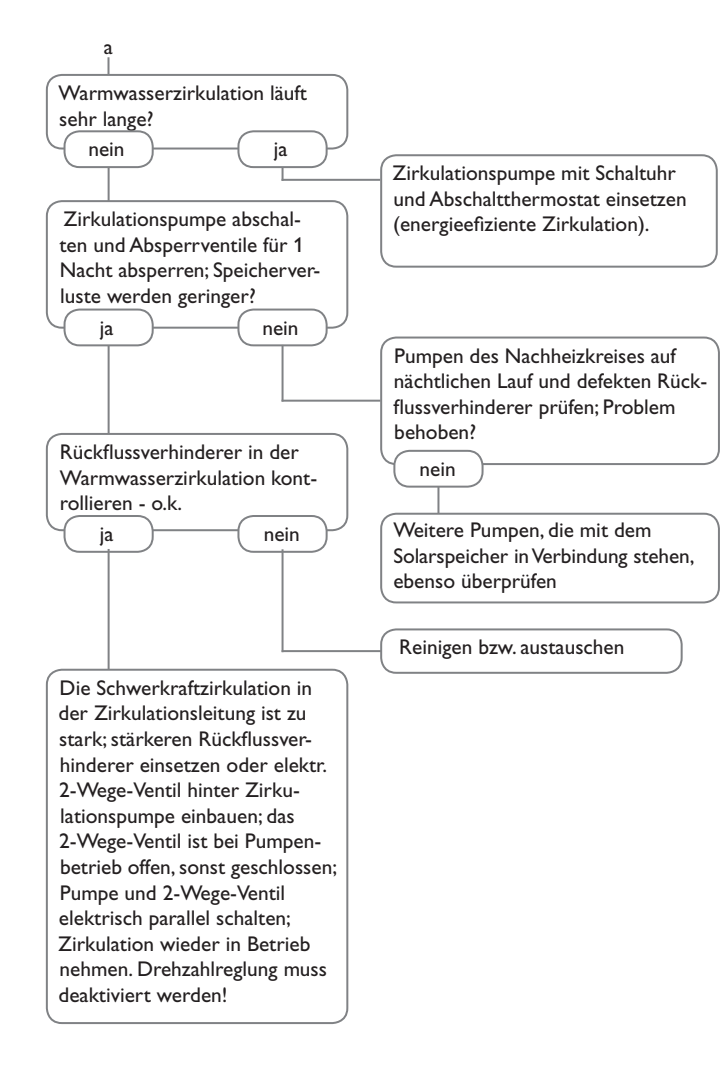

### 18.1 Sensoren und Messinstrumente

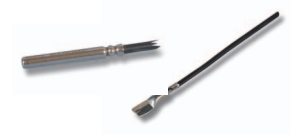

#### Sensoren

Unser Angebot umfasst Hochtemperatursensoren, Flachanlegesensoren, Außentemperatursensoren, Raumtemperatursensoren und Rohranlegesensoren auch als Komplettsensoren mit Tauchhülse.

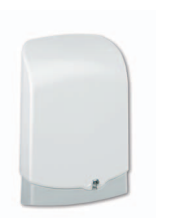

### Überspannungsschutz

Der RESOL Überspannungsschutz SP10 sollte grundsätzlich zum Schutz der empfindlichen Temperatursensoren im oder am Kollektor gegen fremdinduzierte Überspannungen (ortsnahe Blitzeinschläge etc.) eingesetzt werden.

RESOL SP10

Artikel-Nr.: 180 110 70

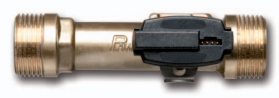

### Grundfos Direct Sensor VFS und RPS

Der Grundfos Direct Sensor RPS ist ein Sensor zur Messung von Temperatur und Druck.

Der Grundfos Direct Sensor VFS ist ein Sensor zur Messung von Temperatur und Volumenstrom.

RPS 0-10 bar VFS 1-12 analog VFS 2-40 analog Artikel-Nr.: **130 000 40** Artikel-Nr.: **130 000 20** Artikel-Nr.: **130 000 30** 

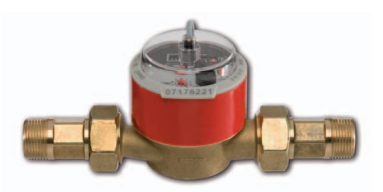

#### Volumenmessteil V40

Das RESOL V40 ist ein Messgerät mit Kontaktgeber zur Erfassung des Durchflusses von Wasser oder Wasser- Glykolgemischen. Nach Durchströmen eines konkreten Volumens gibt das V40 einen Impuls an den Wärmemengenzähler ab. Aus diesen Impulsen und einer gemessenen Temperaturdifferenz berechnet der Wärmemengenzähler anhand definierter Parameter (Glykolart, Dichte, Wärmekapazität usw.) die genutzte Wärmemenge.

**RESOLV40** 

Artikel-Nr.: 280 011 00

#### 18.2 VBus®-Zubehör

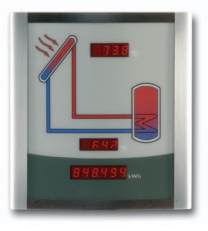

### Smart Display SD3/Großanzeige GA3

Das RESOL Smart Display SD3 ist für den einfachen Anschluss an RESOL-Regler über den RESOL VBus® konzipiert. Es dient der Visualisierung der vom Regler ausgegebenen Kollektor- und Speichertemperatur sowie des Energieertrages der Solaranlage. Der Einsatz von hocheffizienten LEDs und Filterglas erzeugt eine hohe optische Brillanz und gute Lesbarkeit auch bei schlechten Lichtverhältnissen und aus größerer Distanz. Eine zusätzliche Spannungsversorgung ist nicht erforderlich. Pro Regler ist ein Modul nötig.

Die GA3 ist ein komplett montiertes Großanzeigen-Modul zur Visualisierung von Kollektor- und Speichertemperaturen sowie des Wärmemengenertrags der Solaranlage über zwei 4-stellige- und eine 6-stellige 7-Segmentanzeige. Einfacher Anschluss an alle Regler mit RESOL VBus<sup>®</sup> möglich. Die Frontplatte aus antireflexivem Filterglas ist mit einer lichtbeständigen UV-Lackierung bedruckt. An den universellen RESOL VBus<sup>®</sup> können parallel acht Großanzeigen sowie weitere VBus<sup>®</sup>-Module problemlos angeschlossen werden.

 RESOL SD3
 Artikel-Nr.: 180 004 90

 RESOL GA3
 Artikel-Nr.: 180 006 50

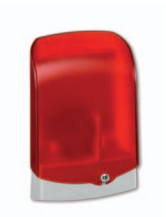

#### AM1 Alarmmodul

Das Alarmmodul AM1 dient der Signalisierung von Anlagenfehlern. Es wird an den VBus<sup>®</sup> des Reglers angeschlossen und gibt über eine rote LED ein optisches Signal aus, wenn ein Fehler auftritt. Darüber hinaus verfügt das AM1 über einen Relaisausgang, der die Aufschaltung auf eine Gebäudeleittechnik ermöglicht. Somit kann im Fehlerfall eine Sammelstörmeldung ausgegeben werden. Abhängig von Regler und Sensorik können unterschiedliche Fehlerzustände, z. B. Sensorausfälle, Über- oder Unterdruckfehler sowie Durchfluss-, bzw.Trockenlauf-Fehler angezeigt werden.

Das Alarmmodul AM1 stellt sicher, dass auftretende Fehler schnell erkannt und somit beseitigt werden können, auch wenn Regler und Anlage sich an schlecht zugänglichen oder weiter entfernten Orten befinden. So werden Ertragsstabilität und Betriebssicherheit der Anlage optimal gewährleistet.

RESOL AM1

Artikel-Nr.: 180 008 70

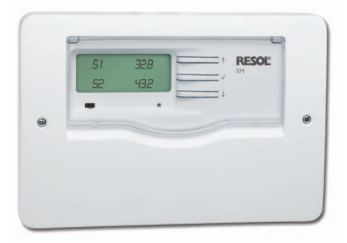

### EM Erweiterungsmodul

Das EM Erweiterungsmodul bietet 5 zusätzliche Relaisausgänge und 6 zusätzliche Sensoreingänge für den DeltaSol<sup>®</sup> BX Plus.

**RESOL EM** 

Artikel-Nr.: 145 440 80

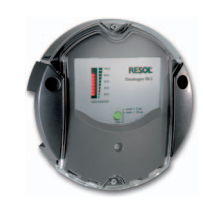

### Datenlogger DL2

Mit diesem Zusatzmodul lassen sich größere Datenmengen (z. B. Mess- und Bilanzwerte der Solaranlage) über längere Zeiträume aufzeichnen. Der DL2 kann über sein integriertes Web-Interface mit einem Standard-Internet-Browser konfiguriert und ausgelesen werden. Zur Übertragung der aufgezeichneten Daten aus dem internen Speicher des DL2 auf einen PC kann auch eine SD-Karte benutzt werden. Der DL2 ist für alle Regler mit RESOL VBus<sup>®</sup> geeignet. Er kann direkt an einen PC oder einen Router zur Fernabfrage angeschlossen werden und erlaubt damit ein komfortables Anlagenmonitoring zur Ertragskontrolle oder zur erweiterten Diagnose von Fehlersituationen.

RESOL DL2

Artikel-Nr.: 180 007 10

#### 18.3 Schnittstellenadapter

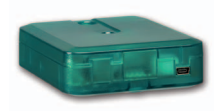

### Schnittstellenadapter VBus®/USB & VBus®/LAN

Der VBus<sup>®</sup>/USB-Adapter bildet die Schnittstelle zwischen Regler und PC. Ausgestattet mit einem Standard-Mini-USB-Port ermöglicht er die schnelle Übertragung, Darstellung und Archivierung von Anlagendaten sowie die Parametrisierung des Reglers über den VBus<sup>®</sup>. Eine Vollversion der speziellen Software RESOL Service-Center ist im Lieferumfang enthalten.

Der Schnittstellenadapter VBus<sup>®</sup>/LAN dient dem Anschluss des Reglers an einen PC oder einen Router und erlaubt damit einen komfortablen Zugriff auf den Regler über das lokale Netzwerk des Betreibers. So kann von jeder Netzwerkstation aus auf den Regler zugegriffen und die Anlage mit der RESOL Service-Center Software parametrisiert sowie Daten ausgelesen werden. Der Schnittstellenadapter VBus<sup>®</sup>/LAN ist für alle Regler mit RESOL VBus<sup>®</sup> geeignet. Eine Vollversion der speziellen RESOL ServiceCenter Software ist im Lieferumfang enthalten.

| RESOL VBus <sup>®</sup> / USB | Artikel-Nr.: 180 008 ! | 50 |
|-------------------------------|------------------------|----|
| RESOL VBus <sup>®</sup> /LAN  | Artikel-Nr.: 180 008 8 | 80 |

81

qe

# **19 Stichwortverzeichnis**

| Α                                                |    |
|--------------------------------------------------|----|
| Anmeldung externer Module                        | 72 |
| В                                                |    |
| Bedienercode                                     | 72 |
| Bereitschaftsfunktion                            | 41 |
| Betriebsmodus, Relais                            | 71 |
| Betriebsstundenzähler                            | 31 |
| Bilanzwerte                                      | 31 |
| Boilerladung                                     | 50 |
| Brauchwassererwärmung                            | 66 |
| Bypass, solare Wahlfunktion                      | 35 |
| C                                                |    |
| CS-Bypass                                        | 37 |
| D                                                |    |
| Datenaufzeichnung                                | 70 |
| Drainback-Option                                 | 44 |
| ΔT-Funktion                                      | 57 |
| E                                                |    |
| Einstrschalter                                   | 59 |
| Externer Wärmetauscher, solare Wahlfunktion<br>F | 43 |
| Fehlermeldungen                                  | 30 |
| Fehlermeldungen quittieren                       | 30 |
| Fehlerrelais                                     | 51 |
| Festbrennstoffkessel                             | 53 |
| Frostschutz, solare Wahlfunktion                 | 39 |
| Funktionsblock                                   | 57 |
| н                                                |    |
| Handbetrieb                                      | 71 |
| Heizkreise, intern                               | 60 |
| Heizungsanforderungen                            | 60 |

| 1                                       |     |
|-----------------------------------------|-----|
| Inbetriebnahmemenü                      | 12  |
| К                                       |     |
| Kollektorkühlung, Bereitschaftsfunktion | 41  |
| Kollektorminimalbegrenzung              | 32  |
| Kollektornottemperatur                  | 32  |
| M                                       |     |
| Messwerte                               | 31  |
| Mischer, Anlagen-Wahlfunktion           | 49  |
| Module anmelden                         | 72  |
| Ν                                       |     |
| Nachheizunterdrückung                   | 40  |
| Netzanschluss vornehmen                 | . 7 |
| 0                                       |     |
| Offset                                  | 73  |
| P                                       |     |
| Parallelrelais, Anlagen-Wahlfunktion    | 48  |
| Parallelrelais, solare Wahlfunktion     | 40  |
| PWM-Drehzahlregelung                    | 74  |
| R                                       |     |
| Raumthermostat                          | 60  |
| Reglereinstellungen laden               | 70  |
| Reglereinstellungen speichern           | 70  |
| Röhrenkollektorfunktion                 | 38  |
| Rücklaufanhebung                        | 56  |
| S                                       |     |
| Schornsteinfegerfunktion                | 63  |
| SD-Karte formatieren                    | 70  |
| Sensorfehler, Fehlermeldung             | 30  |
| Sensoroffset                            | 73  |
| Sicherung auswechseln                   | 75  |
| Solarer externer Wärmetauscher          | 43  |

| Speicherkühlung, Bereitschaftsfunktion    | 41                                                                  |
|-------------------------------------------|---------------------------------------------------------------------|
| Speichermaximaltemperatur                 | 33                                                                  |
| Speichersolltemperatur                    | 33                                                                  |
| Systemkühlung, Bereitschaftsfunktion<br>T | 41                                                                  |
| Tag-/Nachtbetrieb, Heizkreis              | 60                                                                  |
| Technische Daten                          | 4                                                                   |
| Thermische Desinfektion                   | 65                                                                  |
| Thermostatfunktion                        | 57                                                                  |
| U                                         |                                                                     |
| Überwärmeabfuhr                           | 46                                                                  |
| V                                         |                                                                     |
| Verlaufsdiagramm                          | 31                                                                  |
| Vol.str.überw., Fehlermeldung             | 30                                                                  |
| Volumenstromüberwachung                   | 46                                                                  |
| Vorranglogik                              | 33                                                                  |
| W                                         |                                                                     |
| Wärmeaustausch                            | 52                                                                  |
| Wärmemengenzähler<br>Z                    | 67                                                                  |
| Zieltemperatur, solare Wahlfunktion       | 39                                                                  |
| Zirkulation                               | 54                                                                  |
| Zwillingspumpe                            | 45                                                                  |
|                                           | Speicherkühlung, Bereitschaftsfunktion<br>Speichermaximaltemperatur |

de

Notizen

Ihr Fachhändler:

### Wichtiger Hinweis

Die Texte und Zeichnungen dieser Anleitung entstanden mit größtmöglicher Sorgfalt und nach bestem Wissen. Da Fehler nie auszuschließen sind, möchten wir auf folgendes hinweisen:

Grundlage Ihrer Projekte sollten ausschließlich eigene Berechnungen und Planungen an Hand der jeweiligen gültigen Normen und Vorschriften sein. Wir schließen jegliche Gewähr für die Vollständigkeit aller in dieser Anleitung veröffentlichten Zeichnungen und Texte aus, sie haben lediglich Beispielcharakter. Werden darin vermittelte Inhalte benutzt oder angewendet, so geschieht dies ausdrücklich auf das eigene Risiko des jeweiligen Anwenders. Eine Haftung des Herausgebers für unsachgemäße, unvollständige oder falsche Angaben und alle daraus eventuell entstehenden Schäden wird grundsätzlich ausgeschlossen.

#### **RESOL-Elektronische Regelungen GmbH**

Heiskampstraße 10 45527 Hattingen/Germany Tel.: +49(0)2324/9648-0 Fax: +49(0)2324/9648-755 www.resol.de info@resol.de

#### Anmerkungen

Das Design und die Spezifikationen können ohne Vorankündigung geändert werden. Die Abbildungen können sich geringfügig vom Produktionsmodell unterscheiden.

#### Impressum

Diese Montage- und Bedienungsanleitung einschließlich aller seiner Teile ist urheberrechtlich geschützt. Eine Verwendung außerhalb des Urheberrechts bedarf der Zustimmung der Firma **RESOL-Elektronische Regelungen GmbH**. Dies gilt insbesondere für Vervielfältigungen/Kopien, Übersetzungen, Mikroverfilmungen und die Einspeicherung in elektronischen Systemen.

Herausgeber: RESOL-Elektronische Regelungen GmbH